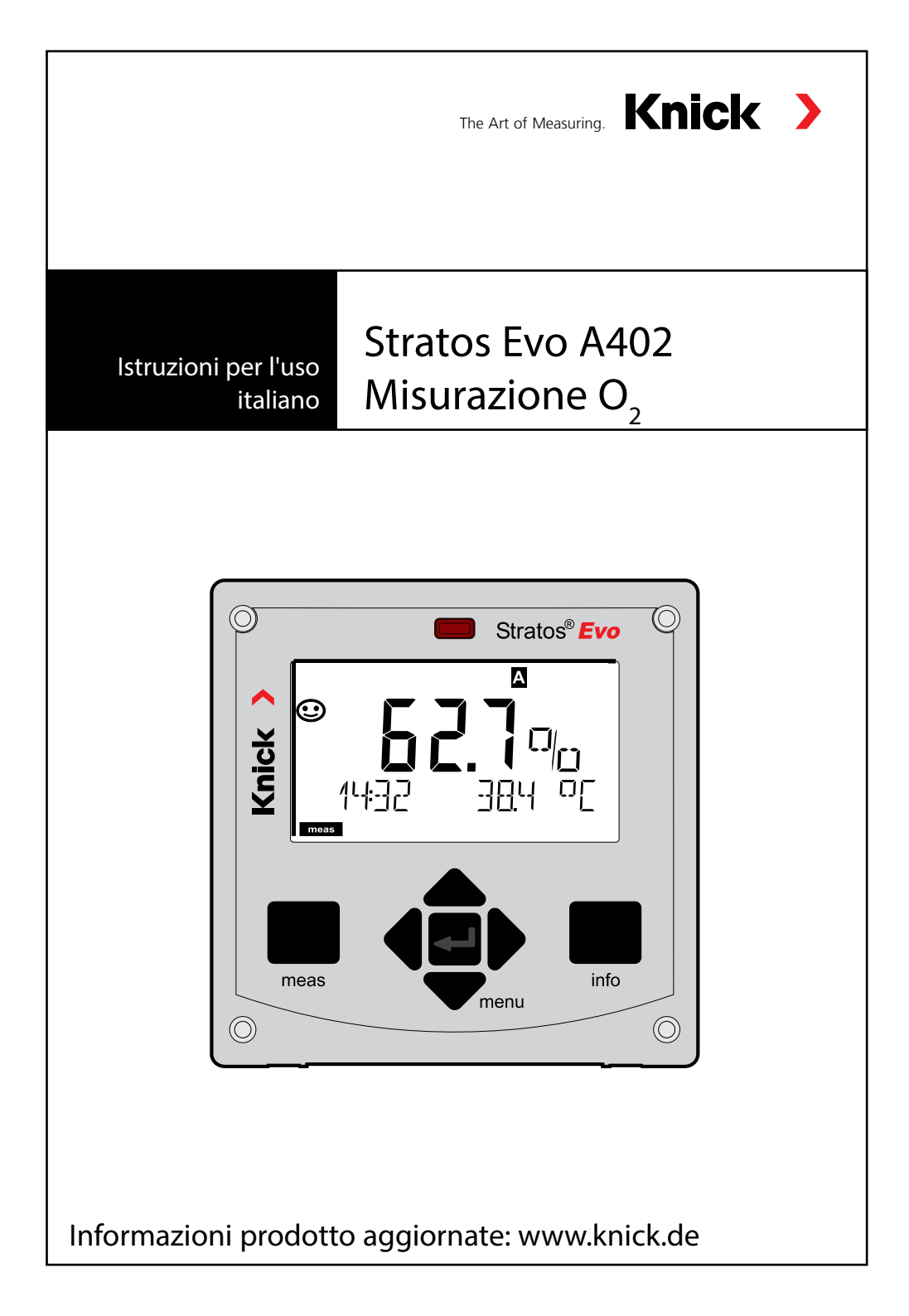

# Sommario

| Fondamentale                             | 5  |
|------------------------------------------|----|
| Contenuto della documentazione           | 6  |
| Introduzione                             | 7  |
| Panoramica Stratos Evo                   | 12 |
| Concetto modulare                        | 16 |
| Targhette morsetti / di identificazione  |    |
| Installazione                            |    |
| Alimentazione, disposizione dei segnali  | 19 |
| Messa in servizio                        | 20 |
| Modifica del procedimento di misurazione | 20 |
| Utilizzo del modulo di misurazione       | 21 |
| Modulo di misurazione Oxy                | 22 |
| Esempi di configurazione Oxy             | 23 |
| Esempio di configurazione sensore LDO    |    |
| Sensori Memosens                         | 27 |
| Comando                                  |    |
| Tasti e loro funzioni                    |    |
| Display                                  |    |
| Display in modalità di misurazione       |    |
| Comando utente colorato                  | 35 |
| Selezione modalità / inserimento valori  |    |
| Modalità operative                       |    |
| Panoramica configurazione                | 41 |
| Commutazione set di parametri A/B        |    |
| Segnalare il set di parametri            |    |
| Collegamento sensori Memosens            |    |
| Configurazione sensore Oxy               | 46 |
| Configurazione: panoramica               | 60 |
| 5 1                                      |    |
| Configurazione uscita di corrente        | 64 |

| Configurazione ingresso CONTROL          | 72  |
|------------------------------------------|-----|
| Configurazione allarme                   | 76  |
| Configurazione contatti di relè          |     |
| Cablaggio di protezione dei contatti     |     |
| Regolatore PID                           |     |
| Configurazione contatto WASH             |     |
| Configurazione ora/data                  |     |
| Calibrazione                             |     |
| Calibrazione della pendenza in aria      | 102 |
| Calibrazione della pendenza in acqua     | 103 |
| Calibrazione dello zero                  | 104 |
| Calibrazione prodotto                    | 106 |
| Calibrazione LDO                         | 109 |
| Calibrazione della pendenza in aria LDO  | 110 |
| Calibrazione della pendenza LDO in acqua | 112 |
| Calibrazione dello zero LDO in $N_2$     | 114 |
| Calibrazione del prodotto LDO            | 116 |
| Correzione dell'offset LDO               | 118 |
| Compensazione della sonda termometrica   | 119 |
| Misurazione                              | 120 |
| Diagnosi                                 | 124 |
| Service                                  | 129 |
| Attenzione Errore di comando             | 133 |
| Messaggi di errore                       | 135 |
| Sensocheck e Sensoface                   | 138 |
| Stati operativi                          | 139 |
| Programma di fornitura                   | 140 |
| Dati tecnici                             | 143 |
| Indice                                   | 150 |

Con riserva di modifiche.

#### Restituzione in caso di garanzia

In caso di garanzia, siete pregati di contattare il servizio di assistenza tecnica. L'apparecchio dovrà essere inviato dopo accurata pulizia all'indirizzo indicatovi. Qualora sia venuto a contatto con un liquido di processo, l'apparecchio dovrà essere decontaminato o disinfettato prima di essere spedito. In questo caso, vi preghiamo di allegare alla spedizione la rispettiva dichiarazione per evitare di esporre i collaboratori del servizio di assistenza ed eventuali pericoli.

#### Smaltimento

Per lo smaltimento di "apparecchiature elettriche ed elettroniche usate" si devono osservare scrupolosamente le norme vigenti in materia nei rispettivi paesi di utilizzo.

### Informazioni su queste istruzioni per l'uso

Queste istruzioni devono fungere da "opera di consultazione sull'apparecchio". Non è necessario leggere l'intero volume dall'inizio alla fine.

Basta cercare nell'*Indice* o nel *Sommario* la funzione che interessa. L'argomento si sviluppa sulla pagina doppia aperta e passo passo viene spiegato come impostare la funzione desiderata. I numeri di pagina ben leggibili e i titoli delle colonne aiuteranno ad accedere rapidamente alle informazioni:

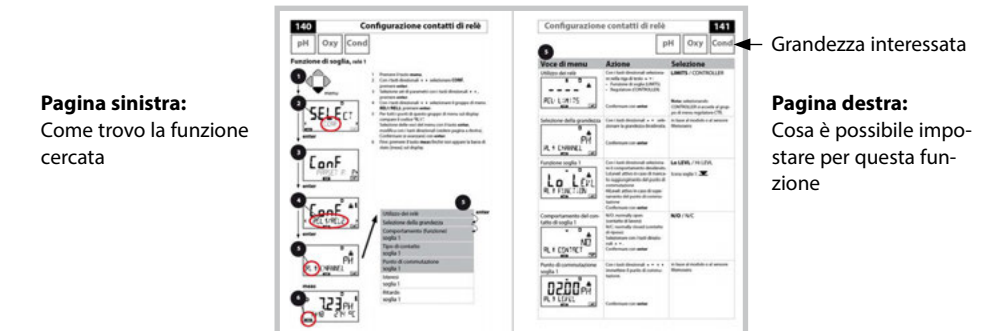

### Avvertenze sulla sicurezza

Nelle lingue ufficiali UE e altre

### Guide brevi all'uso

Installazione e primi passi:

- Comando
- Struttura menu
- Calibrazione
- Indicazioni di gestione in caso di messaggi di errore

### Certificati di collaudo

### Documentazione elettronica

Manuali + Software

Apparecchi Ex

**Control Drawings** 

### Dichiarazioni di conformità UE

Documentazione attuale in Internet:

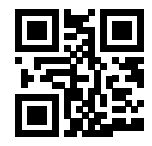

www.knick.de

## Introduzione

Stratos Evo è un apparecchio a 4 fili per l'impiego nella tecnica di analisi e misurazione. L'apparecchio viene fornito in versione base per la misurazione con sensori digitali (Memosens, misurazione dell'ossigeno ottico, misurazione della conduttività induttiva). In una memoria interna vengono mantenute tutte le procedure di misurazione. Attraverso la selezione di una procedura di misurazione l'apparecchio viene preparato al task di misurazione specifico. Per i task di misurazione con sensori analogici possono essere inoltre collegati i moduli di misurazione. La versione A402B può essere utilizzata in ambienti a rischio di esplosione Zona Ex 2. La corrente è fornita da un alimentatore universale da 80 ... 230 V CA, 45 ... 65 Hz / 24 ... 60 V CC. Sul lato di uscita l'apparecchio dispone di due uscite di corrente (0) 4 ... 20 mA per trasmettere ad es. i valori misurati e la temperatura. Sono disponibili quattro contatti di commutazione a potenziale zero liberamente configurabili. Possono inoltre essere configurati un regolatore PID e una funzione di pulizia temporizzata. Due set di parametri sono disponibili e possono essere commutati esternamente sull'ingresso Control. L'ingresso Hold consente l'impostazione esterna dello stato operativo Hold. L'apparecchio permette anche l'alimentazione e l'elaborazione dei valori misurati di ulteriori trasmettitori, ad esempio per il controllo della portata.

Sono impostabili le seguenti procedure di misurazione:

- pH
- potenziale Redox
- ossigeno
- ossigeno, ottico
- misurazione della conduttività (conduttiva/induttiva)
- doppia misurazione della conduttività con due sensori analogici
- misurazione doppia pH/pH e pH/Oxy con due sensori Memosens

#### Contenitore e possibilità di montaggio

- Il robusto contenitore in PBT è pensato per il tipo di protezione IP 67/NEMA 4X outdoor, Material Front: PBT, contenitore inferiore: PC.
  Dimensioni h 148 mm, l 148 mm, p 117 mm Aperture già presenti nel contenitore per:
- il montaggio su quadro elettrico (foratura 138 mm x 138 mm a norma DIN 43700)
- il montaggio a parete (con tappi di tenuta per il montaggio ermetico del contenitore)
- il montaggio su palo (Ø 40 ... 60 mm, □ 30 ... 45 mm)

#### Collegamento dei sensori, uscite dei cavi

Per l'uscita dei cavi, il contenitore dispone di

- 3 aperture per pressacavi a vite M20x1,5
- 2 aperture per NPT 1/2" o Rigid Metallic Conduit

### Display

Le indicazioni con testo in chiaro nel grande display a cristalli liquidi retroilluminato permettono un comando intuitivo. L'utente è in grado di determinare quali valori devono essere visualizzati nella modalità di misurazione standard ("Main Display").

### Comando utente colorato

Grazie alla retroilluminazione colorata del display vengono segnalati diversi stati operativi (ad es. allarme: rosso, stato HOLD: arancione).

### Funzioni di diagnosi

Le funzioni di diagnosi offrono "Sensocheck" come controllo automatico del sensore e "Sensoface" per la rappresentazione panoramica dello stato del sensore.

### Logger di dati

Il log book interno (funzione supplementare, TAN SW-A002) può gestire fino a 100 voci – con AuditTrail (funzione supplementare, TAN SW-A003) fino a 200.

#### 2 set di parametri A, B

L'apparecchio offre due set di parametri commutabili via input di controllo o manualmente per diversi adattamenti di processo o diverse condizioni di processo. La panoramica dei set di parametri (modello da copiare) è contenuta nel CD o disponibile su www.knick.de.

#### Password di protezione

È possibile configurare una password di protezione (codice di accesso) per assegnare diritti di accesso per il comando.

## Introduzione

#### Ingressi di comando

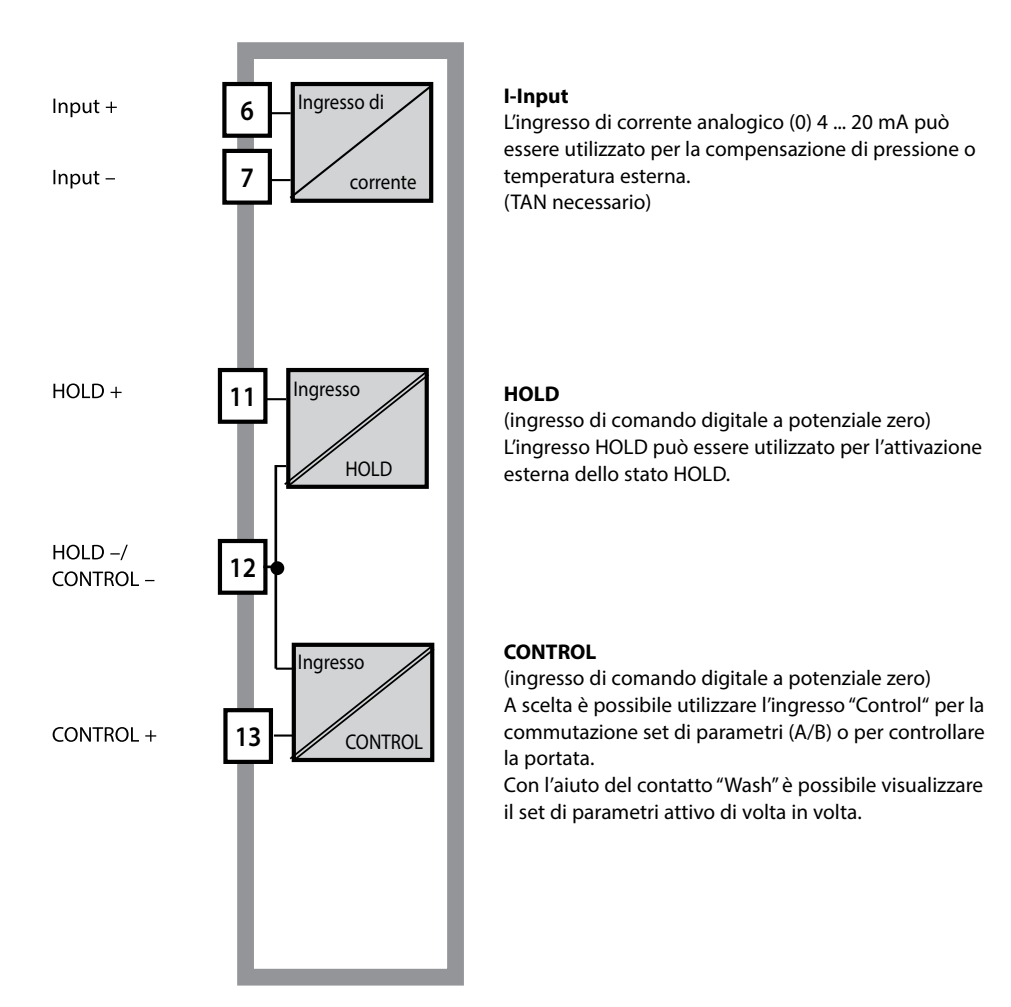

### Alimentazione di corrente

La corrente è fornita da un alimentatore universale da 80 ... 230 V CA, 45 ... 65 Hz / 24 ... 60 V CC.

#### Opzioni

Funzioni aggiuntive possono essere attivate tramite TAN

#### Uscite del segnale

Sul lato di uscita l'apparecchio dispone di due uscite di corrente (0) 4 ... 20 mA per trasmettere ad es. i valori misurati e la temperatura.

### Contatti di relè

Sono disponibili quattro contatti di commutazione a potenziale zero.

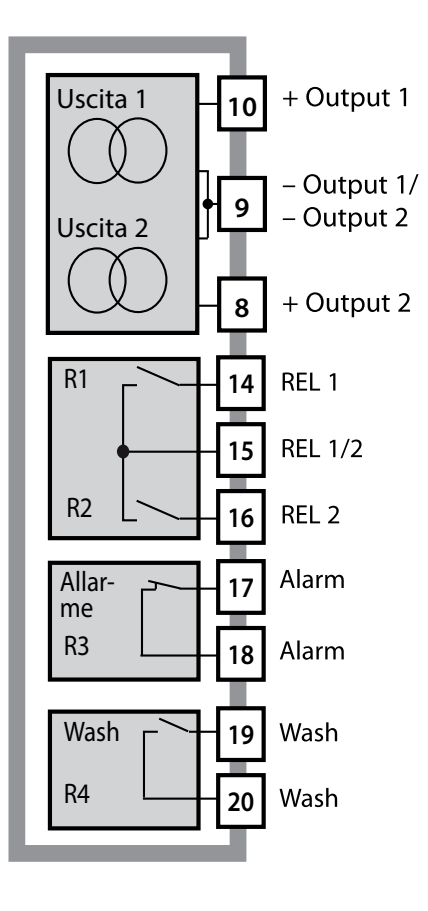

#### Uscite di corrente

Le uscite di corrente a potenziale zero (0) 4 ... 20 mA servono per la trasmissione dei valori misurati. Un filtro d'uscita è programmabile, il valore della corrente di dispersione può essere preimpostato.

#### Contatti di relè

2 contatti di relè per soglie. Per la grandezza di misura selezionata sono impostabili isteresi, comportamento (soglia MIN/MAX), tipo di contatto (contatto di lavoro e di riposo) e tempo di ritardo.

#### Allarme

Un allarme può essere generato tramite Sensocheck, controllo della portata o guasto di corrente.

#### Wash (funzione di lavaggio)

Il contatto può essere utilizzato per pilotare le sonde di lavaggio o per segnalare il set di parametri attualmente attivo.

### Regolatore proporzionale-integrale-derivativo PID

Configurabile come regolatore di lunghezza d'impulso o di frequenza d'impulso.

# Esempio di utilizzo di Stratos Evo

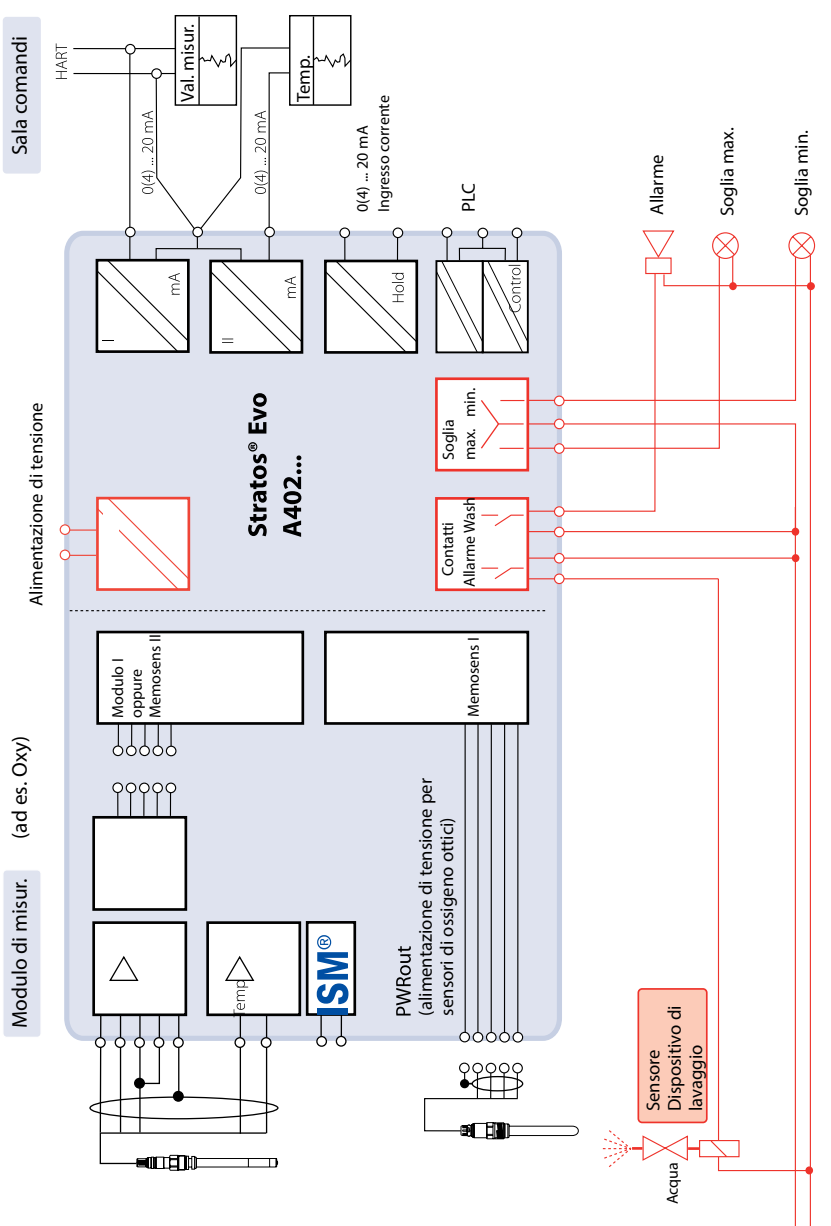

Alimentazione di tensione

11

### Contenuto della fornitura

Assicuratevi che la confezione non sia stata danneggiata durante il trasporto e sia completa.

### La fornitura comprende:

unità frontale, contenitore inferiore, sacchetto minuteria Certificato di collaudo del costruttore Documentazione

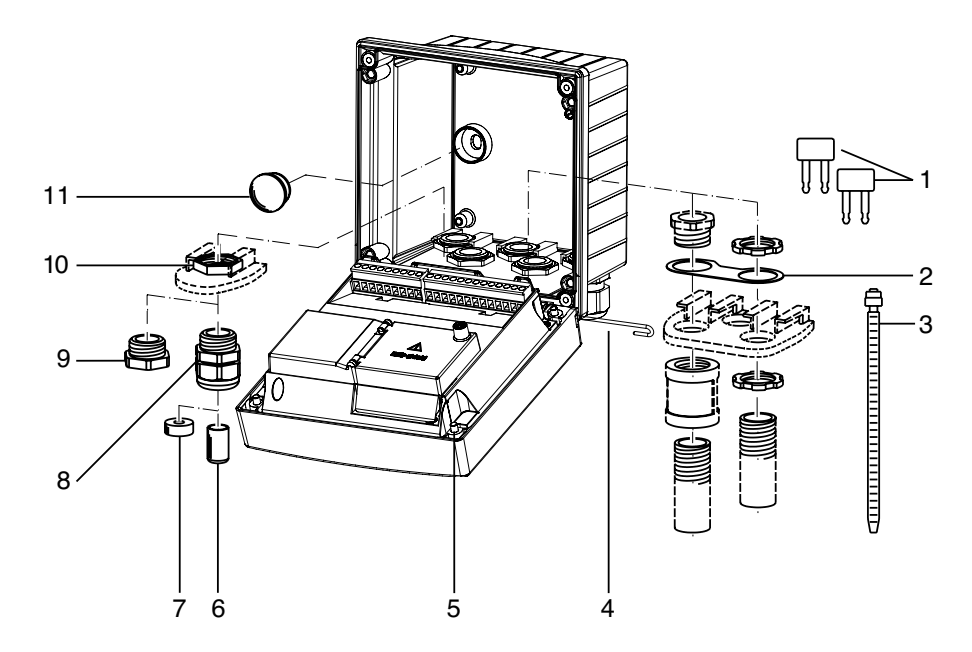

Fig.: Montaggio dei componenti del contenitore

- 1) Ponticello di circuito chiuso (3 pezzi)
- 2) Rondella (1 pezzo), per il montaggio di Conduit: rondella tra contenitore e dado
- 3) Fascetta serracavo (3 pezzi)
- 4) Perno della cerniera (1 pezzo), inseribile da entrambi i lati
- 5) Viti di fissaggio (4 pezzi)

- 6) Tappo (1 pezzo)
- 7) Riduttore in gomma (1 pezzo)
- 8) Pressacavi a vite M20x1,5 (3 pezzi)
- 9) Tappi di chiusura (3 pezzi)
- 10) Dadi esagonali (5 pezzi)
- 11) Tappi di tenuta (2 pezzi) per il montaggio ermetico a parete

### Schema di montaggio, dimensioni

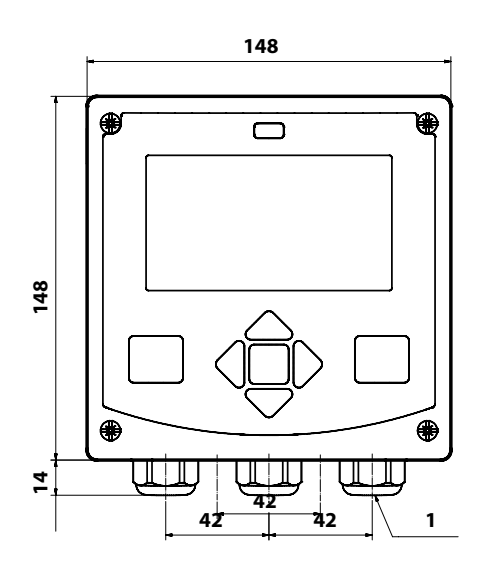

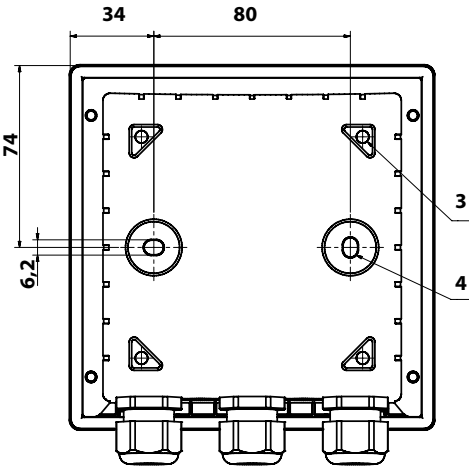

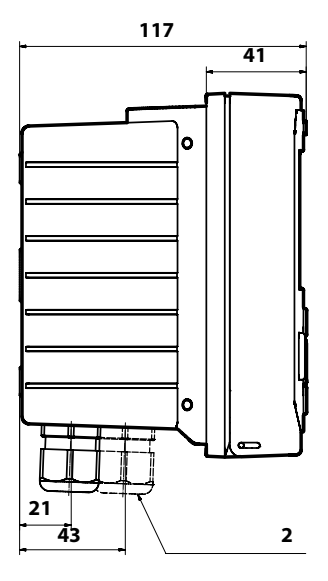

- 1) Pressacavi a vite (3 pezzi)
- Fori per i collegamenti a vite per cavi o Conduit ½", ø 21,5 mm (2 fori)
  - I collegamenti a vite Conduit non sono compresi nella fornitura!
- Fori per il montaggio su tubo (4 fori)
- Fori per il montaggio a parete (2 fori)

### Accessori di montaggio

Kit per montaggio su palo, accessorio ZU 0274 Tettoia di protezione per montaggio a parete e su palo, accessorio ZU 0737 Kit di montaggio su quadro elettrico, accessorio ZU 0738

13

### Montaggio su palo, tettoia di protezione

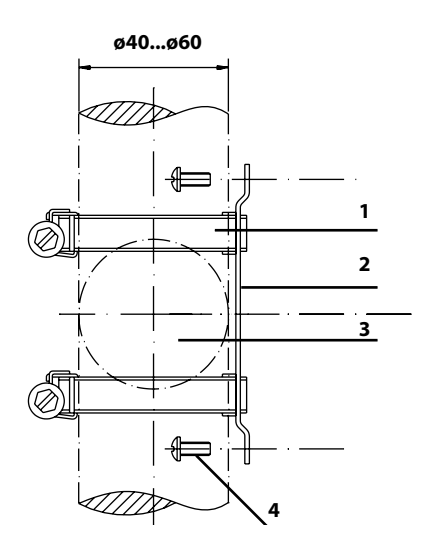

- 1) Fascette stringitubo a vite senza fine a norma DIN 3017 (2 pezzi)
- 2) Piastra di montaggio su palo (1 pezzo)
- 3) Palo verticale o orizzontale, a scelta
- 4) Viti autofilettanti (4 pezzi)

Fig.: Kit per montaggio su palo, accessorio ZU 0274

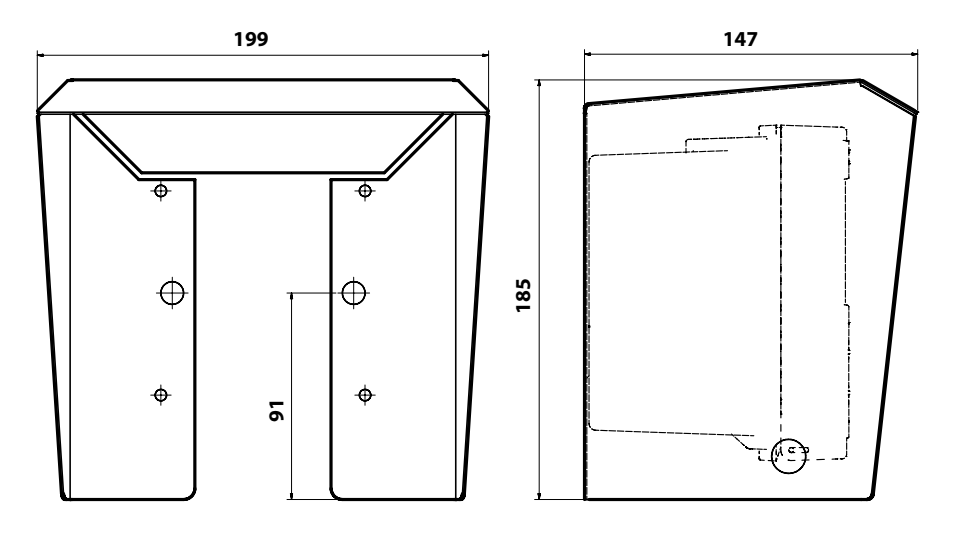

Fig.: Tettoia di protezione per montaggio a parete e su palo, accessorio ZU 0737

14

### Montaggio su quadro elettrico

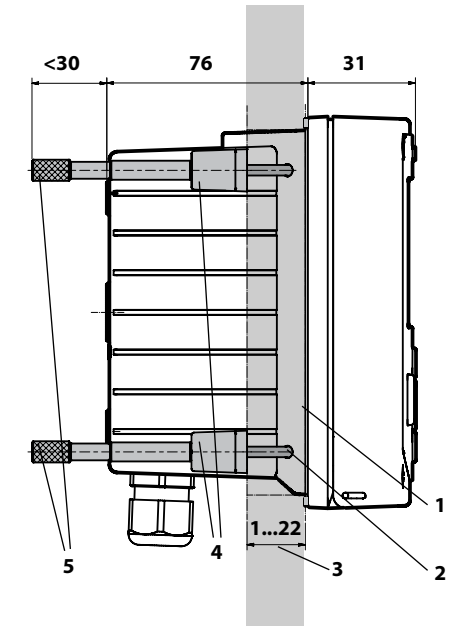

- 1) Guarnizione circolare (1 pezzo)
- 2) Viti (4 pezzi)
- 3) Posizione del quadro elettrico
- 4) Staffa (4 pezzi)
- 5) Manicotti filettati (4 pezzi)

Incavo del quadro elettrico 138 x 138 mm (DIN 43700)

Fig.: Kit per montaggio su quadro elettrico, accessorio ZU 0738

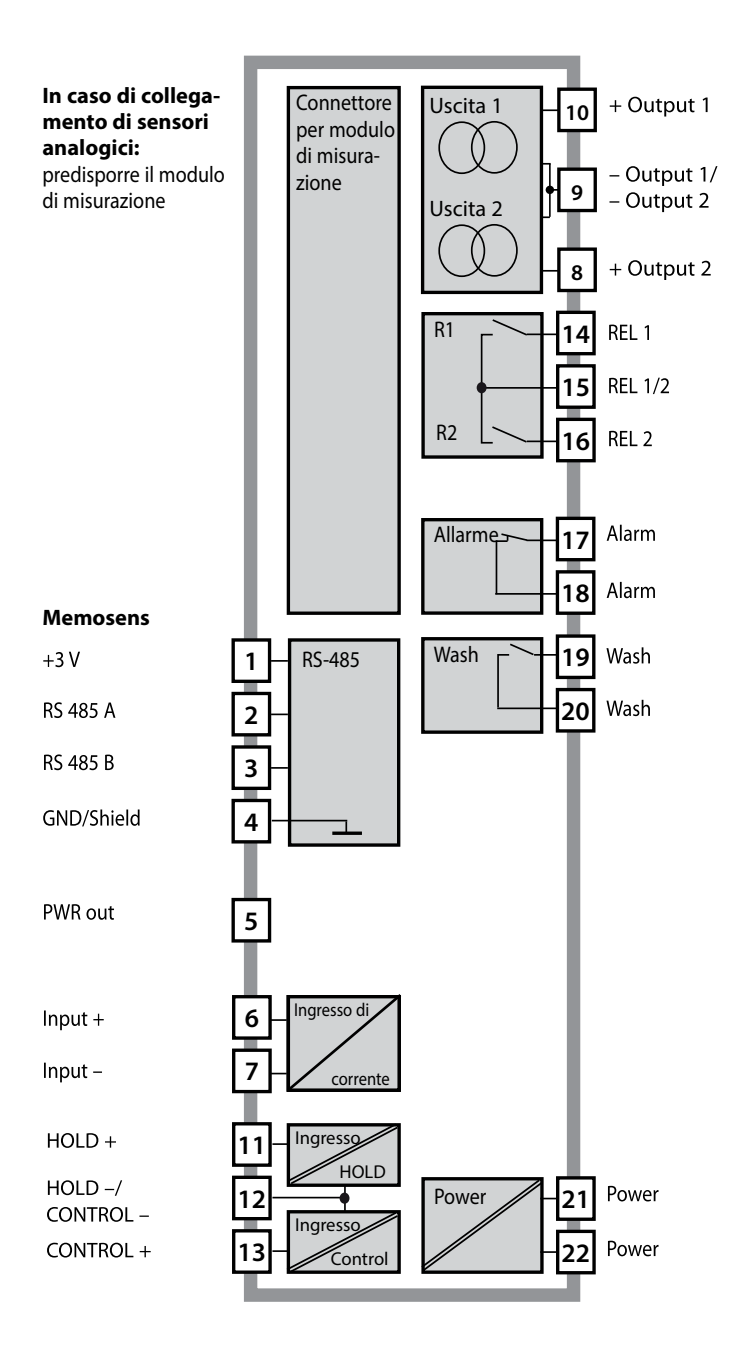

### Disposizione dei morsetti

Morsetti a vite idonei per fili singoli/cavetti fino a 2,5 mm<sup>2</sup>

| 24 to<br>230 V<br>AC/DC |              | ALARM ~ 11 |        |    | CONTROL/ 5 | 11 ОТОН | 10<br>+<br>50<br>HART<br>+<br>10<br>+<br>0(4)<br>0<br>+<br>0<br>0<br>+<br>0<br>-<br>-<br>-<br>-<br>-<br>-<br>-<br>-<br>-<br>-<br>-<br>-<br>- | 20 mA + 🖾 | 20 mA + 9 | > PWR out G |      | YE<br>M | 2<br>GN<br>4 | 1<br>BN 7 8 |
|-------------------------|--------------|------------|--------|----|------------|---------|----------------------------------------------------------------------------------------------------|-----------|-----------|-------------|------|---------|--------------|-------------|
| Power                   |              | — Contac   | ts ——  |    | igital     | n –     | Out 1                                                                                                    | Out 21    | └─ I-In → | د           |      | RS      | 485 -        |             |
| WARNING<br>DO NOT SI    | :<br>EPARATE | WHEN EN    | ERGIZE | D! | D          | о по    | T REMO                                                                                                    | VE OR F   | REPLACE   | USE         | WHEN | IENI    | ERGIZ        | ZED!        |

### Targhetta di identificazione A402N

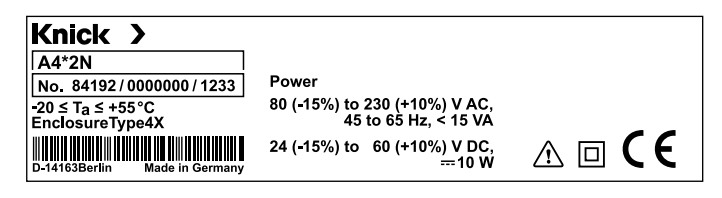

### Avvertenze per l'installazione

- L'apparecchio deve essere installato unicamente da personale tecnico specializzato nell'osservanza delle norme vigenti in materia e delle istruzioni per l'uso!
- Durante l'installazione si devono osservare i dati tecnici ed i valori di allacciamento!
- Fare attenzione a non fare delle tacche sui fili quando si spellano!
- Prima di collegare l'apparecchio all'alimentazione elettrica occorre assicurarsi che la tensione sia tra 80 ... 230 V CA o 24 ... 60 V CC!
- Una corrente di segnale alimentata nell'ingresso di corrente deve essere separata galvanicamente, altrimenti si deve installare un modulo di separazione a monte.
- Alla messa in esercizio, il sistema dovrà essere completamente configurato dagli specialisti del sistema!

### Morsetti di collegamento

per fili singoli e cavetti fino a 2,5 mm<sup>2</sup>

### Impiego in ambienti a rischio di esplosione

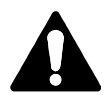

Per l'impiego in ambienti a rischio di esplosione osservare i dati degli schemi di controllo (Control Drawing).

### Alimentazione di corrente

Collegamento dell'alimentazione di corrente di Stratos Evo ai morsetti 21 e 22 (24 ... 230 V CA, 45 ... 65 Hz / 24 ... 80 V CC)

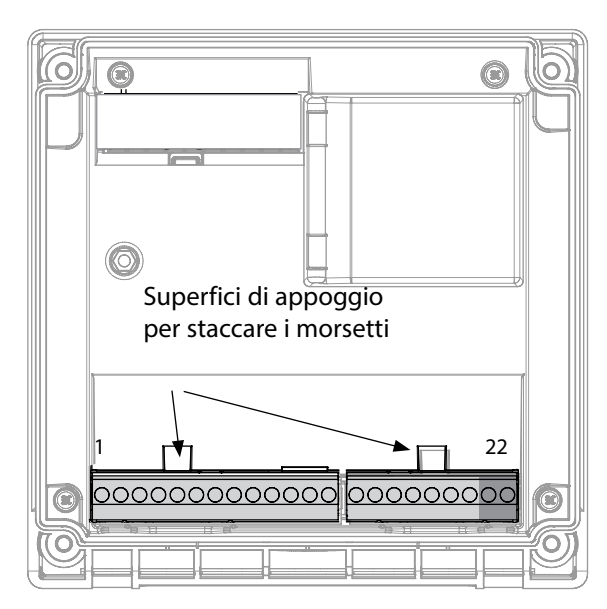

#### Figura:

morsetti, apparecchio aperto, retro dell'unità frontale

### **Collegamento sensore Memosens**

Il sensore Memosens viene collegato all'interfaccia RS-485 dell'apparecchio di misurazione. Selezionare quindi la procedura di misurazione. (È possibile modificare la procedura di misurazione in caso di sostituzione successiva con un altro tipo di sensore nel menu "Service".) Durante la selezione del sensore nel menu Configurazione i dati di calibrazione vengono letti dal sensore e potranno essere modificati successivamente tramite una calibrazione

| Disposizione morsetti                  |                |                     |  |  |
|----------------------------------------|----------------|---------------------|--|--|
| Collegamento Memosens                  |                |                     |  |  |
| 1 (BN)                                 | +3 V           | marrone             |  |  |
| 2 (GN)                                 | RS 485 A       | verde               |  |  |
| 3 (YE)                                 | RS 485 B       | giallo              |  |  |
| 4 (WH)                                 | GND/shield     | bianco /<br>schermo |  |  |
| 5                                      | Power Out      |                     |  |  |
| 6                                      | + input        |                     |  |  |
| 7                                      | – input        |                     |  |  |
| Uscite di c                            | orrente OUT1   | , OUT2              |  |  |
| 8                                      | + Out 2        |                     |  |  |
| 9                                      | – Out 2 / – O  | ut 1 / HART         |  |  |
| 10                                     | + Out 1 / HART |                     |  |  |
| 11                                     | HOLD           |                     |  |  |
| 12                                     | HOLD / Cont    | rol                 |  |  |
| 13                                     | Control        |                     |  |  |
| Contatti di commutazione REL1,<br>REL2 |                |                     |  |  |
| 14                                     | REL 1          |                     |  |  |
| 15                                     | REL 1/2        |                     |  |  |
| 16                                     | REL 2          |                     |  |  |
| 17                                     | alarm          |                     |  |  |
| 18                                     | alarm          |                     |  |  |
| 19                                     | wash           |                     |  |  |
| 20                                     | wash           |                     |  |  |
| Alimentazione di corrente              |                |                     |  |  |
| 21                                     | power          |                     |  |  |
| 22                                     | power          |                     |  |  |

# 20 Selezione della procedura di misurazione

### Messa in servizio

Per la prima messa in servizio l'apparecchio di misurazione riconosce automaticamente un modulo inserito, i software vengono adattati alla grandezza misurabile calcolata. Quando viene sostituito un modulo di misurazione, la procedura di misurazione deve essere impostata nel menu "Service".

Questo non vale per il collegamento dei sensori Memosens; in questo caso, alla prima accensione dell'apparecchio viene chiesta la funzione di misurazione desiderata.

### Modifica del procedimento di misurazione

Nel menu "Service" può essere impostato un altro procedimento di misurazione in qualsiasi momento.

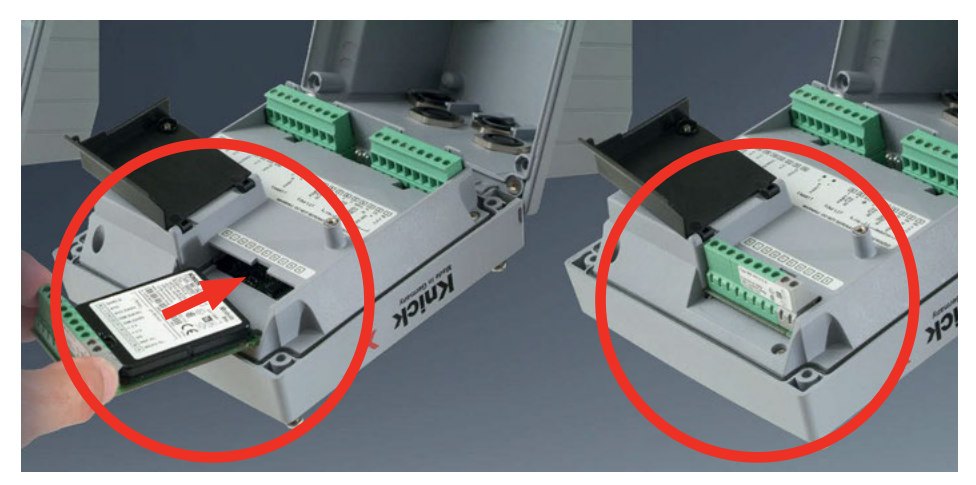

#### Modulo di misurazione per il collegamento di sensori di ossigeno analogici:

Il modulo di misurazione per il collegamento di sensori di ossigeno analogici viene semplicemente inserito nella scatola del modulo. Per la prima messa in servizio l'apparecchio di misurazione riconosce automaticamente il modulo inserito, il software viene adattato alla grandezza misurabile calcolata. Quando viene sostituito un modulo di misurazione, la procedura di misurazione deve essere impostata nel menu "Service".

# 22

# Modulo di misurazione Oxy

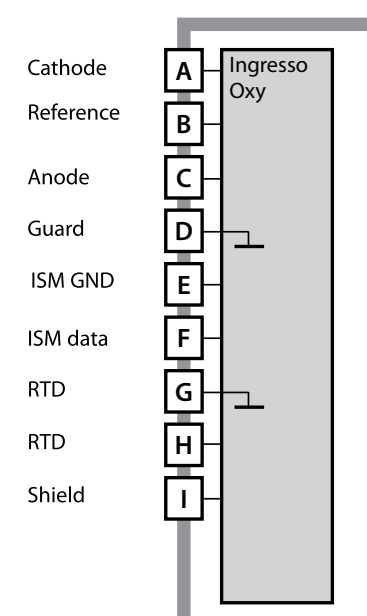

#### Modulo per la misurazione dell'ossigeno

N. d'ordine MK-OXY045... Per gli esempi di configurazione vedere le seguenti pagine

Oxy Sensor SHIELD Carbo Carbo Car

# Targhetta modulo per la misurazione dell'ossigeno

Morsetti a vite idonei per fili singoli/ cavetti fino a 2,5 mm<sup>2</sup>

Il modulo di misurazione include un'etichetta autoadesiva. Applicare l'etichetta sulla scatola del modulo nella parte frontale. Si ottiene così il cablaggio nella massima sicurezza.

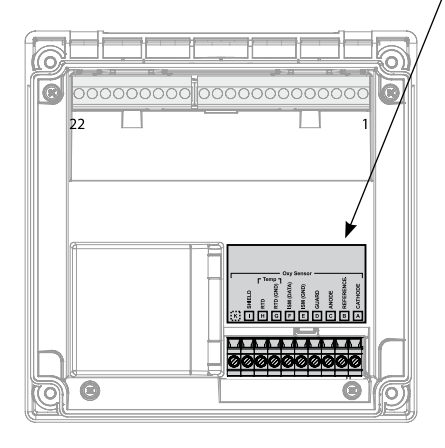

# Esempi di configurazione Oxy

#### Esempio 1:

Task di misurazione: Sensori (esempio): Cavo (esempio): Ossigeno STANDARD Tipo "10" (ad es. SE 706, InPro 6800) CA/VP6ST-003A (ZU 0313)

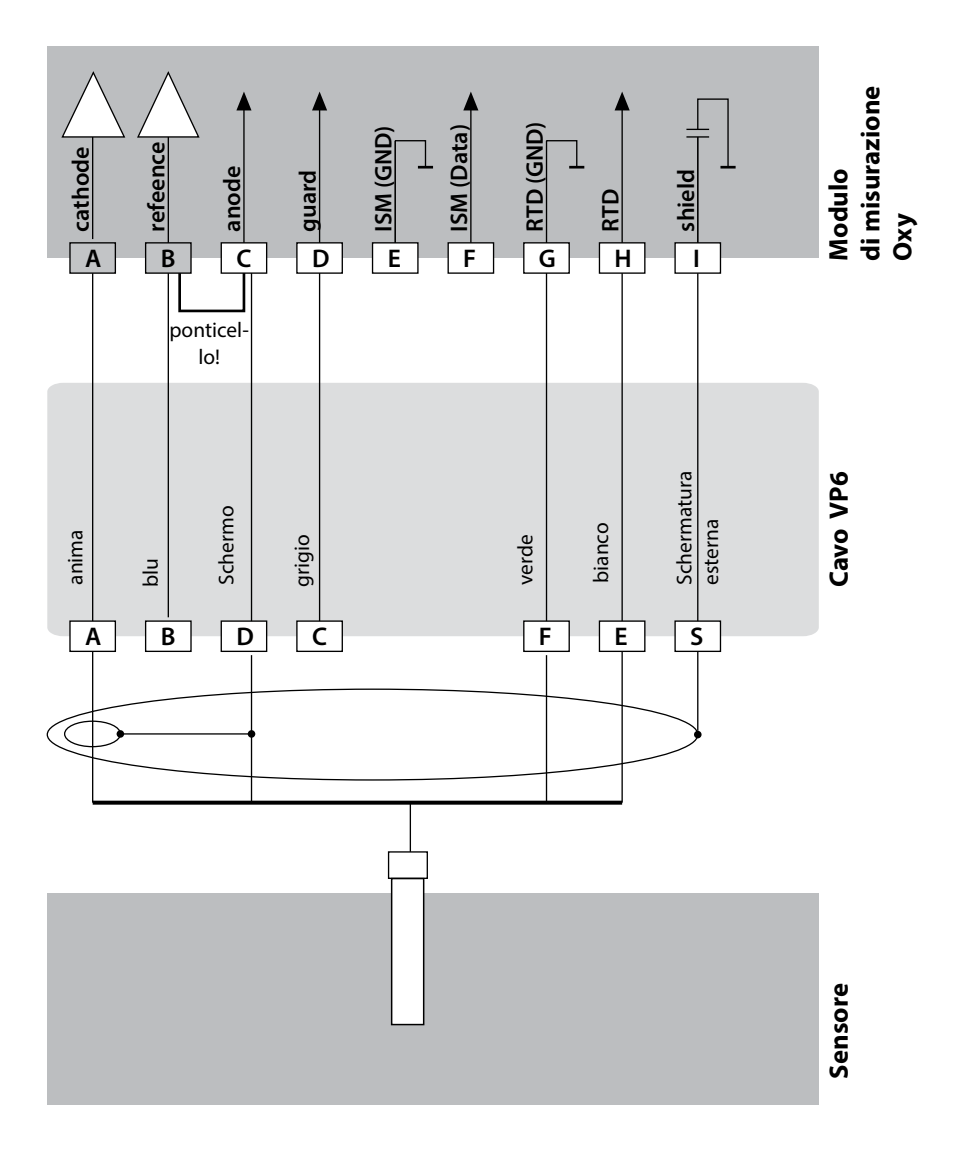

# 24

### Esempio 2:

Task di misurazione: Sensori (esempio): Cavo (esempio): Ossigeno TRACES (tracce. TAN nec.) Tipo "01" (ad es. SE 707, InPro 6900) CA/VP6ST-003A (ZU 0313)

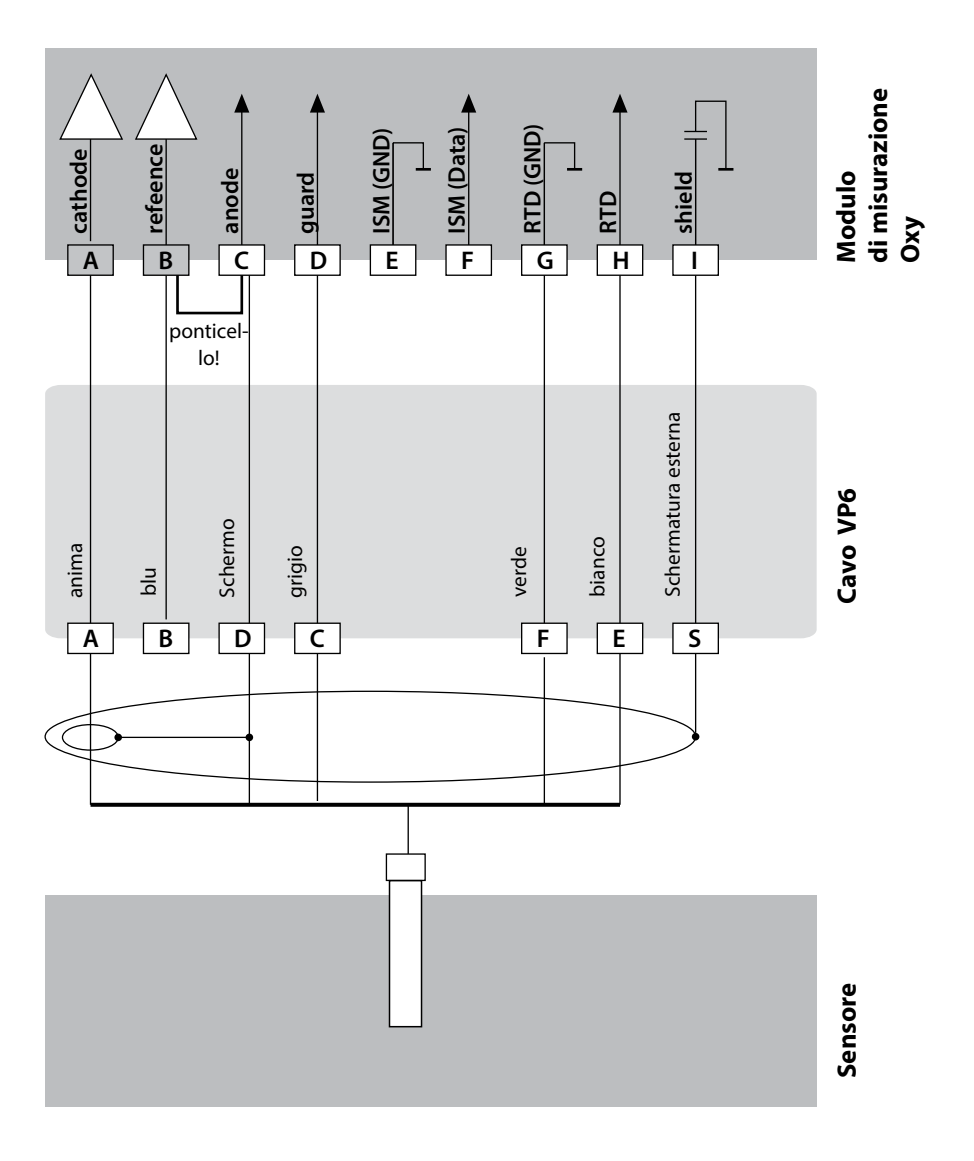

# Esempi di configurazione Oxy

#### Esempio 3:

Task di misurazione:Ossigeno SUBTRACES (tracce. TAN nec.)Sensori (esempio):Tipo "001", sensore con anello Guard e elettrodo di riferimentoCavo (esempio):CA/VP6ST-003A (ZU 0313)

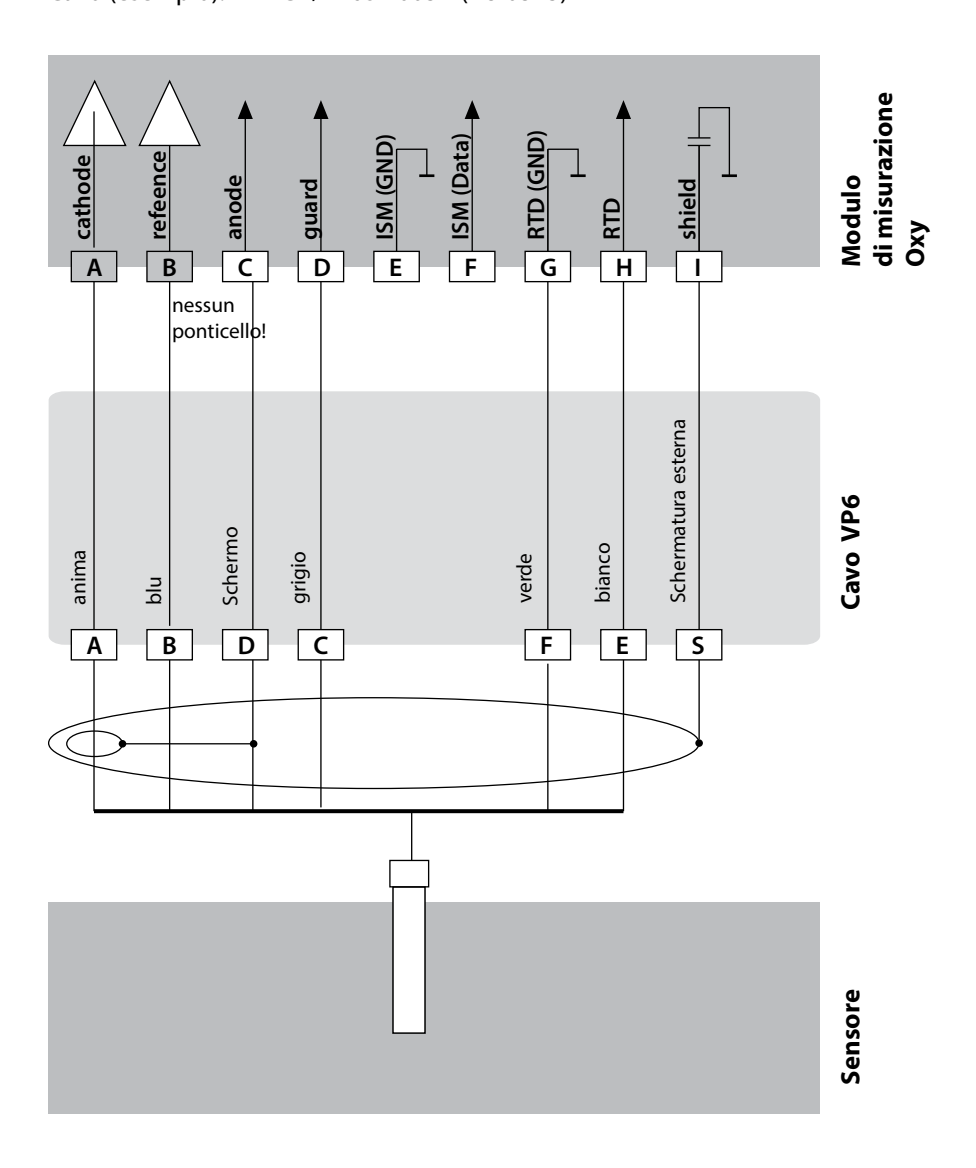

# 26 Esempio di configurazione sensore LDO

### Esempio 4:

Task di misurazione: Sensori (esempio): Cavo (esempio): Collegamento del sensore ottico (LDO) SE 740 M12 (ad es. CA/M12-005N485)

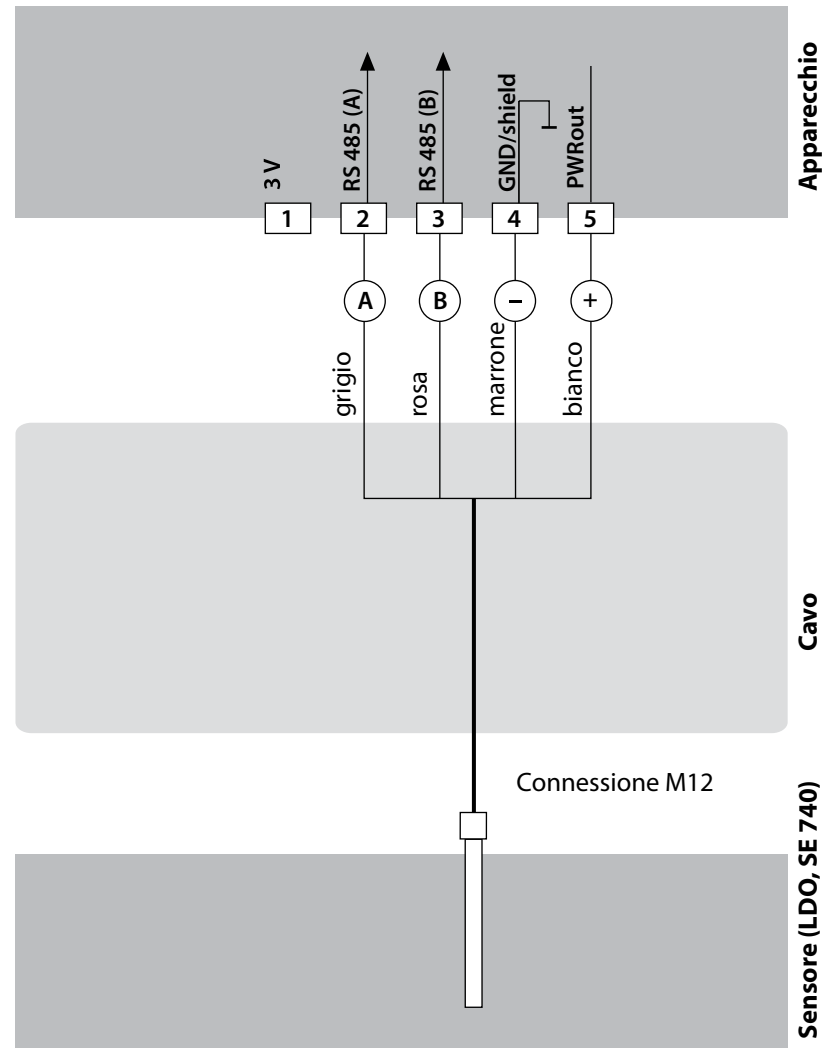

### Configurazione

1. Collegare il sensore come da figura sopra.

2. Accendere l'apparecchio e selezionare nel menu SERVICE (codice di accesso: 5555) il tipo di apparecchio "OXY".

3. Passare al menu Configurazione (CONFIG) e selezionare LDO come sensore.

### Messa in servizio

Alla prima accensione dell'apparecchio viene chiesta la procedura di misurazione desiderata (un sensore Memosens collegato non viene riconosciuto automaticamente).

### Modifica della funzione di misurazione

Nel menu "Service" può essere impostato un altro procedimento di misurazione in qualsiasi momento.

### Calibrazione e manutenzione in laboratorio

Il software "MemoSuite" consente di calibrare i sensori Memosens in condizioni riproducibili al PC in laboratorio. I parametri del sensore vengono registrati in una banca dati. Documentazione e archiviazione in conformità ai requisiti della normativa FDA CFR 21 Part 11. Protocolli dettagliati possono essere visualizzati come export csv per Excel. L'accessorio MemoSuite è disponibile nelle versioni "Basic" e "Advanced": www.knick.de.

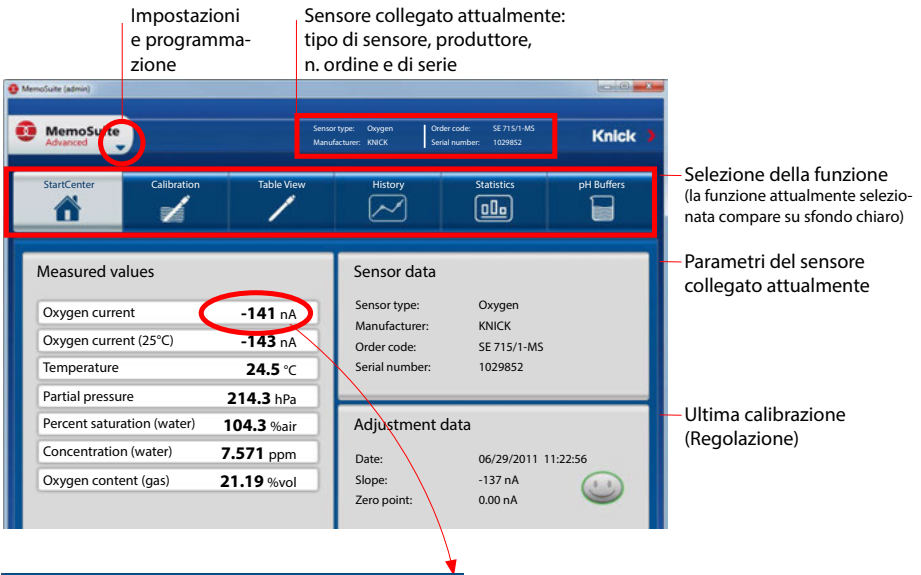

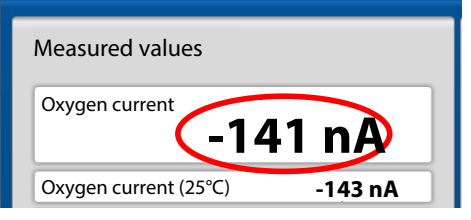

Dimensioni di visualizzazione dei valori misurati Spostando il puntatore del mouse su un valore misurato, si trasforma nel simbolo di una lente d'ingrandimento; con un clic del mouse è possibile ingrandire la visualizzazione dei valori misurati.

## **Collegamento sensori Memosens**

| Collegamento standard (sensore A) |               |            |  |
|-----------------------------------|---------------|------------|--|
| 1                                 | marrone       | +3 V       |  |
| 2                                 | verde         | RS 485 A   |  |
| 3                                 | giallo        | RS 485 B   |  |
| 4                                 | bianco/trasp. | GND/shield |  |

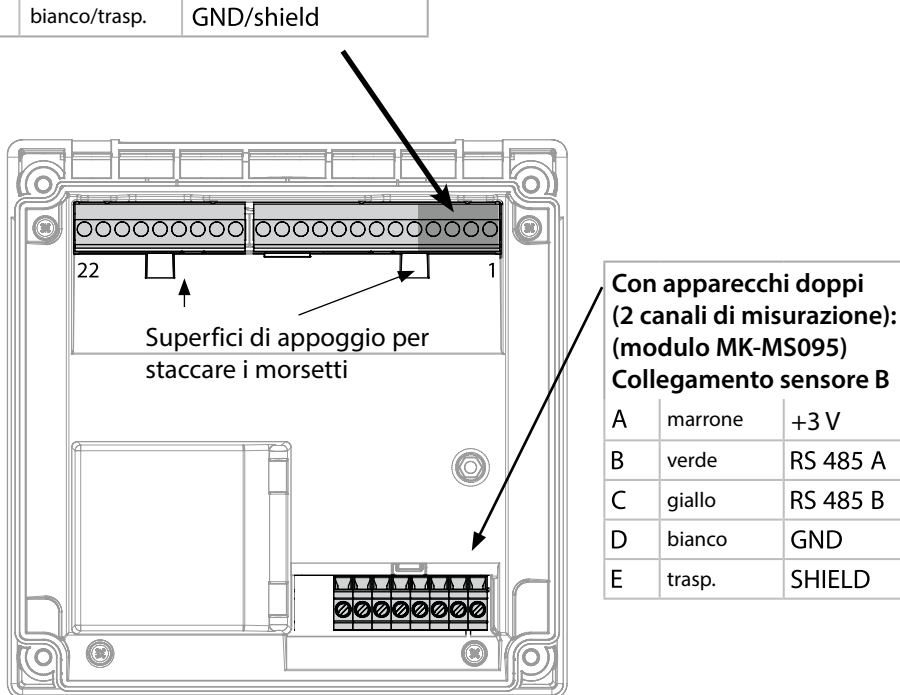

### **Cavo Memosens**

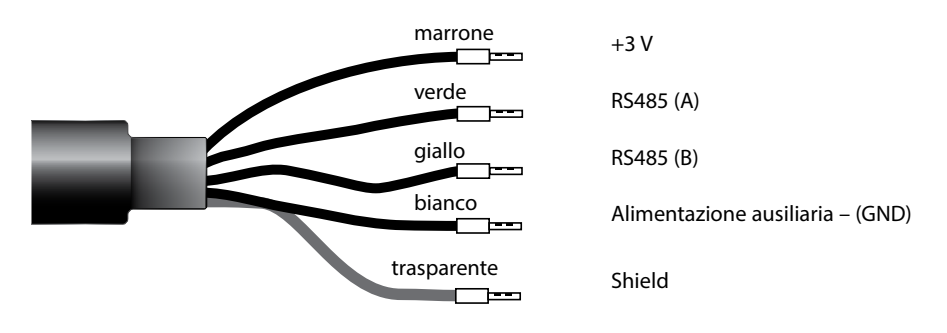

Cavo di collegamento per la trasmissione digitale induttiva senza contatto di segnali di misura (Memosens).

Il cavo Memosens impedisce disturbi della misurazione grazie a una perfetta separazione galvanica tra sensore e analizzatore. Qualsiasi influsso di umidità e corrosione viene eliminato.

### Dati tecnici

| Materiale               | ТРЕ                         |
|-------------------------|-----------------------------|
| Diametro cavo           | 6,3 mm                      |
| Lunghezza               | fino a 100 m                |
| Temperatura di processo | −20 °C +135 °C / −4 +275 °F |
| Tipo di protezione      | IP 68                       |

### **Chiave tipo**

|             | Tipo cavo              | Lunghezza cavo                 | N. d'ordine              |
|-------------|------------------------|--------------------------------|--------------------------|
|             | Capicorda              | 3 m                            | CA/MS-003NAA             |
| ns          |                        | 5 m                            | CA/MS-005NAA             |
| ose         |                        | 10 m                           | CA/MS-010NAA             |
| Ĩ           |                        | 20 m                           | CA/MS-020NAA             |
| Š           | Connettore M12, 8 poli | 3 m                            | CA/MS-003NCA             |
|             |                        | 5 m                            | CA/MS-005NCA             |
| <b>(</b> *) | Capicorda              | 3 m                            | CA/MS-003XAA             |
| С<br>С      |                        | 5 m                            | CA/MS-005XAA             |
| ens         |                        | 10 m                           | CA/MS-010XAA             |
| sor         |                        | 20 m                           | CA/MS-020XAA             |
| len         | Connettore M12, 8 poli | 3 m                            | CA/MS-003XCA             |
| 2           |                        | 5 m                            | CA/MS-005XCA             |
|             |                        | Altre lunghezze cavi e altri t | tipi di cavo disponibili |

su richiesta.

\*) Certificato Ex ATEX II 1G Ex ia IIC T3/T4/T6 Ga

## Modulo 2° canale Memosens

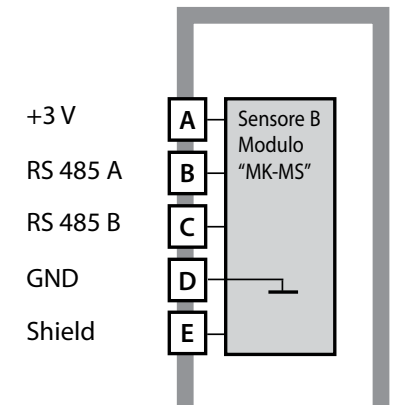

#### Modulo 2° canale Memosens

N. d'ordine MK-MS095...

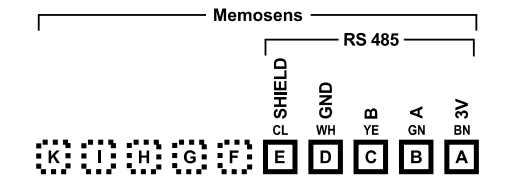

### Targhetta morsetti modulo 2° canale Memosens

Morsetti a vite idonei per fili singoli/ cavetti fino a 2,5 mm<sup>2</sup>

Il modulo di misurazione include un'etichetta autoadesiva. Applicare l'etichetta sulla scatola del modulo nella parte frontale. Si ottiene così il cablaggio nella massima sicurezza.

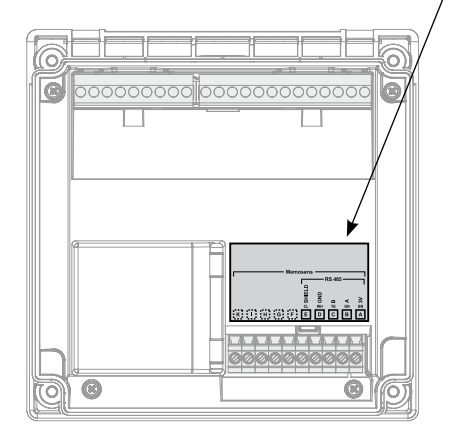

### Modalità operativa Misurazione

Condizione: deve essere collegato un sensore Memosens ovvero deve essere inserito un modulo di misurazione con sensore analogico collegato.

Dopo aver inserito la tensione d'esercizio, l'apparecchio passa automaticamente in modalità operativa "Misurazione". Avvio della modalità operativa Misurazione da un'altra modalità (es. Diagnosi, Service): Premere a lungo il tasto **meas** lang (> 2 s).

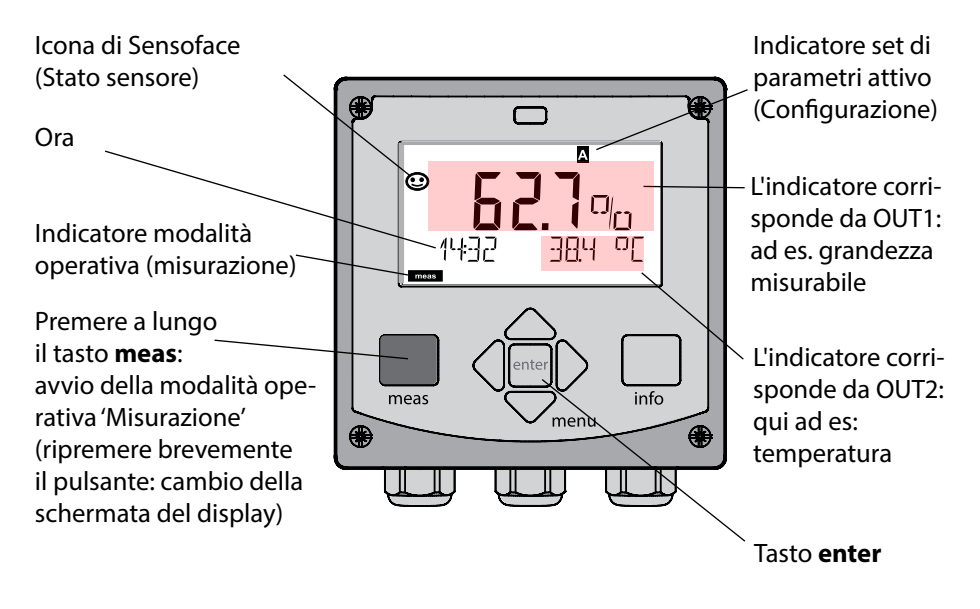

In base alla configurazione è possibile impostare diversi indicatori come display standard per la modalità operativa "Misurazione" (vedi pag. 34).

**Nota:** premendo il tasto **meas** in modalità operativa Misurazione è possibile visualizzare le schermate del display temporaneamente per ca. 60 s.

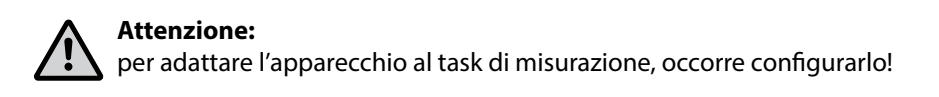

# Tasti e loro funzioni

#### Tasto direzionale su/giù

- Menu: aumento/diminuzione valore numerico
- Menu: selezione

#### meas

- Indietro di un livello nel menu
- Direttamente nella modalità di misurazione (premere per > 2 sec.)
- Modalità di misurazione: altre schermate del display (temporaneamente per ca. 60 s)

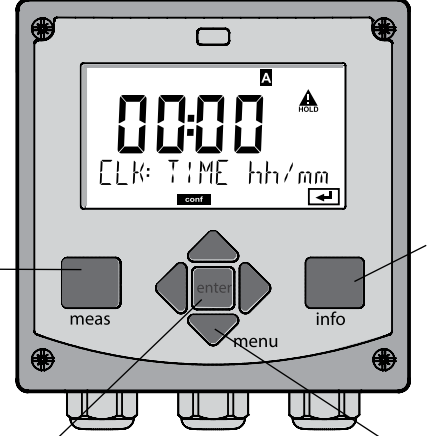

#### enter

- Configurazione: confermare le immissioni, passo di configurazione successivo
- Calibrazione: proseguimento procedura di programmazione

#### Tasto direzionale sinistra/destra

- Menu: gruppo menu precedente/successivo
- Inserimento numerico: posizione verso sinistra/destra

#### , info

- Visualizzazione informazioni
- Visualizzazione messaggi di errore

#### Menu

 Modalità di misurazione: apertura menu

# 32

# Display

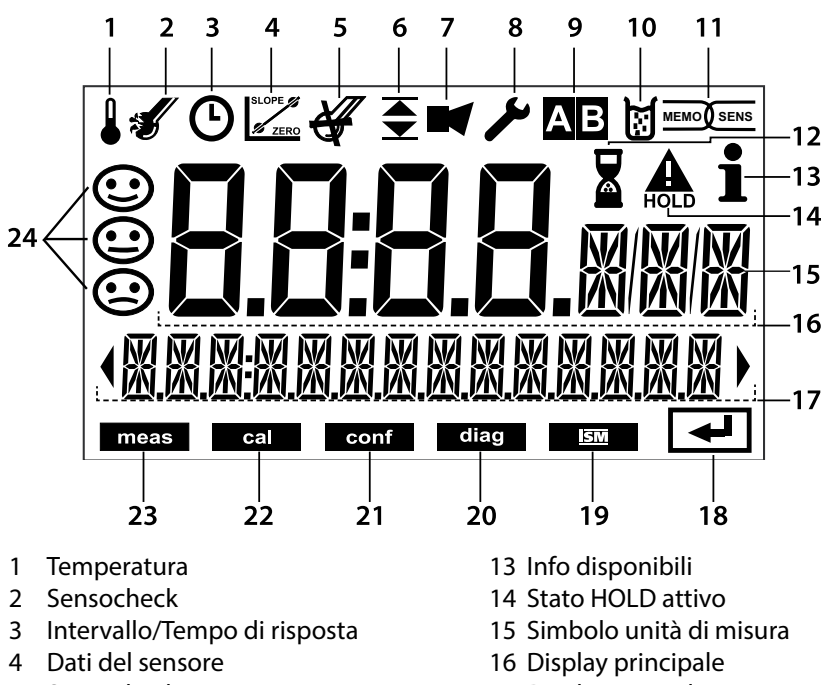

- 5 Sensocheck
- 7 Allarme
- 8 Service
- 9 Set di parametri
- 10 Calibrazione
- 11 Sensore Memosens
- 12 Attesa in corso

- 17 Display secondario
- 18 Avanti con enter
- 19 Sensore ISM
- 20 Diagnosi
- 21 Modalità di configurazione
- 22 Modalità di calibrazione
- 23 Modalità di misurazione
- 24 Sensoface

### Colori del segnale (retroilluminazione display)

| rosso              | Allarme (in caso di errore: valori lampeggianti)              |
|--------------------|---------------------------------------------------------------|
| rosso lampeggiante | Immissione errata: valore non consentito e/o codice d'accesso |
|                    | errato                                                        |
| arancio            | Stato HOLD (calibrazione, configurazione, Service)            |
| turchese           | Diagnosi                                                      |
| verde              | Info                                                          |
| magenta            | Messaggio Sensoface (preallarme)                              |

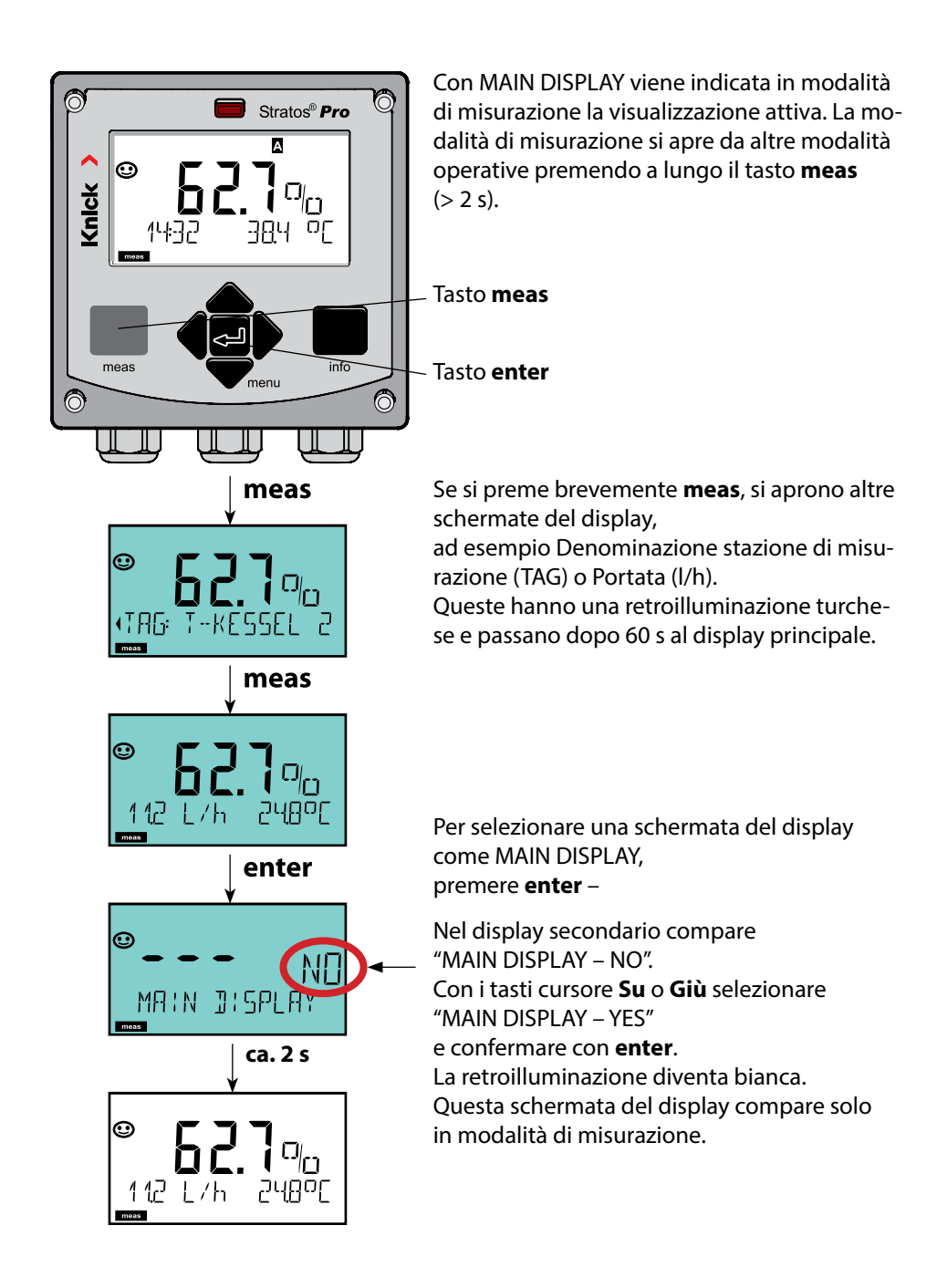

Il comando utente colorato garantisce una maggiore sicurezza di utilizzo e segnala gli stati operativi in modo particolarmente evidente.

La normale modalità di misurazione è in bianco, mentre le visualizzazioni nella modalità informativa in verde e il menu Diagnostica in turchese. Lo stato HOLD arancione, ad es. durante le calibrazioni, è altresì visibile come il magenta utilizzato per sottolineare visivamente messaggi di Asset-Management per una diagnostica preventiva – come ad es. necessità di manutenzione, preallarme e sensore usurato. Lo stato di allarme stesso ha un colore rosso del display che richiama l'attenzione e viene anche segnalato da valori lampeggianti. Inserimenti non consentiti o codici di accesso errati fanno lampeggiare in rosso tutto il display, così da ridurre notevolmente gli errori di comando.

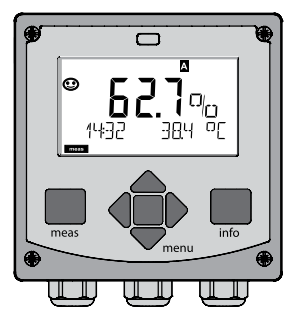

bianco: Modalità di misurazione

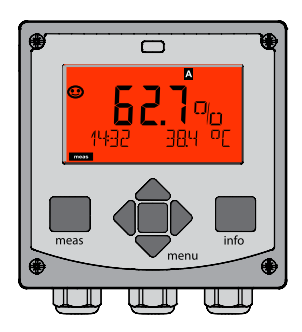

rosso lampeggiante: Allarme, errore

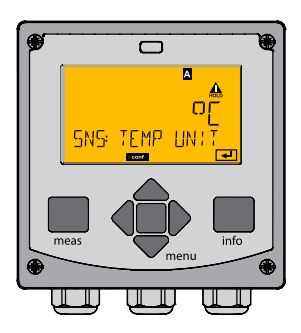

arancione: Stato Hold

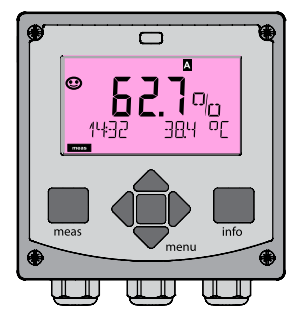

magenta: Necessità di manutenzione

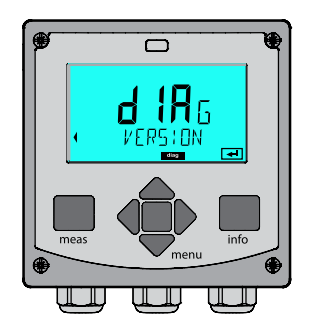

turchese: Diagnosi

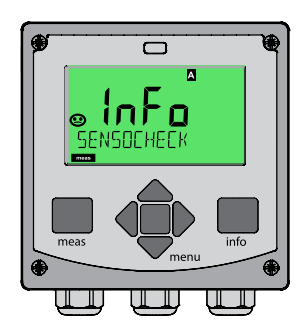

verde: Testi informativi

### Selezione modalità operativa:

- 1) Premere a lungo il tasto **meas** (> 2 sec.) (modalità operativa "Misurazione")
- 2) Premere il tasto menu per visualizzare il menu di selezione
- 3) Selezione della modalità operativa mediante tasto direzionale sinistra/destra
- 4) Confermare la modalità operativa selezionata con enter

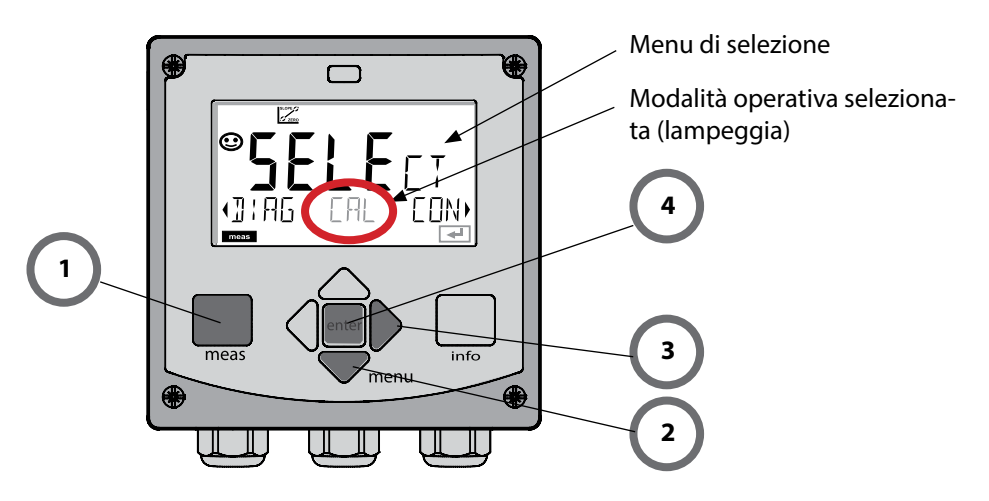

### Inserimento valori:

- 5) Selezione posizione numerica: tasto direzionale sinistra/destra
- 6) Modifica valore numerico: tasto direzionale su/giù
- 7) Confermare l'inserimento con enter

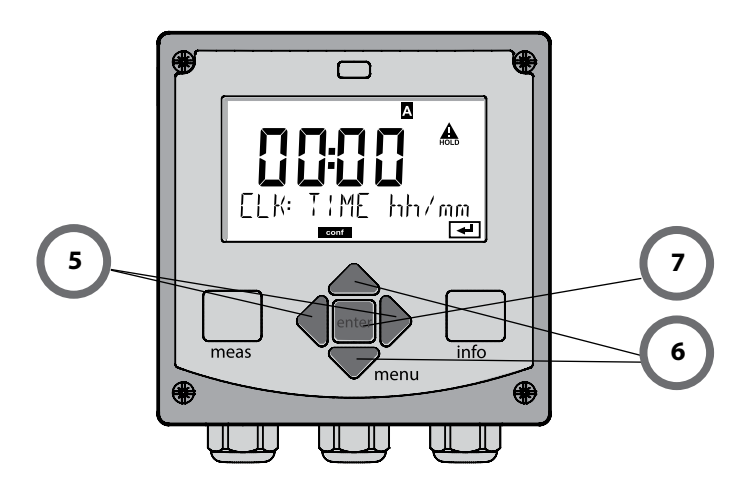
#### Diagnosi

Visualizzazione dei dati di calibrazione, visualizzazione dei dati sensore, controllo sensore, esecuzione di un autotest dell'apparecchio, richiamo delle voci del log book e visualizzazione della versione hardware/software dei singoli componenti. Il log book può comprendere 100 voci (00...99), consultabili direttamente sull'apparecchio. Mediante un TAN (opzionale) il log book può essere ampliato a 200 voci.

#### HOLD

Avvio manuale dello stato operativo HOLD, es. per la sostituzione dei sensori. Le uscite del segnale assumono uno stato definito.

#### Calibrazione

Ogni sensore ha caratteristiche tecniche tipiche che cambiano nel corso del tempo di esercizio. Per poter fornire un valore misurato corretto è necessario eseguire una calibrazione, durante la quale l'apparecchio verifica quale valore il sensore invia durante la misurazione in un mezzo noto. Se c'è una deviazione, allora l'apparecchio può essere "regolato". In questo caso l'apparecchio mostra il valore "reale" e corregge internamente l'errore di misurazione del sensore. La calibrazione deve essere ripetuta ciclicamente. Gli intervalli tra i cicli di calibrazione dipendono dal carico del sensore. Durante la calibrazione, l'apparecchio passa allo stato operativo HOLD. **Per la calibrazione l'apparecchio rimane in modalità calibrazione finché l'operatore non ne esce.** 

#### Configurazione

Per adattare l'apparecchio al task di misurazione, occorre configurarlo. Nella modalità operativa "Configurazione" si imposta quale procedura di misurazione è stata selezionata, quale sensore è stato collegato, quale campo di misura è stato trasferito e quando dovrebbero scattare i messaggi di avvertimento o allarme. Durante la configurazione, l'apparecchio passa allo stato operativo HOLD.

La modalità di configurazione si chiude automaticamente 20 minuti dopo l'ultimo azionamento dei tasti. L'apparecchio si porta in modalità di misurazione.

#### Service

Funzioni di manutenzione (generatore di corrente, test dei relè, test del regolatore), assegnazione codici di accesso, selezione tipo di apparecchio (pH/Oxy/conduttività), ripristino impostazioni di default, abilitazione opzioni (TAN).

Lo stato HOLD è uno stato di sicurezza durante la configurazione e la calibrazione. La corrente di uscita è congelata (LAST) oppure impostata su un valore fisso (FIX). I contatti di allarme e di soglia sono disattivati. La retroilluminazione del display diventa arancione, visualizzazione sul display:

### Comportamento del segnale di uscita

- Last: la corrente di uscita viene congelata sull'ultimo valore. Si consiglia per una configurazione corta. Il processo non deve variare eccessivamente durante la configurazione. In questa impostazione non si notano le variazioni!
- **Fix:** la corrente di uscita viene impostata su un valore completamente diverso da quello di processo per segnalare al sistema di controllo che si sta lavorando sull'apparecchio.

### Segnale di uscita con HOLD:

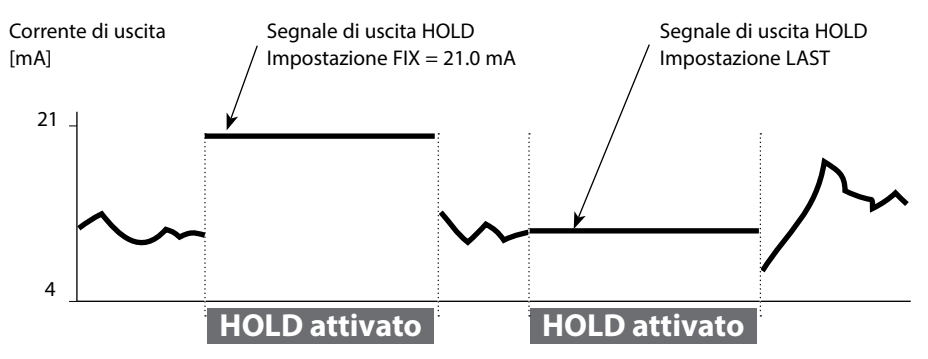

### Uscita dallo stato operativo HOLD

Lo stato HOLD viene chiuso passando alla modalità di misurazione (tenere premuto a lungo il tasto **meas**). Sul display appare "Good Bye", e HOLD viene annullato. Annullando la calibrazione viene visualizzata una richiesta di sicurezza per verificare che la stazione di misurazione sia nuovamente operativa (ad es.: il sensore è stato reinstallato, è nel processo).

### **Attivazione esterna HOLD**

Lo stato operativo HOLD può essere attivato in modo mirato dall'esterno con un segnale sull'ingresso Hold (per es. con il sistema di controllo del processo).

| HOLD disattivato | 0 2 V CA/CC   |
|------------------|---------------|
| HOLD attivo      | 10 30 V CA/CC |

# Messaggi di allarme e HOLD

### Allarme

Se si verifica un errore viene subito visualizzato il messaggio **Err xx** sul display. Solo al termine di un ritardo parametrizzabile l'allarme viene registrato e viene creata una voce nel log book.

In caso di allarme, il display dell'apparecchio lampeggia e il colore della retroilluminazione diventa **rosso**.

I messaggi di errore possono essere segnalati anche con un segnale da 22 mA tramite corrente di uscita (vedi selezione corrispondente nella Configurazione).

Il contatto di allarme viene attivato in caso di allarme o per interruzioni dell'alimentazione. Dopo l'eliminazione degli eventi di errore, lo stato di allarme viene cancellato dopo ca. 2 secondi.

Anche i messaggi Sensoface possono attivare 22 mA (configurabile).

### Visualizzazione messaggio tramite ingresso CONTROL

(Portata min. / Portata max.):

In base alla preimpostazione nel menu "Configurazione", l'ingresso CONTROL può essere utilizzato per la commutazione set di parametri e/o per la misurazione della portata (principio a impulsi).

Il trasmettitore di portata deve prima essere calibrato in CONTROL: ADJUST FLOW

Con la preimpostazione su misurazione della portata CONF/CNTR\_IN/CONTROL = FLOW

è possibile generare un allarme in caso di superamento della portata minima e/o massima:

### **CONF/ALA/FLOW CNTR = ON**

**CONF/ALA/FLOW min** (immettere il valore, la preimpostazione è di 5 litri/h) **CONF/ALA/FLOW max** (immettere il valore, la preimpostazione è di 25 litri/h)

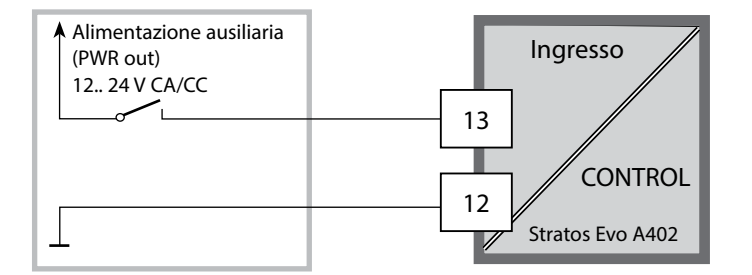

# Modalità operative/funzioni

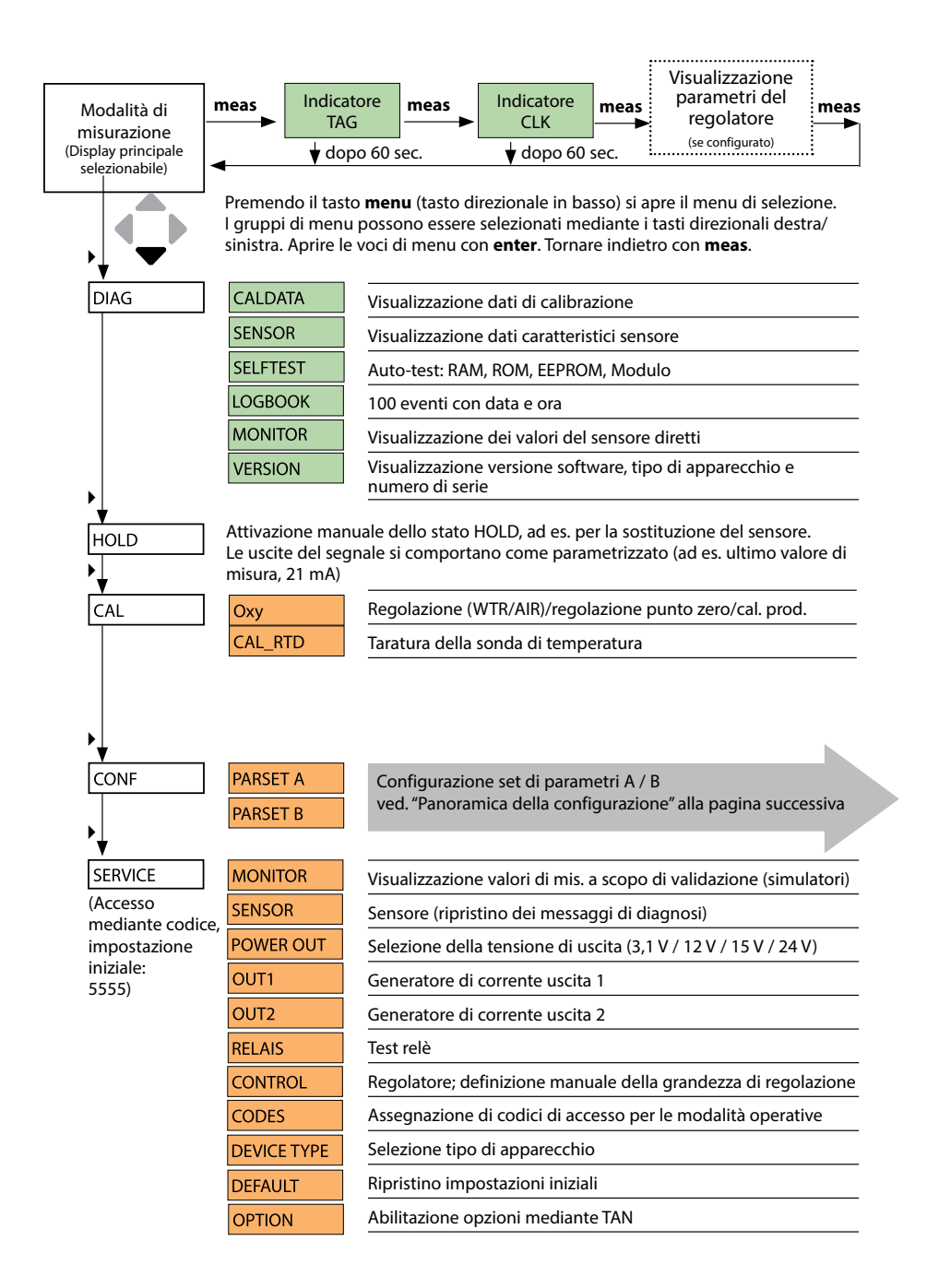

Le fasi di configurazione sono raggruppate in gruppi di menu. Utilizzare i tasti direzionali sinistra/destra per passare al gruppo di menu precedente/successivo. Ciascun gruppo contiene voci di menu per l'impostazione dei parametri. Aprire le voci di menu con **enter**.

Modificare i valori con i tasti direzionali e confermare/rilevare le impostazioni con **enter**. Indietro alla misurazione: Premere a lungo il tasto **meas** (> 2 sec.).

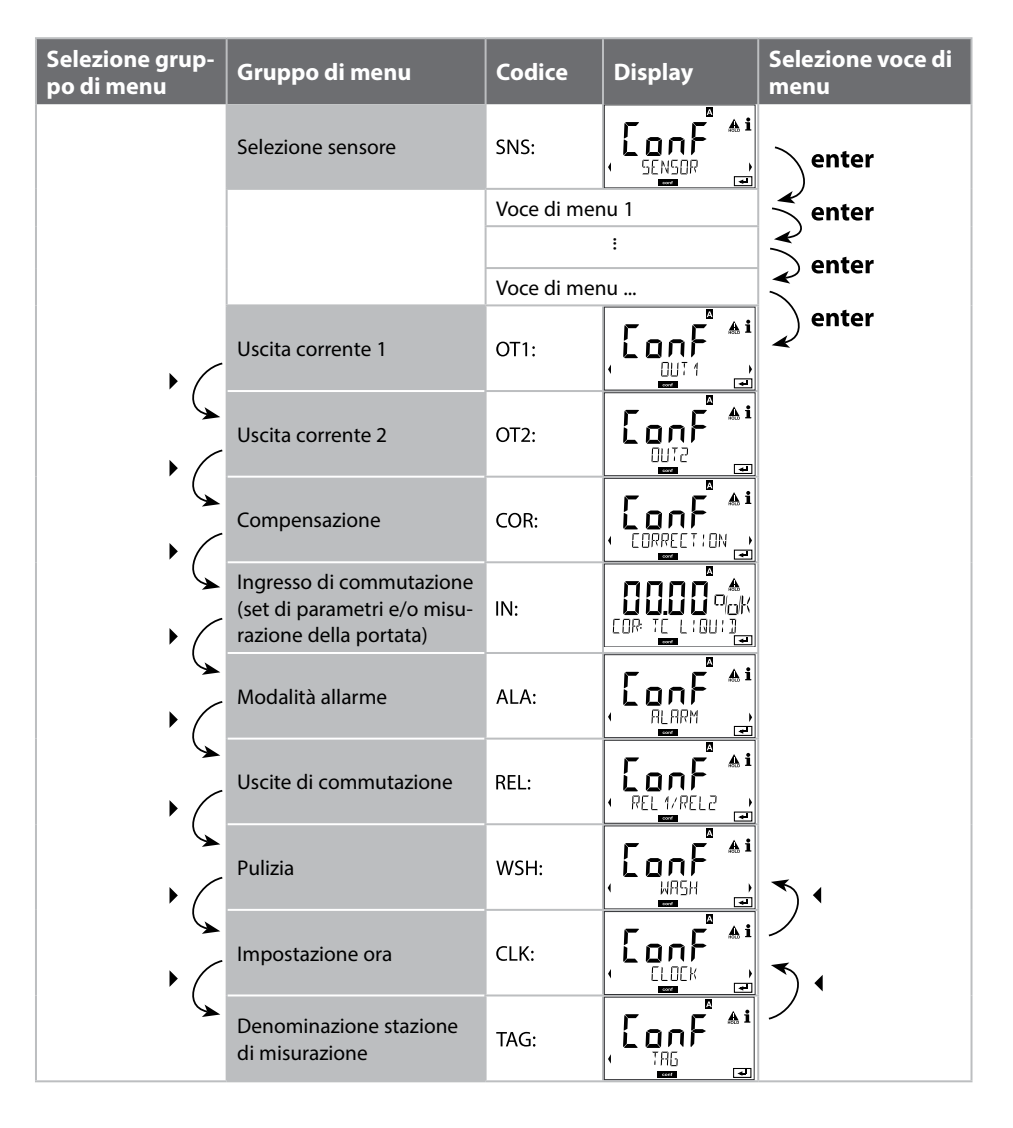

### Set di parametri A/B: gruppi di menu configurabili

L'apparecchio ha 2 set di parametri "A" e "B". Grazie alla commutazione dei set di parametri, l'apparecchio può per esempio essere adattato a due situazioni di misurazione. Il set di parametri "B" permette solo di impostare parametri relativi al processo.

| Gruppo di menu | Set di parametri A                    | Set di parametri B     |
|----------------|---------------------------------------|------------------------|
| SENSOR         | Selezione sensore                     |                        |
| OUT1           | Uscita corrente 1                     | Uscita corrente 1      |
| OUT2           | Uscita corrente 2                     | Uscita corrente 2      |
| CORRECTION     | Compensazione                         | Compensazione          |
| CNTR_IN        | Ingresso di commutazione              |                        |
| ALARM          | Modalità allarme                      | Modalità allarme       |
| REL 1/REL 2    | Uscite di commutazione                | Uscite di commutazione |
| WASH           | Pulizia                               |                        |
| PARSET         | Commutazione set di parametri         |                        |
| CLOCK          | Impostazione ora                      |                        |
| TAG            | Denominazione stazione di misurazione |                        |
| GROUP          | Gruppo di stazioni di misurazione     |                        |

### Commutazione dall'esterno set di parametri A/B

Il set di parametri A/B può essere commutato su un segnale esterno all'ingresso CONTROL (configurazione: CNTR-IN – PARSET).

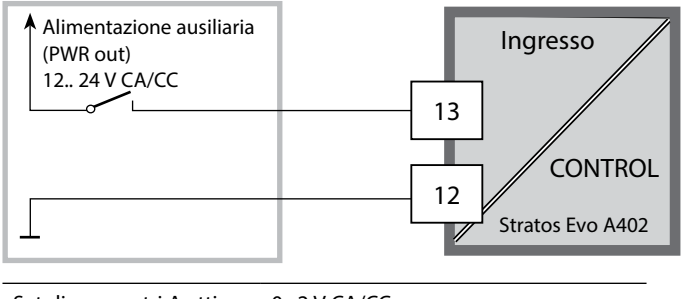

Set di parametri A attivo 0.. 2 V CA/CC

Set di parametri B attivo 10.. 30 V CA/CC

# Segnalare il set di parametri

### Set di parametri A/B: commutazione manuale

| Display | Azione                                                                                                | Osservazioni                                                                                                    |
|---------|----------------------------------------------------------------------------------------------------|----------------------------------------------------------------------------------------------------|
|         | Commutazione manuale<br>dei set di parametri:<br>premere <b>meas</b>                                  | La commutazione manuale dei<br>set di parametri deve essere<br>selezionata prima in CONFIG.<br>Il set di parametri impostato in<br>fabbrica è fisso A.<br>I parametri errati modificano le<br>caratteristiche di misurazione! |
|         | Nella riga inferiore lam-<br>peggia PARSET.<br>Con i tasti ∢ e ▶ selezio-<br>nare il set di parametri |                                                                                                    |
|         | Selezione<br>PARSET A / PARSET B                                                                      | Il set di parametri attivo viene<br>visualizzato sul display:                                                                                                    |
|         | Confermare con <b>enter</b><br>Nessuna conferma con<br><b>meas</b>                                    |                                                                                                    |

### Set parametri A/B: Segnalazione con contatto WASH

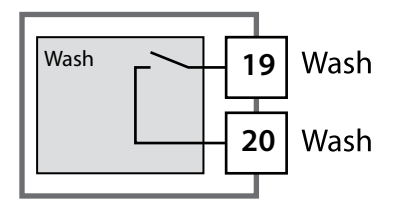

Il set di parametri attivo viene segnalato con il contatto WASH:

Se è stato configurato, il contatto WASH segnala: Set di parametri A: contatto aperto Set di parametri B: contatto chiuso

| Passo                                                               | Azione/Display                                                                                               | Osservazioni                                                                                                   |
|---------------------------------------------------------------------|----------------------------------------------------------------------------------------------------|----------------------------------------------------------------------------------------------------|
| Attaccare il sensore                                                | <pre></pre>                                                                                                  | Prima di collegare un sensore<br>Memosens, il display visualiz-<br>za il messaggio di errore "NO<br>SENSOR"    |
| Attendere finché non<br>vengono visualizzati i dati<br>del sensore. | SEASER<br>DENTIFICATION                                                                                      | La clessidra sul display lampeg-<br>gia.                                                                       |
| Verificare i dati del<br>sensore                                    | Con i tasti direzionali 4<br>visualizzare le informazio-<br>ni sul sensore, confermare<br>con <b>enter</b> . | Sensoface è felice se i dati del<br>sensore sono corretti.                                                     |
| Passare alla modalità di<br>misurazione                             | Premere il tasto <b>meas</b> ,<br><b>info</b> o <b>enter</b>                                                 | Dopo 60 secondi l'apparecchio<br>entra automaticamente nella<br>modalità di misurazione (time-<br>out).        |
| Possibile messaggio di erro                                         | re                                                                                                    |                                                                                                    |
| Sensore guasto.<br>Sostituire il sensore                            | ✓ △ i                                                                                                    | Quando appare questo messag-<br>gio di errore, il sensore non può<br>essere utilizzato.<br>Sensoface è triste. |

| Passo                                                                                                    | Azione/Display                                                                                                    | Osservazioni                                                                                                    |
|----------------------------------------------------------------------------------------------------|----------------------------------------------------------------------------------------------------|----------------------------------------------------------------------------------------------------|
| Selezionare lo stato HOLD<br>La sostituzione dei sen-<br>sori dovrebbe sempre<br>avvenire in stato HOLD,<br>per evitare reazioni im-<br>previste delle uscite e dei<br>contatti. | Con il tasto <b>menu</b> richia-<br>mare il menu di selezione,<br>con il tasto direzionale                                                                                             | L'apparecchio si trova quindi<br>nello stato HOLD. In alternativa<br>lo stato HOLD può essere atti-<br>vato anche dall'esterno tramite<br>l'ingresso HOLD. Durante lo<br>stato HOLD, la corrente di uscita<br>è congelata all'ultimo valore o<br>impostata su un valore fisso. |
| Staccare e smontare il vecchio sensore                                                                                                    |                                                                                                    |                                                                                                    |
| Montare e attaccare il sensore nuovo.                                                                                                    |                                                                                                    | I messaggi temporanei che<br>emergono durante la sostitu-<br>zione vengono visualizzati sul<br>display ma non vengono emessi<br>sul contatto di allarme né regi-<br>strati nel log book.                                                                                       |
| Attendere finché non<br>vengono visualizzati i dati<br>del sensore.                                                                                                    |                                                                                                    |                                                                                                    |
| Verificare i dati del sen-<br>sore                                                                                                    | Con i tasti direzionali ( )<br>visualizzare le informazio-<br>ni sul sensore, confermare<br>con <b>enter</b> .                                                                         | Si possono visualizzare produt-<br>tore e tipo di sensore, numero<br>di serie e data dell'ultima cali-<br>brazione.                                                                                                    |
| Controllare i valori misu-<br>rati                                                                                                    |                                                                                                    |                                                                                                    |
| Uscire da HOLD                                                                                                    | Premere brevemente il ta-<br>sto <b>meas</b> : ritorno al menu<br>di selezione, premere<br>a lungo il tasto <b>meas</b> : l'ap-<br>parecchio si porta nella<br>modalità di misurazione |                                                                                                    |

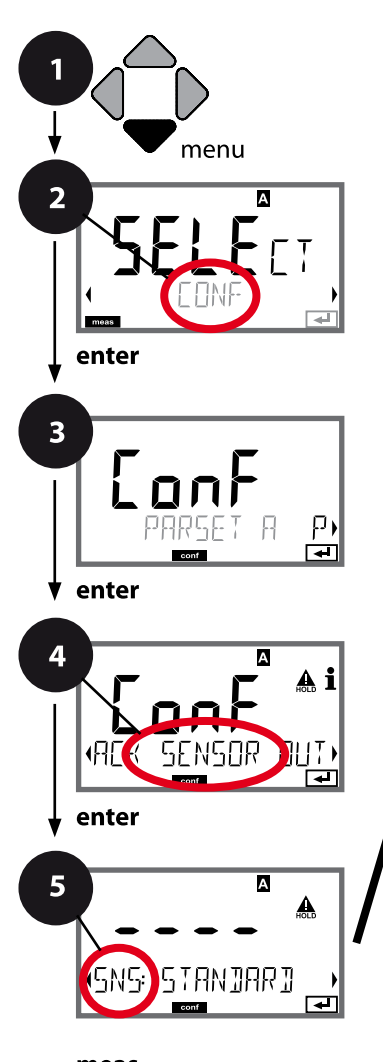

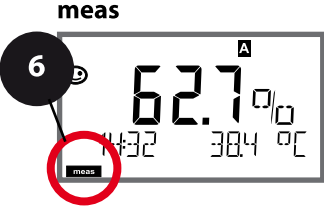

## Tipo di apparecchio Oxy

I moduli inseriti vengono riconosciuti automaticamente. Se nella prima accensione viene collegato un sensore Memosens, viene scaricata la corrispondente grandezza e viene configurato Memosens. Il tipo di apparecchio può essere modificato nel menu SERVICE, il modo di calibrazione deve essere impostato quindi nel menu CONF.

- 1 Premere il tasto menu.
- 3 Selezione set di parametri con i tasti direzionali ◀ ►, premere **enter**.
- 4 Con i tasti direzionali ↓ → selezionare il gruppo di menu **SENSOR**, premere **enter**.
- 5 Per tutte le voci di questo gruppo di menu sul display compare il codice "SNS:".
   Selezione delle voci del menu con il tasto **enter**, modifica con i tasti direzionali (vedere pagina a destra), Confermare (e avanzare) con **enter**.
- 6 Fine: premere il tasto **meas** finché non appare la barra di stato [meas] sul display.

|                                      | 5 |       |
|--------------------------------------|---|-------|
| Selezione tipo di sensore            |   | enter |
| Selezione modalità di misurazione    |   | ~     |
| Tensione di polarizzazione           |   | ~     |
| Compensazione membrana               |   |       |
| Tipo sonda termometrica              |   |       |
| Unità di temperatura                 |   |       |
| Mezzo di calibrazione acqua/aria     |   |       |
| Timer di calibrazione                |   |       |
| ACT - timer di calibrazione adattivo |   |       |
| TTM - timer di manutenzione adattivo |   |       |
| Contatore CIP/SIP                    |   |       |
| Contatore di autoclavaggio           |   |       |
| CHECK TAG                            |   |       |
| CHECK GROUP                          |   |       |
|                                      |   |       |

| Voce di menu                                                        | Azione                                                                                                    | Selezione                                                                                                    |
|---------------------------------------------------------------------|----------------------------------------------------------------------------------------------------|----------------------------------------------------------------------------------------------------|
| Selezione tipo di sensore<br>analogico/digitale                     | Con i tasti direzionali ▲ ▼<br>selezionare il tipo di sensore<br>utilizzato.<br>Confermare con <b>enter</b>                                                                                                    | STANDARD 10 Typ<br>TRACES 01 Typ<br>SUBTRACES 001 Typ<br>ISM<br>MEMOSENS<br>LDO (sensore ottico SE 740)              |
| Selezione modalità di<br>misurazione                                | Con i tasti direzionali ▲ ▼<br>selezionare la modalità di misu-<br>razione utilizzata.<br>DO:<br>Misurazione in liquidi<br>GAS:<br>Misurazione in gas<br>Confermare con <b>enter</b>                              | <b>dO %,</b><br>dO mg/l<br>dO ppm<br>GAS %                                                                           |
| Tensione di polarizzazio-<br>ne<br><b>- 6 7 5</b> ml/<br>5N5: U-POL | Da impostare separatamente<br>per misurazione/ calibrazione.<br>Per la misurazione<br>di tracce<br>U-POL MEAS = -500 mV<br>Immettere con i tasti direzionali<br>U <sub>pol</sub> .<br>Confermare con <b>enter</b> | -675 mV<br>-4001000 mV<br>(00001000 mV con misurazio-<br>ne tracce)<br>non con Memosens<br>non con il sensore ottico |
| Compensazione mem-<br>brana                                         | Con i tasti direzionali A                                                                                                    | <b>01.00</b><br>00.5005.00<br>non con Memosens<br>non con il sensore ottico<br>non con sensore ISM                   |
| Tipo sonda termometrica                                             | Con i tasti direzionali ▲ ▼ sele-<br>zionare il tipo di sonda termo-<br>metrica utilizzato.<br>Confermare con <b>enter</b>                                                                                        | <b>22 NTC</b><br>30 NTC<br>non con Memosens<br>non con il sensore ottico<br>non con sensore ISM                      |

### Sensore, unità di temperatura, mezzo acqua/aria, timer di calibrazione

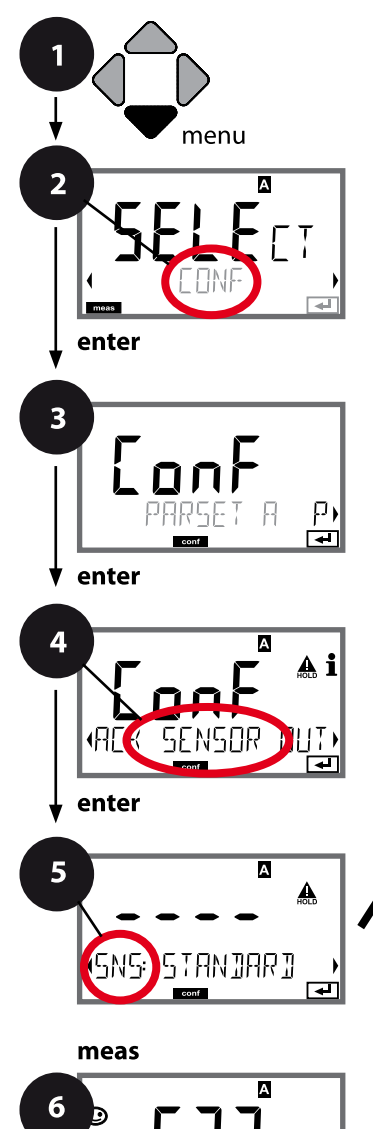

- 1 Premere il tasto menu.
- 3 Selezione set di parametri con i tasti direzionali ◀ ►, premere **enter**.
- 4 Con i tasti direzionali **↓** selezionare il gruppo di menu **SENSOR**, premere **enter**.
- 5 Per tutte le voci di questo gruppo di menu sul display compare il codice "SNS:".
   Selezione delle voci del menu con il tasto **enter**, modifica con i tasti direzionali (vedere pagina a destra), Confermare (e avanzare) con **enter**.
- 6 Fine: premere il tasto **meas** finché non appare la barra di stato [meas] sul display.

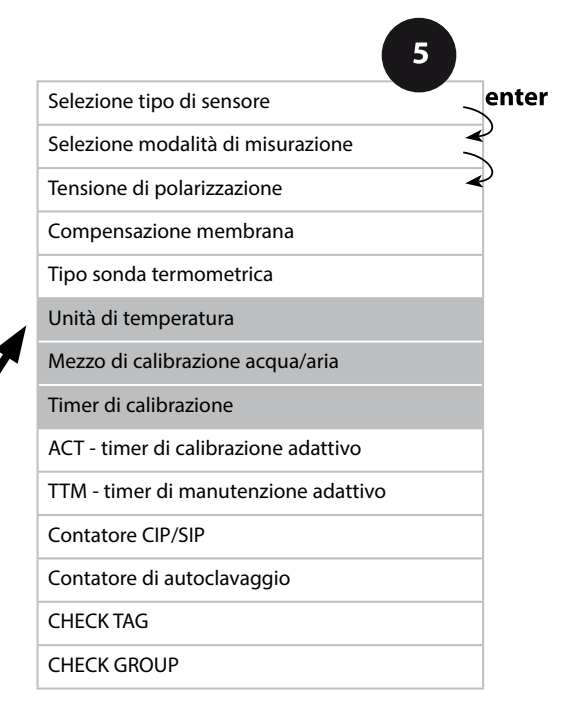

Voce di menu Azione Selezione Con i tasti direzionali ▲ ▼ sele-°C Unità di temperatura zionare l'unità di temperatura. °F А П Confermare con enter SNS: TEMP 1 IN Con i tasti direzionali ▲ ▼ sele-CAL AIR Mezzo aria/acqua zionare il mezzo di calibrazione. CAL WTR А M AIR: ▲ mezzo di calibrazione aria A : RWTR: 11 MO 7F Mezzo di calibrazione acqua satura d'ossigeno Confermare con enter Timer di calibrazione Con i tasti direzionali 🔺 🗸 OFF attivare/disattivare il timer di ON calibrazione SNS: TIMER Confermare con enter (ON: ciclo di calibrazione) Con i tasti direzionali 🔺 🗸 🖡 0...9999 h immettere il ciclo di calibrazione 0168 h А in ore Confermare con enter

### Indicazioni sul timer di calibrazione:

Una volta attivato Sensocheck nel gruppo di menu Configurazione / Allarme, il decorso dell'intervallo di calibrazione viene visualizzato sul display tramite Sensoface (simbolo bicchiere di misurazione e smiley).

Le impostazioni del timer di calibrazione si eseguono contemporaneamente per i set di parametri A e B. Il tempo che rimane fino alla successiva calibrazione può essere consultato nella diagnosi (vedere "Diagnosi").

### Sensore ISM, timer di calibrazione adattivo (ACT)

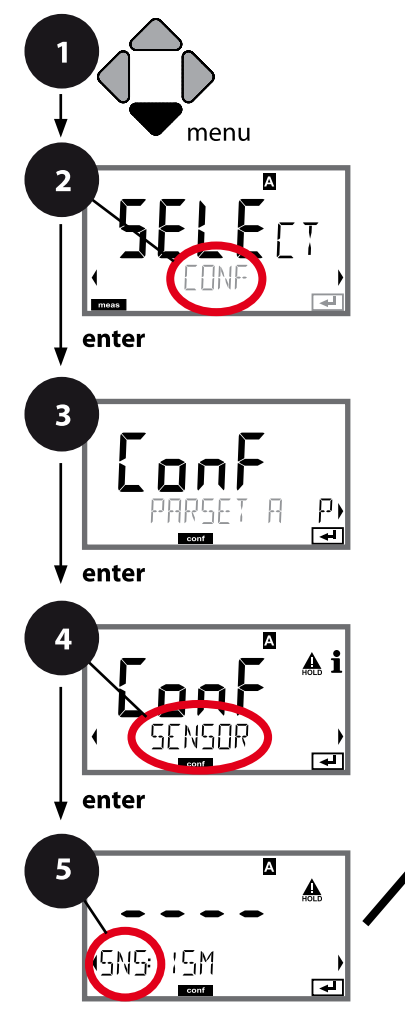

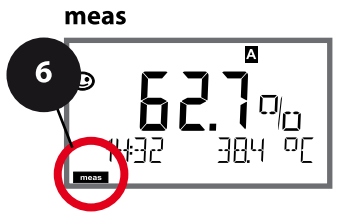

- 1 Premere il tasto menu.
- Con i tasti direzionali selezionare ( ) CONF, enter.
- 3 Selezione set di parametri con i tasti direzionali ◀ ►, premere **enter**.
- 4 Con i tasti direzionali **↓** selezionare il gruppo di menu **SENSOR**, premere **enter**.
- 5 Per tutte le voci di questo gruppo di menu sul display compare il codice "SNS:".
   Selezione delle voci del menu con il tasto **enter**, modifica con i tasti direzionali (vedere pagina a destra).
   Confermare (e avanzare) con **enter**.
- 6 Fine: premere il tasto **meas** finché non appare la barra di stato [meas] sul display.

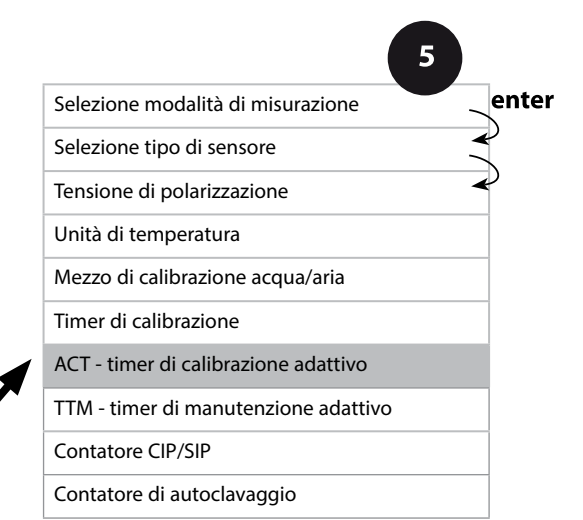

## Timer di calibrazione adattivo (ACT)

Il timer di calibrazione adattivo, tramite un messaggio Sensoface, ricorda che è necessario calibrare il sensore. Appena trascorso l'intervallo, Sensoface diventa "triste".

Il testo "OUT OF CAL TIME CALIBRATE SENSOR" richiamabile con il tasto Info rimanda alla causa del messaggio Sensoface e ricorda che è necessario effettuare la calibrazione necessaria. L'intervallo ACT può essere letto automaticamente in base alle impostazioni di default (7 giorni) oppure viene impostato manualmente (max. 9999 giorni).

Eventi stressanti (temperatura, misurazione in condizioni estreme) accorciano l'intervallo del timer.

La calibrazione riporta il timer di calibrazione adattivo al valore iniziale.

Le uscite di corrente possono essere configurate in modo che un messaggio Sensoface generi un segnale di errore 22 mA, vedere pagina 69.

| Voce di menu                            | Azione                                                                                                    | Selezione    |
|-----------------------------------------|----------------------------------------------------------------------------------------------------|--------------|
| Timer di calibrazione<br>adattivo (ACT) | Selezione con i tasti direzionali:<br>AUTO:<br>accettazione dell'intervallo                                                   | OFF/AUTO/MAN |
| SN5: AL I                               | memorizzato nel sensore ISM,<br>preimpostazione 7 giorni<br>MAN:<br>impostazione manuale dell'in-<br>tervallo (0 9999 giorni) |              |
|                                         | Confermare con <b>enter</b>                                                                                                   |              |

### Sensore ISM, timer di manutenzione adattivo (TTM)

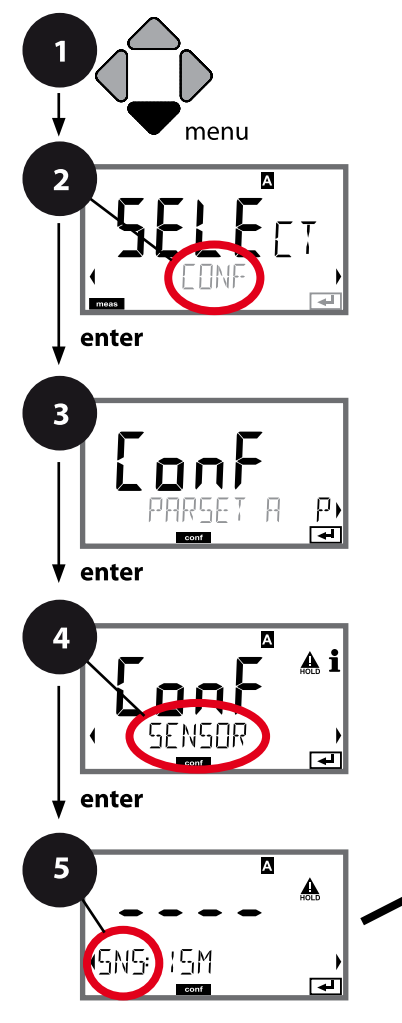

- 1 Premere il tasto menu.
- Con i tasti direzionali selezionare ( ) CONF, enter.
- 3 Selezione set di parametri con i tasti direzionali ◀ ►, premere **enter**.
- 4 Con i tasti direzionali **↓** selezionare il gruppo di menu **SENSOR**, premere **enter**.
- 5 Per tutte le voci di questo gruppo di menu sul display compare il codice "SNS:".
   Selezione delle voci del menu con il tasto **enter**, modifica con i tasti direzionali (vedere pagina a destra).
   Confermare (e avanzare) con **enter**.
- 6 Fine: premere il tasto **meas** finché non appare la barra di stato [meas] sul display.

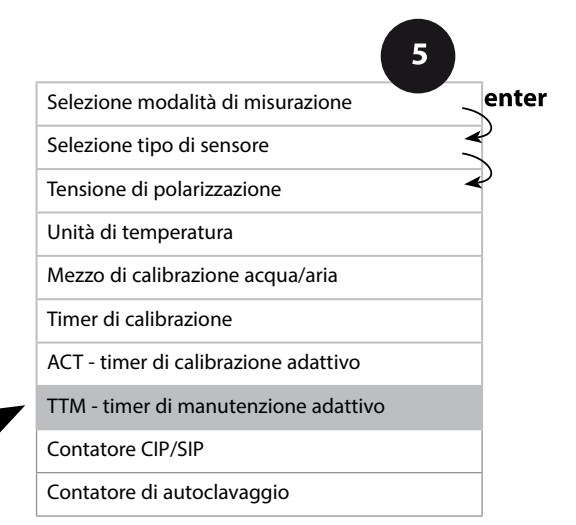

**Timer di manutenzione adattivo** (TTM, Time to Maintenance) Il timer di manutenzione adattivo, tramite un messaggio Sensoface, ricorda che è necessario effettuare la manutenzione del sensore. Appena trascorso l'intervallo, Sensoface diventa "triste". Il testo "OUT OF MAINTENANCE CHECK ELECTROLYTE AND MEMBRANE" richiamabile con il tasto Info rimanda alla causa del messaggio Sensoface e ricorda che è necessario effettuare la manutenzione del sensore necessaria. L'intervallo TTM può essere letto automaticamente in base alle impostazioni di default (30 giorni) oppure viene impostato manualmente (max. 9999 giorni). Eventi stressanti (temperatura, misurazione in condizioni estreme) accorciano l'intervallo del timer.

Le uscite di corrente possono essere configurate in modo che un messaggio Sensoface generi un segnale di errore 22 mA, vedere pagina 69.

| Voce di menu                                               | Azione                                                                                                    | Selezione             |
|------------------------------------------------------------|----------------------------------------------------------------------------------------------------|-----------------------|
| Timer di manutenzione<br>adattivo (TTM)                    | Selezione con i tasti direzionali:<br>AUTO:<br>accettazione dell'intervallo<br>memorizzato nel sensore ISM,<br>preimpostazione 30 giorni<br>MAN:<br>impostazione manuale dell'in-<br>tervallo (0 9999 giorni)<br>Confermare con <b>enter</b> | <b>OFF</b> /AUTO/MAN  |
| Il timer di manutenzione ad<br>SOR/TTM. L'intervallo viene | attivo può essere ripristinato<br>ripristinato al valore iniziale.                                                                                                    | nel menu SERVICE/SEN- |
| TTM RESET                                                  | A tal scopo è necessario sele-<br>zionare<br><b>"TTM RESET = YES"</b> conferman-<br>do infine con <b>enter</b> .                                                                                                    | NO / YES              |

### Sensore, cicli di pulizia CIP, cicli di sterilizzazione SIP

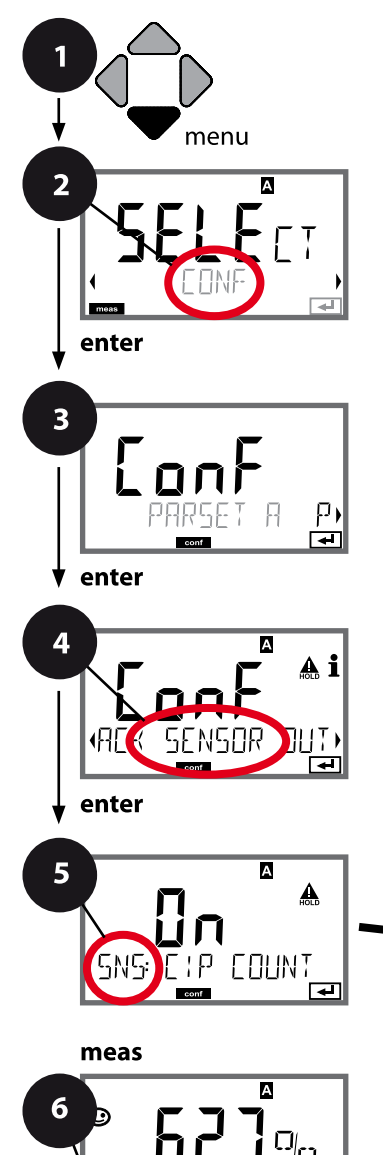

- 1 Premere il tasto menu.
- Con i tasti direzionali selezionare ( ) CONF, enter.
- 3 Selezione set di parametri con i tasti direzionali ◀ ►, premere **enter**.
- 4 Con i tasti direzionali ↓ > selezionare il gruppo di menu SENSOR, premere enter.
- 5 Per tutte le voci di questo gruppo di menu sul display compare il codice "SNS:". Selezione delle voci del menu con il tasto **enter**, modifica con i tasti direzionali (vedere pagina a destra), Confermare (e avanzare) con **enter**.
- 6 Fine: premere il tasto **meas** finché non appare la barra di stato [meas] sul display.

| 5                                      |        |
|----------------------------------------|--------|
| Selezione modalità di misurazione      | enter  |
| Selezione tipo di sensore              | )<br>\ |
| Tensione di polarizzazione             | )      |
| Unità di temperatura                   |        |
| Mezzo acqua/aria                       |        |
| Timer di calibrazione                  |        |
| ACT - timer di calibrazione adattivo   |        |
| TTM - timer di manutenzione adattivo   |        |
| Contatore CIP cicli di pulizia         |        |
| Cicli di pulizia CIP                   |        |
| Contatore SIP cicli di sterilizzazione |        |
| Cicli di sterilizzazione SIP           |        |
| Contatore di autoclavaggio             |        |
| CHECK TAG                              |        |
| CHECK GROUP                            |        |

| 5             |                                                                                                    |                                  |
|---------------|----------------------------------------------------------------------------------------------------|----------------------------------|
| Voce di menu  | Azione                                                                                                    | Selezione                        |
| Contatore CIP | Con i tasti direzionali ▲ ▼<br>impostare contatore CIP:<br>OFF: nessun contatore<br>ON: ciclo di pulizia fisso (impo-<br>stare nel prossimo passo)<br>Confermare con <b>enter</b>             | OFF/ON                           |
| Cicli CIP     | Solo con CIP COUNT ON:<br>Con i tasti direzionali ▲ ✓ ◀ ↓<br>immettere il numero massimo di<br>cicli di pulizia<br>Confermare con <b>enter</b>                                                | 09999 CYC<br>( <b>0000 CYC</b> ) |
| Contatore SIP | Con i tasti direzionali ▲ ▼<br>impostare contatore SIP:<br>OFF: nessun contatore<br>ON: max. cicli di sterilizzazione<br>(impostare come per contatore<br>CIP)<br>Confermare con <b>enter</b> | OFF/ON                           |

Il conteggio dei cicli di pulizia e sterilizzazione nel sensore montato concorre alla misurazione del carico del sensore. Praticabile per impieghi bio (temperatura di processo ca. 0...50 °C, temperatura CIP > 55 °C, temperatura SIP > 115 °C).

### Sensore ISM, contatore di autoclavaggio

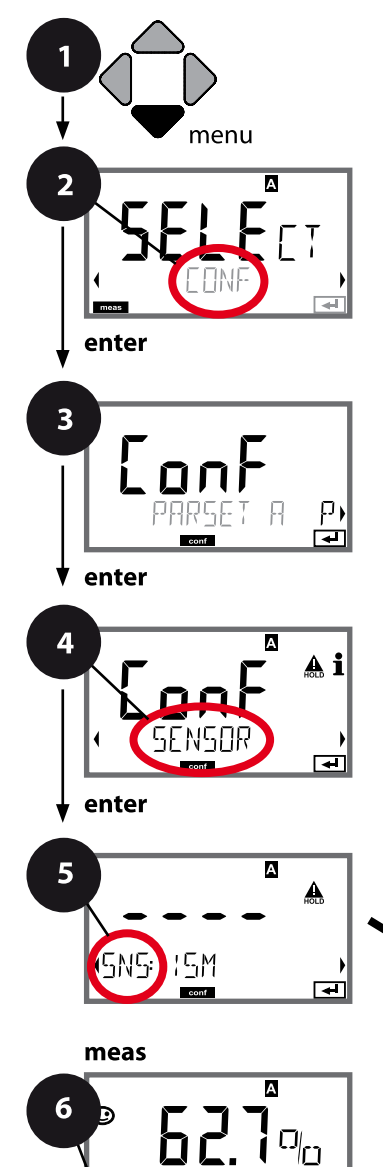

- 1 Premere il tasto menu.
- 3 Selezione set di parametri con i tasti direzionali ◀ ►, premere **enter**.
- 4 Con i tasti direzionali **↓** selezionare il gruppo di menu **SENSOR**, premere **enter**.
- Per tutte le voci di questo gruppo di menu sul display compare il codice "SNS:".
   Selezione delle voci del menu con il tasto **enter**, modifica con i tasti direzionali (vedere pagina a destra).
   Confermare (e avanzare) con **enter**.
- 6 Fine: premere il tasto **meas** finché non appare la barra di stato [meas] sul display.

| 5                                    |              |
|--------------------------------------|--------------|
| Selezione modalità di misurazione    | ente         |
| Selezione tipo di sensore            | $\mathbf{A}$ |
| Tensione di polarizzazione           | ~            |
| Unità di temperatura                 |              |
| Mezzo acqua/aria                     |              |
| Timer di calibrazione                |              |
| ACT - timer di calibrazione adattivo |              |
| TTM - timer di manutenzione adattivo |              |
| Contatore CIP/SIP                    |              |
| Contatore di autoclavaggio           |              |
| CHECK TAG                            |              |
| CHECK GROUP                          |              |
|                                      |              |

# Contatore di autoclavaggio

5

Allo scadere della soglia impostata il contatore di autoclavaggio genera un messaggio Sensoface. Non appena viene raggiunto lo stato del contatore di autoclavaggio impostato, Sensoface diventa "triste". Il testo "AUTOCLAVE CYCLES OVER-RUN" richiamabile con il tasto Info rimanda alla causa del messaggio Sensoface e ricorda che sono stati raggiunti i cicli di autoclavaggio massimi consentiti per il sensore. A tal scopo il contatore di autoclavaggio deve essere incrementato manualmente sull'apparecchio dopo ogni autoclavaggio nel menu Service SENSOR. L'apparecchio conferma con il messaggio "INCREMENT AUTOCLAVE CYCLE". Le uscite di corrente possono essere configurate in modo che un messaggio Sensoface generi un segnale di errore 22 mA, vedere pagina 69.

| Voce di menu                                                                                                    | Azione                                                                                                    | Selezione                  |
|----------------------------------------------------------------------------------------------------|----------------------------------------------------------------------------------------------------|----------------------------|
| Contatore di<br>autoclavaggio<br>SNS: AUTOELAVE<br>CONTROLAVE<br>CONTROLAVE<br>C | Selezione con i tasti direzionali:<br>ON:<br>impostazione manuale dei cicli<br>(0 9999).<br>Confermare con <b>enter</b>   | OFF / ON                   |
| Se il contatore di autoclavaç<br>mentato dopo ogni autoclar                                                                                                    | ggio è acceso, lo stato del co<br>vaggio:                                                                                 | ntatore deve essere incre- |
| Incrementare il contato-<br>re di autoclavaggio<br>(Menu SERVICE)                                                                                                    | Dopo l'autoclavaggio lo stato<br>del contatore di autoclavag-<br>gio deve essere incrementato<br>pel menu SEPV/CE/SENSOR/ | NO / YES                   |

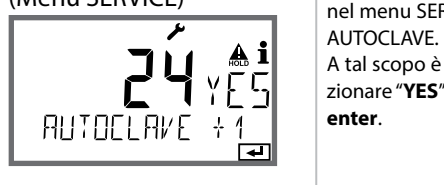

| autoclavag<br>gni autocla | ggio è acceso, lo stato del cor<br>vaggio:                                                                                | ntatore deve essere incre- |
|---------------------------|----------------------------------------------------------------------------------------------------|----------------------------|
| contato-<br>gio           | Dopo l'autoclavaggio lo stato<br>del contatore di autoclavag-<br>gio deve essere incrementato<br>nel menu SERVICE/SENSOR/ | NO / YES                   |
| <b>≜i</b><br>YE5          | AUTOCLAVE.<br>A tal scopo è necessario sele-<br>zionare " <b>YES</b> " confermando con<br><b>enter</b> .                  |                            |

### Sensore, controllo sensore (TAG, GROUP)

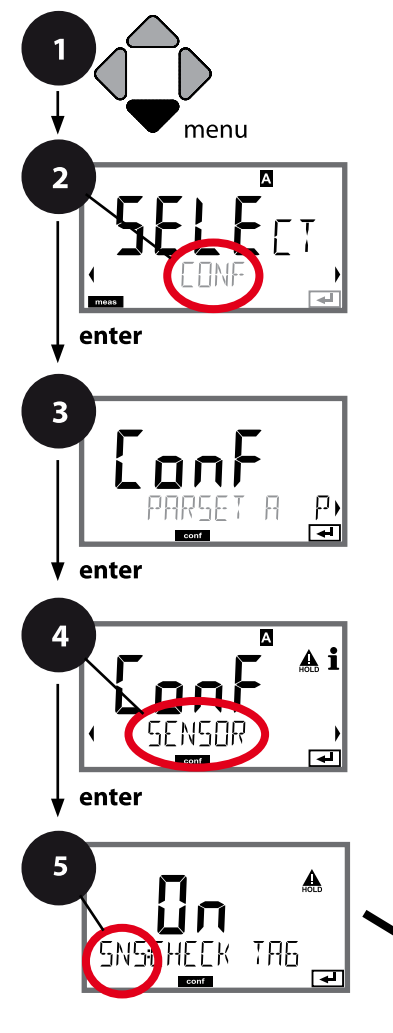

- 1 Premere il tasto **menu**.
- 2 Con i tasti direzionali ► selezionare CONF, premere enter.
- 3 Selezione set di parametri con i tasti direzionali ◀ ►, premere **enter**.
- 4 Con i tasti direzionali **↓** selezionare il gruppo di menu **SENSOR**, premere **enter**.
- 5 Per tutte le voci di questo gruppo di menu sul display compare il codice "SNS:".
   Selezione delle voci del menu con il tasto **enter**, modifica con i tasti direzionali (vedere pagina a destra).
   Confermare (e avanzare) con **enter**.
- 6 Fine: premere il tasto **meas** finché non appare la barra di stato [meas] sul display.

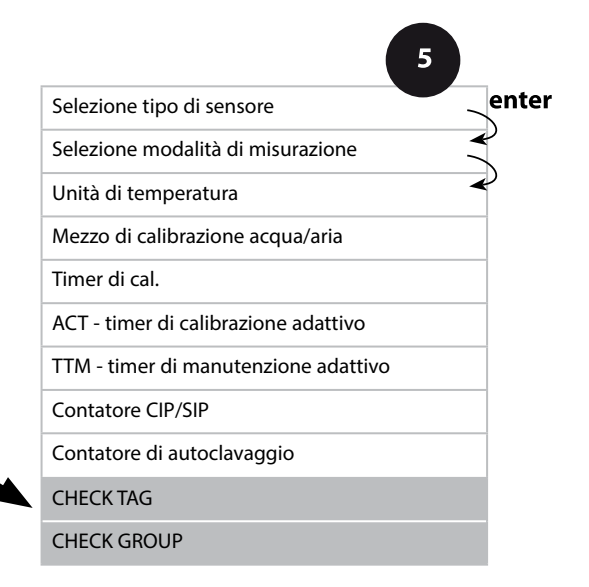

meas

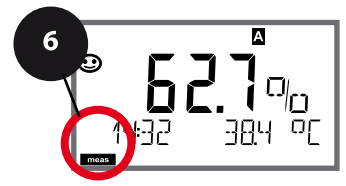

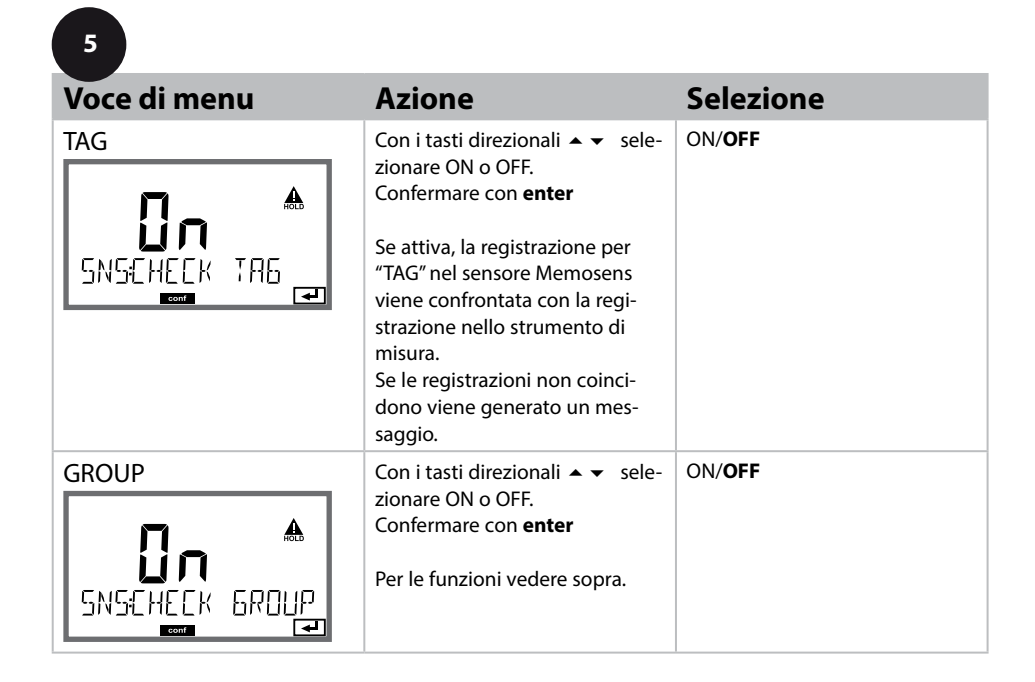

### Controllo sensore (TAG, GROUP)

Se i sensori Memosens vengono calibrati in laboratorio, spesso è sensato, e a volte obbligatorio, che tali sensori vengano messi nuovamente in esercizio presso lo stesso o un definito gruppo di stazioni di misurazione. A tale scopo nel sensore possono essere registrati la stazione di misurazione (TAG) e il gruppo di stazioni di misurazione (GROUP). TAG e GROUP possono essere preimpostati dallo strumento di calibrazione o riportati automaticamente dal trasmettitore. Con il collegamento di un sensore MS al trasmettitore può essere verificato se il sensore contiene la TAG giusta o se appartiene al giusto GROUP, altrimenti viene generato un messaggio e la Sensoface diventa triste, lo sfondo del display si colora in magenta. Sensoface "triste" può essere trasmesso anche come segnale di errore 22 mA. Il controllo del sensore può essere attivato, nella configurazione, a due livelli come TAG o GROUP.

Se nel sensore non è registrata alcuna stazione di misurazione / alcun gruppo delle stazioni di misurazione, ad es. con un nuovo sensore, Stratos riporta la propria TAG e il proprio GROUP. Con controllo del sensore spento, Stratos scrive sempre nel sensore la propria stazione di misurazione ed il proprio gruppo di stazioni di misurazione, una TAG / un GROUP già presente viene sovrascritta/o.

| Tipo di apparecchio: Oxy |                           |                         |                            |                                                                                                    |                        |
|--------------------------|---------------------------|-------------------------|----------------------------|----------------------------------------------------------------------------------------------------|------------------------|
| Senso                    | re OXY                    |                         |                            | Selezione                                                                                                    | Valore<br>preimpostato |
| SNS:                     | (Selezione riga di testo) |                         |                            | STANDARD 10 Typ<br>TRACES* 01 Typ<br>SUBTRACES* 001 Typ<br>(* richiede opzione<br>"Tracce")<br>ISM<br>MEMOSENS | STANDARD 10 Typ        |
|                          | MEAS MODE                 |                         |                            | dO %, dO mg/l<br>dO ppm, GAS %                                                                                 | dO %                   |
|                          | U-POL<br>U-POL CAL        |                         |                            | -4001000 mV<br>(00001000 mV<br>con tracce)                                                                     | -675 mV                |
|                          | MEMBR. COMP               | 2                       |                            | 00.5003.00                                                                                                    | 01.00                  |
|                          | RTD TYPE                  |                         |                            | 22 NTC<br>30 NTC                                                                                               | 22 NTC                 |
|                          | TEMP UNIT                 |                         |                            | °C / °F                                                                                                    | °C                     |
|                          | CAL MODE                  | ODE                     |                            | CAL AIR<br>CAL WTR                                                                                             | CAL AIR                |
|                          | CALTIMER                  |                         |                            | ON/OFF                                                                                                    | OFF                    |
|                          | ON                        | CAL-CYCLE               |                            | 09999 h                                                                                                    | 0168 h                 |
|                          | Memosens<br>LDO<br>ISM    | ACT (Adap<br>Timer) (so | tive Calibration<br>o ISM) | OFF / AUTO / MAN                                                                                               | OFF                    |
|                          |                           | MAN                     | ACT CYCLE                  | 09999 DAY                                                                                                    | 0007 DAY               |
|                          |                           | TTM (Time<br>(solo ISM) | e to Maintenance)          | OFF / AUTO / MAN                                                                                               | OFF                    |
|                          |                           | MAN                     | TTM CYCLE                  | 09999 DAY                                                                                                    | 0030 DAY               |
|                          |                           | CIP COUN                | г                          | ON/OFF                                                                                                    | OFF                    |
|                          |                           | ON                      | CIP CYCLES                 | 09999 CYC                                                                                                    | 0025 CYC               |
|                          |                           | SIP COUNT               | Г                          | ON/OFF                                                                                                    | OFF                    |
|                          |                           | ON                      | SIP CYCLES                 | 09999 CYC                                                                                                    | 0025 CYC               |
|                          |                           | AUTOCLA                 | /E                         | ON/OFF                                                                                                    | OFF                    |
|                          |                           | ON                      | AC CYCLES                  | 09999 CYC                                                                                                    | 0000 CYC               |
|                          |                           | CHECK TAG               | 3                          | ON/OFF                                                                                                    | OFF                    |
|                          |                           | CHECK GR                | OUP                        | ON/OFF                                                                                                    | OFF                    |

| Configurazione (preimpostazione in grassetto) |            |                   |                                                       |  |
|-----------------------------------------------|------------|-------------------|-------------------------------------------------------|--|
| Uscita corrente 1 Oxy                         |            |                   |                                                       |  |
| OT1:                                          | RANGE      |                   | <b>4 20 mA</b> /0 20 mA                               |  |
|                                               | CHANN      | EL                | OXY / TMP                                             |  |
|                                               | ΟΧΥ        | BEGIN 4 mA (0 mA) | <b>000.0</b> 600.0 <b>%</b>                           |  |
|                                               | dO %       | END 20 mA         | 000.0 <b>600.0 %</b>                                  |  |
|                                               | ΟΧΥ        | BEGIN 4 mA (0 mA) | 0000 μg/l 99.99 mg/l                                  |  |
|                                               | dO<br>mg/l | END 20 mA         | 0000 μg/l 99.99 mg/l                                  |  |
|                                               | ΟΧΥ        | BEGIN 4 mA (0 mA) | 0000 ppb 99.99 ppm                                    |  |
|                                               | dO<br>ppm  | END 20 mA         | 0000 ppb 99.99 ppm                                    |  |
|                                               | ΟΧΥ        | BEGIN 4 mA (0 mA) | 0000 ppm 99.99 %                                      |  |
|                                               | GAS<br>%   | END 20 mA         | 0000 ppm 99.99 %                                      |  |
|                                               | TMP        | BEGIN 4 mA (0 mA) | – 20 150 °C / <b>000.0 °C</b>                         |  |
|                                               | °C         | END 20 mA         | – 20 150 °C / <b>100.0 °C</b>                         |  |
|                                               | ТМР        | BEGIN 4 mA (0 mA) | – 4 302 °C / <b>032.0 °F</b>                          |  |
|                                               | °F         | END 20 mA         | – 4 302 °C / <b>212.0 °F</b>                          |  |
|                                               | FILTERT    | IME               | 0120 SEC / <b>120 SEC</b>                             |  |
|                                               | FAIL 22 mA |                   | ON / OFF                                              |  |
|                                               | FACE 22 mA |                   | ON / <b>OFF</b>                                       |  |
|                                               | HOLD       | NODE              | LAST / FIX                                            |  |
|                                               | FIX        | HOLD-FIX          | 4 22 mA / <b>021.0 mA</b>                             |  |
| Uscita corrente 2                             |            | ente 2            | Preimpostazione CHANNEL: TMP (altrimenti<br>come OT1) |  |

| Corr | ezione   |          | Оху                                                                    |
|------|----------|----------|------------------------------------------------------------------------|
| COR: | SALINITY |          | 00.00 45.00 ppt ( <b>00.00 ppt</b> )                                   |
|      | PRESSU   | RE UNIT  | BAR / KPA / PSI                                                        |
|      | PRESSU   | RE       | MAN / EXT. (solo con l'opzione "ingresso corrente esterno"<br>SW-A005) |
|      | BAR      | PRESSURE | 0.000 9.999 BAR ( <b>1.013 BAR</b> )                                   |
|      | KPA      | PRESSURE | 000.0 999.9 KPA ( <b>100 KPA</b> )                                     |
|      | PSI      | PRESSURE | 000.0 145.0 PSI ( <b>14.5 PSI</b> )                                    |

| Configurazione (preimpostazione in grassetto) |         |             |                                                      |  |
|-----------------------------------------------|---------|-------------|------------------------------------------------------|--|
| Ingresso CNTR_IN                              |         |             |                                                      |  |
| IN                                            | CONTROL |             | PARSET / FLOW                                        |  |
|                                               | FLOW    | FLOW ADJUST | 0 20000 impulsi/litri ( <b>12000 impulsi/litri</b> ) |  |

| Allarme |                       |          |                                         |
|---------|-----------------------|----------|-----------------------------------------|
| ALA     | DELAYTIME             |          | 0 600 s ( <b>0010 SEC</b> )             |
|         | SENSOCHECK            |          | ON / OFF                                |
|         | FLOW CNTR ON FLOW MIN |          | ON / OFF                                |
|         |                       |          | 0 99.9 litri/h ( <b>005.0 litri/h</b> ) |
|         |                       | FLOW MAX | 0 99.9 litri/h ( <b>025.0 litri/h</b> ) |

| Conta | Contatti di commutazione REL1 / REL2 |                                                                                                    |  |  |
|-------|--------------------------------------|----------------------------------------------------------------------------------------------------|--|--|
| REL   | LIMITS<br>CONTROLLER                 | La selezione determina il seguente sottomenu                                                                      |  |  |
| RL1   | CHANNEL                              | OXY / TMP / FLOW                                                                                                  |  |  |
|       | FUNCTION                             | Lo LEVL / Hi LEVL                                                                                                 |  |  |
|       | CONTACT                              | <b>N/O</b> / N/C                                                                                                  |  |  |
|       | LEVEL                                | <b>000.0 %</b><br>000.0 600.0 %<br>0000 μg/l 99.99 mg/l<br>0000 ppb 99.99 ppm<br>0000 ppm 99.99 %<br>(-20 150 °C) |  |  |
|       | HYSTERESIS                           | ESIS <b>000.0 %</b><br>0 50% del campo di misura                                                                  |  |  |
|       | DELAYTIME                            | <b>0010 SEC</b><br>0000 9999 s                                                                                    |  |  |
| RL2   | Per la configura                     | zione vedere RL1; preimpostazione CHANNEL = TMP                                                                   |  |  |

| Configurazione (preimpostazione in grassetto)                                                                                 |           |                                                               |  |
|----------------------------------------------------------------------------------------------------|-----------|---------------------------------------------------------------|--|
| Regolat                                                                                                    | tore PID  | Оху                                                           |  |
| CTR                                                                                                    | CHANNEL   | OXY / TMP                                                     |  |
|                                                                                                    | ТҮРЕ      | PLC / PFC                                                     |  |
|                                                                                                    | PLC       | 00001 0600 s ( <b>0010 SEC</b> )                              |  |
| PFC         0001 0180 min <sup>-1</sup> ( <b>0060 min</b> <sup>-1</sup> )           SETPOINT         entro il campo di misura |           | 0001 0180 min <sup>-1</sup> ( <b>0060 min</b> <sup>-1</sup> ) |  |
|                                                                                                    |           | entro il campo di misura                                      |  |
|                                                                                                    | DEAD BAND | 0 50% del campo di misura                                     |  |
| P-GAIN 10 999 % ( <b>0100 %</b> )                                                                                             |           | 10 999 % ( <b>0100 %</b> )                                    |  |
|                                                                                                    | I-TIME    | 0 9999 s ( <b>0000 SEC</b> )                                  |  |
|                                                                                                    | D-TIME    | 0 9999 s ( <b>0000 SEC</b> )                                  |  |
|                                                                                                    | HOLD MODE | Y LAST / Y OFF                                                |  |

| Contatt | Contatto di lavaggio WASH                 |                                   |  |  |
|---------|-------------------------------------------|-----------------------------------|--|--|
| WSH     | WASH /                                    | Contatto di lavaggio /            |  |  |
|         | PARSET A/B                                | segnalazione del set di parametri |  |  |
|         | WASH CYCLE 0.0 999.9 h ( <b>000.0 h</b> ) |                                   |  |  |
|         | WASH TIME                                 | 0 1999 s ( <b>0060 SEC</b> )      |  |  |
|         | RELAX TIME                                | RELAX TIME 0000 1999 s (0030 s)   |  |  |
|         | CONTACT                                   | <b>N/O</b> / N/C                  |  |  |

| Commutazione set di parametri PARSET |                                      |                                                                                                    |  |
|--------------------------------------|--------------------------------------|----------------------------------------------------------------------------------------------------|--|
| PAR                                  | PARSET FIX A<br>MANUAL<br>CNTR INPUT | (nessuna commutazione, set di parametri A)<br>(commutazione manuale nel menu "Configurazione")<br>(commutazione tramite ingresso di comando CNTR) |  |

| Ora / da | Ora / data |                    |                          |  |
|----------|------------|--------------------|--------------------------|--|
| CLK      | FORMAT     | <b>24 h</b> / 12 h |                          |  |
|          | 24 h       | hh:mm              |                          |  |
|          | 12 h       | hh:mm (AM / PM)    | 00 12:59 AM / 1 11:59 PM |  |
|          | DAY /      | dd.mm              |                          |  |
|          | MONTH      |                    |                          |  |
|          | YEAR       | 2000 2099          |                          |  |

| Denominazione stazione di misurazione (TAG), |                                                    |                       |  |
|----------------------------------------------|----------------------------------------------------|-----------------------|--|
| gruppo di stazioni di misurazione (GROUP)    |                                                    |                       |  |
| TAG                                          | L'immissione viene effettuata nella riga di testo. | AZ, 09, - + < > ? / @ |  |
| GROUP                                        | L'immissione viene effettuata nella riga di testo. | 00009999              |  |

# Configurazione uscita di corrente

### Corrente di uscita, campo, inizio corrente, fine corrente

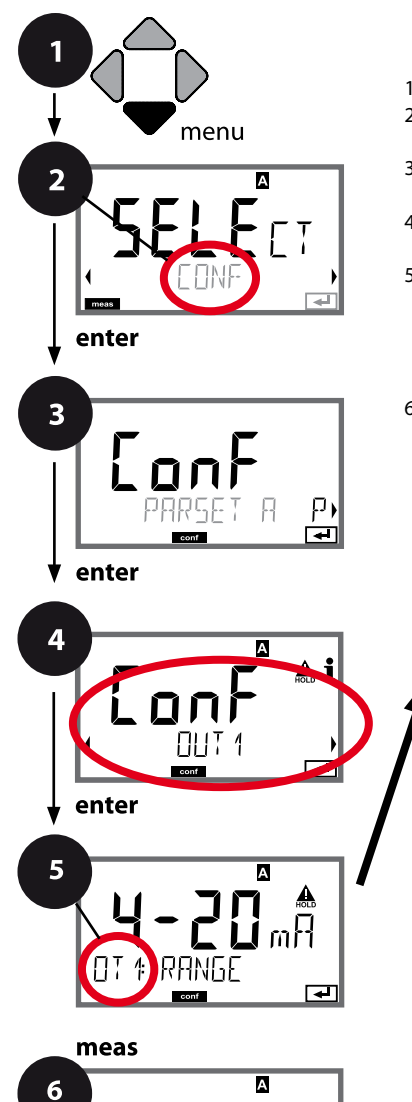

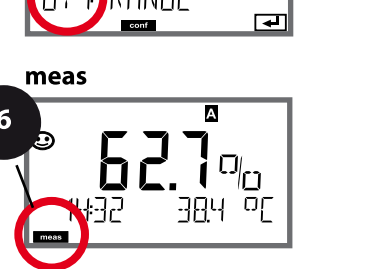

- 1 Premere il tasto menu.
- 3 Selezione set di parametri con i tasti direzionali ◀ ►, premere **enter**.
- 4 Con i tasti direzionali **↓** selezionare il gruppo di menu **OUT1**, premere **enter**.
- 5 Per tutte le voci di questo gruppo di menu sul display compare il codice "OT1:". Selezione delle voci del menu con il tasto **enter**, modifica con i tasti direzionali (vedere pagina a destra). Confermare (e avanzare) con **enter**.
- 6 Fine: premere il tasto **meas** finché non appare la barra di stato [meas] sul display.

| 5                                                       | )                                  |
|---------------------------------------------------------|------------------------------------|
| Campo di corrente                                       | enter                              |
| Grandezza                                               | $\overset{\checkmark}{\leftarrow}$ |
| Inizio corrente                                         | ×                                  |
| Fine corrente                                           |                                    |
| Costante di tempo del filtro di uscita                  |                                    |
| Corrente di uscita con messaggio di errore              |                                    |
| Corrente di uscita con<br>messaggio di errore Sensoface |                                    |
| Corrente di uscita con HOLD                             |                                    |
| Corrente di uscita con HOLD FIX                         |                                    |

| Voce di menu           | Azione                                                                                                    | Selezione                                                                                                    |
|------------------------|----------------------------------------------------------------------------------------------------|----------------------------------------------------------------------------------------------------|
| Campo di corrente      | Con i tasti direzionali ▲ ▼<br>selezionare il campo 4-20 mA o<br>0-20 mA.<br>Confermare con <b>enter</b>                                                                           | <b>4-20 mA</b> / 0-20 mA                                                                                                    |
| Grandezza              | Esempio: uscita di corrente<br>1, tipo di apparecchio OXY<br>Selezionare con i tasti direzio-<br>nali ▲ ▼ :<br>OXY: valore di ossigeno<br>TMP: temperatura<br>Confermare con enter | OXY / TMP                                                                                                    |
| Inizio / fine corrente | Con i tasti direzionali ▲ ▼<br>modificare la posizione,<br>con i tasti direzionali ∢ ▶ sele-<br>zionare un'altra posizione.<br>Confermare con <b>enter</b>                         | 000.0 0600 %<br>(OXY, sensore 10)<br>0.000 0150 %<br>(OXY, sensore 01, 001<br>e opzione tracce)<br>-20 150 °C /<br>-4 302 °F (TMP) |

Con le **grandezze su molte decadi**, è possibile spostare punto decimale e dimensione per la selezione dell'area con i tasti cursore **4 b**.

Infine con  $\land \neg e \land \lor$  viene inserito il valore numerico desiderato. Nelle misurazioni nei gas (GAS), la concentrazione in volume può così essere commutata tra la dimensione ppm e % (10000 ppm = 1 %).

### Assegnazione dei valori misurati: inizio corrente e fine corrente

Esempio 1: campo di misura 0 ...100%

5

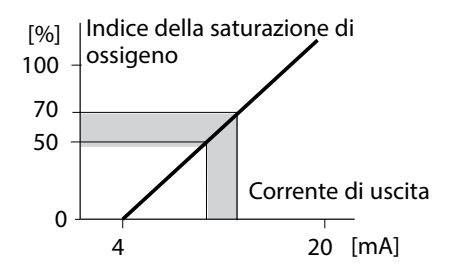

Esempio 2: campo di misura 50...70% Vantaggio maggiore risoluzione nel campo interessato

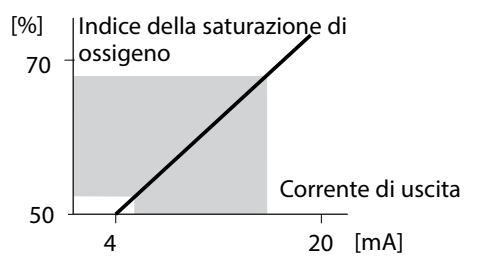

### Corrente di uscita, costante di tempo del filtro di uscita

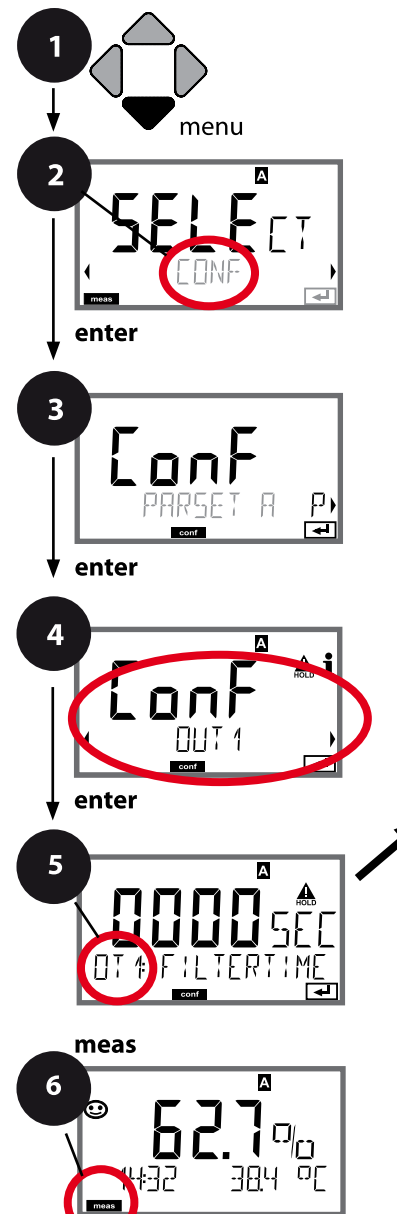

- 1 Premere il tasto menu.
- 3 Selezione set di parametri con i tasti direzionali ◀ ►, premere **enter**.
- 4 Con i tasti direzionali **↓** selezionare il gruppo di menu **OUT1**, premere **enter**.
- 5 Per tutte le voci di questo gruppo di menu sul display compare il codice "OT1:". Selezione delle voci del menu con il tasto **enter**, modifica con i tasti direzionali (vedere pagina a destra). Confermare (e avanzare) con **enter**.
- 6 Fine: premere il tasto **meas** finché non appare la barra di stato [meas] sul display.

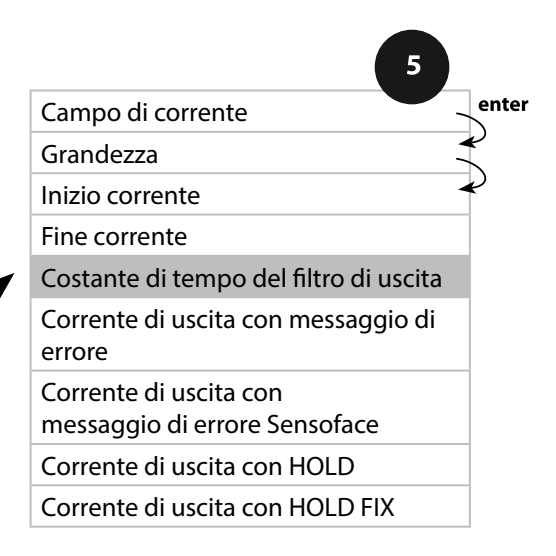

| 5                                         |                                                        |                                 |
|-------------------------------------------|--------------------------------------------------------|---------------------------------|
| Voce di menu                              | Azione                                                 | Selezione                       |
| Costante di tempo<br>del filtro di uscita | Con i tasti direzionali ▲ ▼ ◀ ▶<br>immettere il valore | 0120 SEC<br>( <b>0000 SEC</b> ) |
|                                           | Confermare con <b>enter</b>                            |                                 |

### Costante di tempo del filtro di uscita

Per stabilizzare l'uscita di corrente si può attivare un filtro passa-basso con una costante di tempo regolabile. In caso di salto all'ingresso (100%), una volta raggiunta la costante di tempo l'uscita presenta un livello del 63%. La costante di tempo è regolabile in un campo compreso tra 0 e 120 s. Se viene impostata su 0 s, l'uscita di corrente segue direttamente l'ingresso.

#### Nota:

il filtro agisce soltanto sull'uscita di corrente e non sul display, sui soglie e sul regolatore!

Per la durata di HOLD il calcolo del filtro viene sospeso in modo da evitare salti all'uscita.

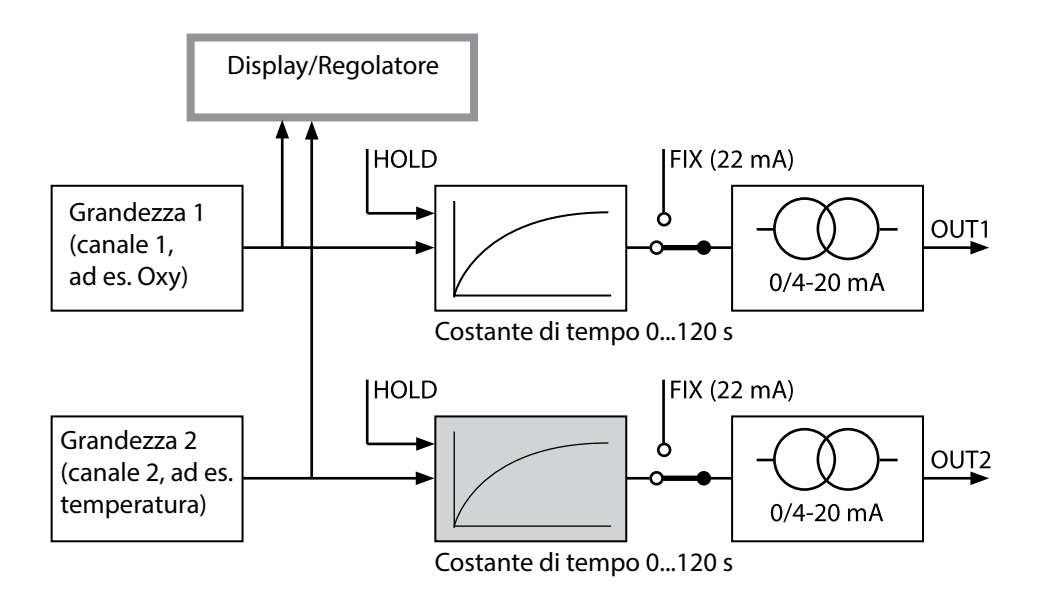

### Corrente di uscita, Error e HOLD

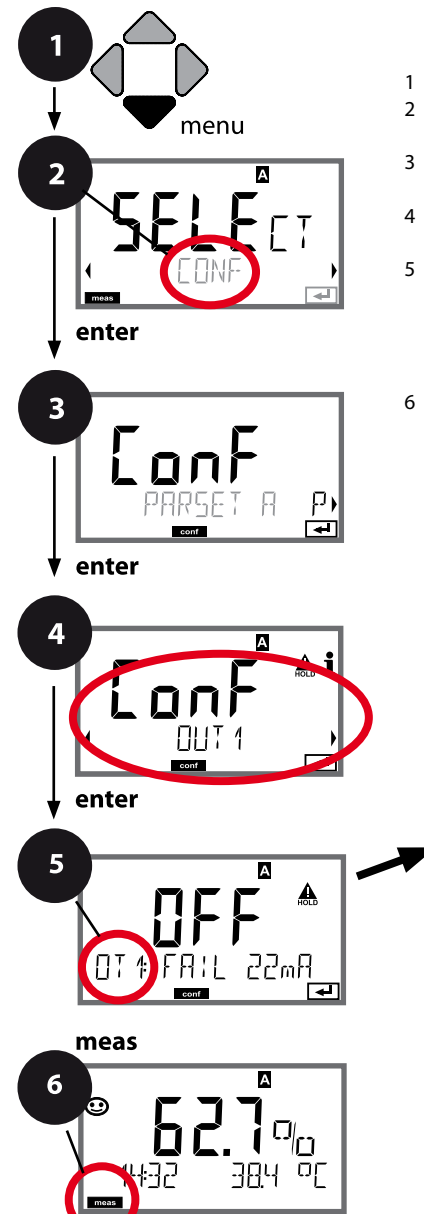

- 2 Con i tasti direzionali ► selezionare CONF, premere enter.
- 3 Selezione set di parametri con i tasti direzionali ◀ ►, premere **enter**.
- 4 Con i tasti direzionali **↓** selezionare il gruppo di menu **OUT1**, premere **enter**.
- 5 Per tutte le voci di questo gruppo di menu sul display compare il codice "OT1:". Selezione delle voci del menu con il tasto **enter**, modifica con i tasti direzionali (vedere pagina a destra). Confermare (e avanzare) con **enter**.
- 6 Fine: premere il tasto **meas** finché non appare la barra di stato [meas] sul display.

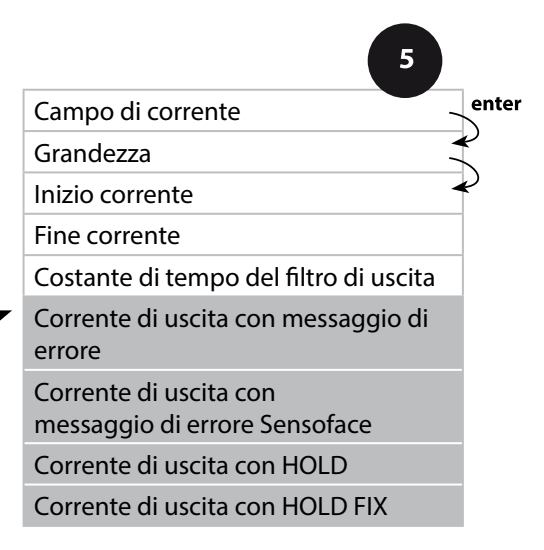

# Configurazione uscita di corrente

| 5                                                                      |                                                                                                    |                                      |  |  |
|------------------------------------------------------------------------|----------------------------------------------------------------------------------------------------|--------------------------------------|--|--|
| Voce di menu                                                           | Azione                                                                                                    | Selezione                            |  |  |
| Corrente di uscita con<br>messaggio di errore                          | In caso di messaggi di errore la<br>corrente di uscita può essere<br>impostata a 22 mA.<br>Con i tasti direzionali ▲ ▼ sele-<br>zionare ON o OFF.<br>Confermare con <b>enter</b>                                   | OFF / ON                             |  |  |
| Corrente di uscita con<br>messaggi Sensoface<br><b>OT1: FACE 22 mA</b> | In caso di messaggi Sensoface<br>la corrente di uscita può essere<br>impostata a 22 mA.<br>Con i tasti direzionali ▲ ▼ sele-<br>zionare ON o OFF.<br>Confermare con <b>enter</b>                                   | OFF / ON                             |  |  |
| Corrente di uscita con<br>HOLD                                         | LAST: con HOLD viene mante-<br>nuto sull'uscita l'ultimo valore<br>misurato.<br>FIX: con HOLD viene mantenuto<br>sull'uscita un valore (da preim-<br>postare).<br>Selezione con ▲ ▼<br>Confermare con <b>enter</b> | LAST/FIX                             |  |  |
| Corrente di uscita con<br>HOLD FIX                                     | Solo se è stato selezionato FIX:<br>immissione della corrente che<br>deve passare all'uscita con<br>HOLD<br>Con i tasti direzionali A 	 ( )<br>immettere il valore<br>Confermare con <b>enter</b>                  | 00.0022.00 mA<br>( <b>21.00 mA</b> ) |  |  |

#### Segnale di uscita con HOLD:

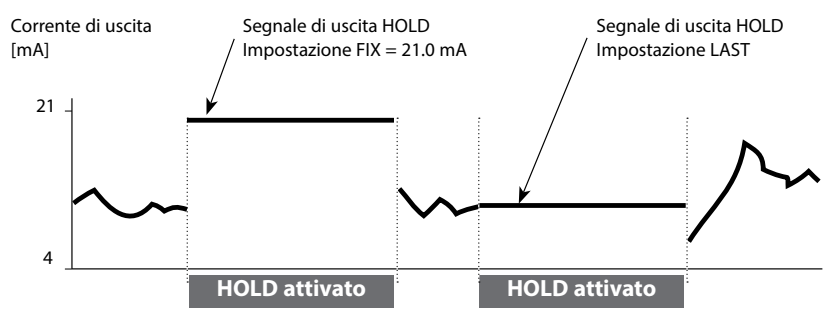

### Correzione

### Correzione sale, correzione pressione

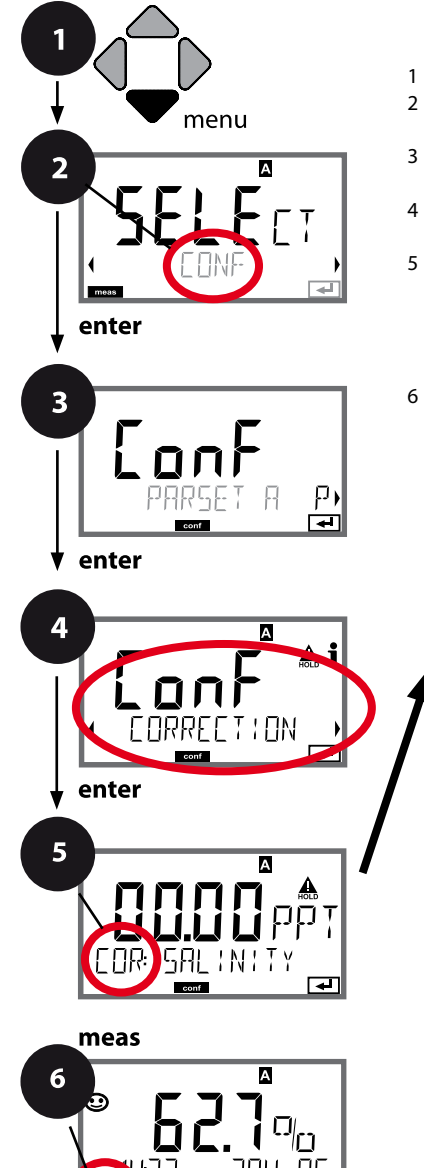

- 1 Premere il tasto menu.
- 2 Con i tasti direzionali selezionare ( ) CONF, enter.
- 3 Selezione set di parametri con i tasti direzionali ◀ ▶, premere **enter**.
- 5 Per tutti i punti di questo gruppo di menu sul display compare il codice "COR:". Selezione delle voci del menu con il tasto **enter**, modifica con i tasti direzionali (vedere pagina a destra). Confermare (e avanzare) con **enter**.
- 6 Fine: premere il tasto **meas** finché non appare la barra di stato [meas] sul display.

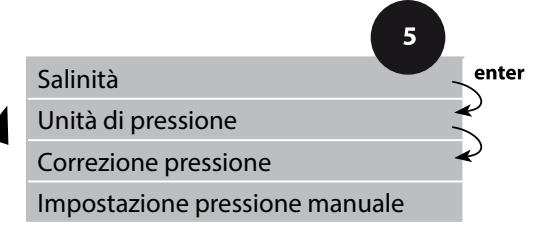

| 5                                                          |                                                                                                    |                                                                                                  |  |  |
|------------------------------------------------------------|----------------------------------------------------------------------------------------------------|--------------------------------------------------------------------------------------------------|--|--|
| Voce di menu                                               | Azione                                                                                                    | Selezione                                                                                        |  |  |
| Immissione salinità                                        | Immissione della salinità nella<br>soluzione di misura.<br>Con i tasti direzionali ▲ ▼ ◀ ↓<br>immettere il valore.<br>Confermare con <b>enter</b>                                  | 00.0045.00 ppt                                                                                   |  |  |
| Immissione unità di<br>pressione                           | Con i tasti direzionali ▲ ▼<br>selezionare l'unità di pressione<br>desiderata.<br>Confermare con <b>enter</b>                                                                      | <b>Bar</b> /kPa/PSI                                                                              |  |  |
| Immissione correzione<br>pressione<br>MAN<br>COR: PRESSURE | Selezionare con i tasti direzio-<br>nali ▲ ▼ :<br>MAN (impostazione manuale)<br>Confermare con <b>enter</b>                                                                        | MAN / EXT                                                                                        |  |  |
| Impostazione pressione<br>manuale                          | Con i tasti direzionali A - ( )<br>immettere il valore.<br>Confermare con <b>enter</b>                                                                                             | Campo di ingresso:<br>0.0009.999 BAR /<br>000.0999.9 KPA /<br>000.0145.0 PSI<br><b>1.013 BAR</b> |  |  |
| Ingresso di corrente/<br>campo di pressione                | Con impostazione pressione<br>esterna, ingresso corrente<br>0(4) 20 mA e parametri<br>pressione, selezionare inizio<br>corrente / fine corrente con i<br>tasti direzionali A V (). | <b>0 20 mA</b> / 4 20 mA<br>0.0009.999 Bar /<br>000.0999.9 kPa /<br>000.0999.9 PSI               |  |  |

### Commutazione set parametri (segnale esterno)

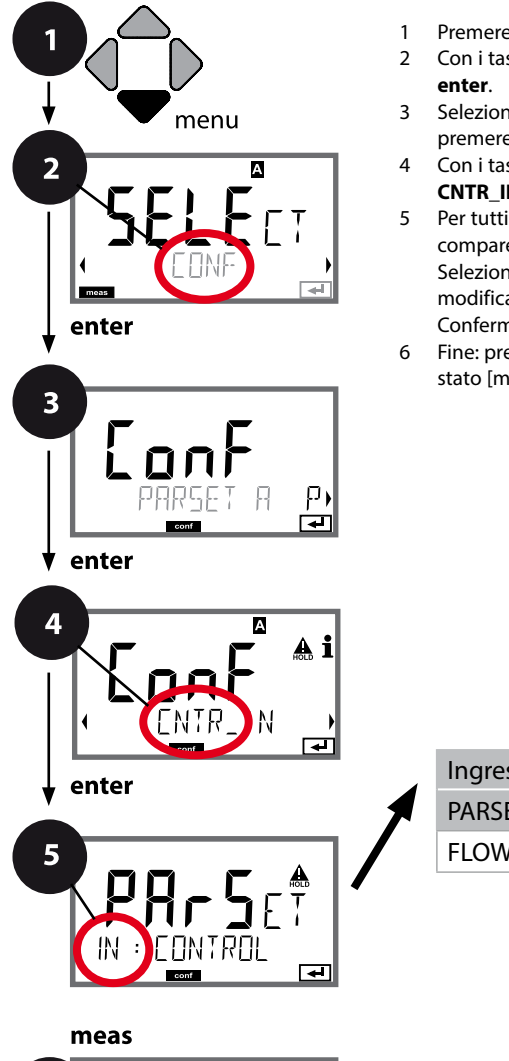

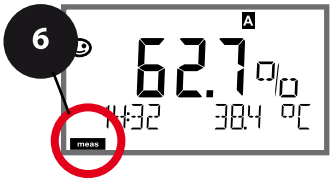

- 1 Premere il tasto menu.
- 2 Con i tasti direzionali selezionare ( ) CONF, enter.
- 3 Selezione set di parametri A con i tasti direzionali ◀ ►, premere **enter**.
- 4 Con i tasti direzionali **→** selezionare il gruppo di menu **CNTR\_IN**, premere **enter**.
- 5 Per tutti i punti di questo gruppo di menu sul display compare il codice "IN". Selezione delle voci del menu con il tasto **enter**, modifica con i tasti direzionali (vedere pagina a destra). Confermare (e avanzare) con **enter**.
- 6 Fine: premere il tasto **meas** finché non appare la barra di stato [meas] sul display.

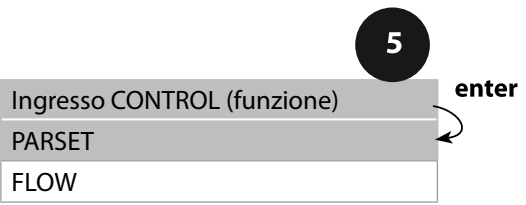
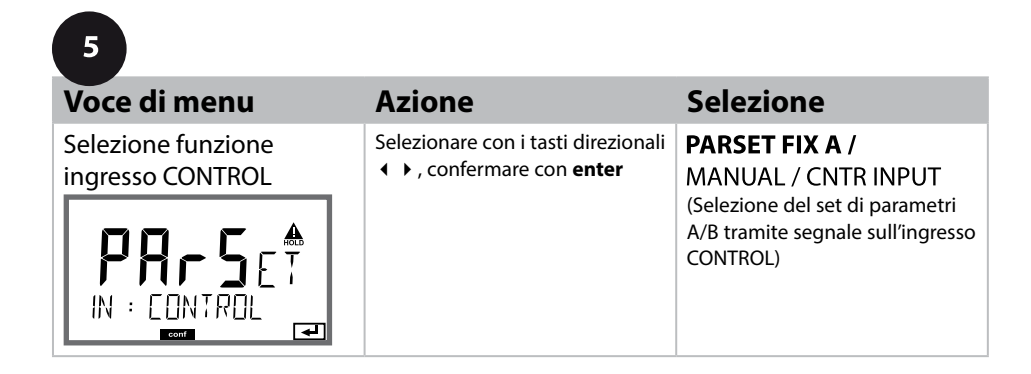

#### Commutazione del set di parametri 1/2 dall'esterno

Il set di parametri A/B può essere commutato dall'esterno con un segnale sull'ingresso CONTROL (ad es. con il sistema di controllo del processo).

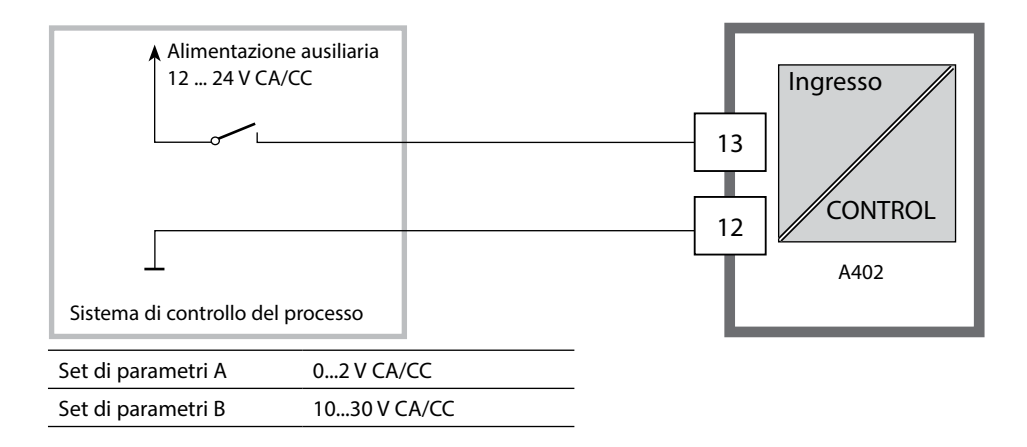

### Misurazione della portata

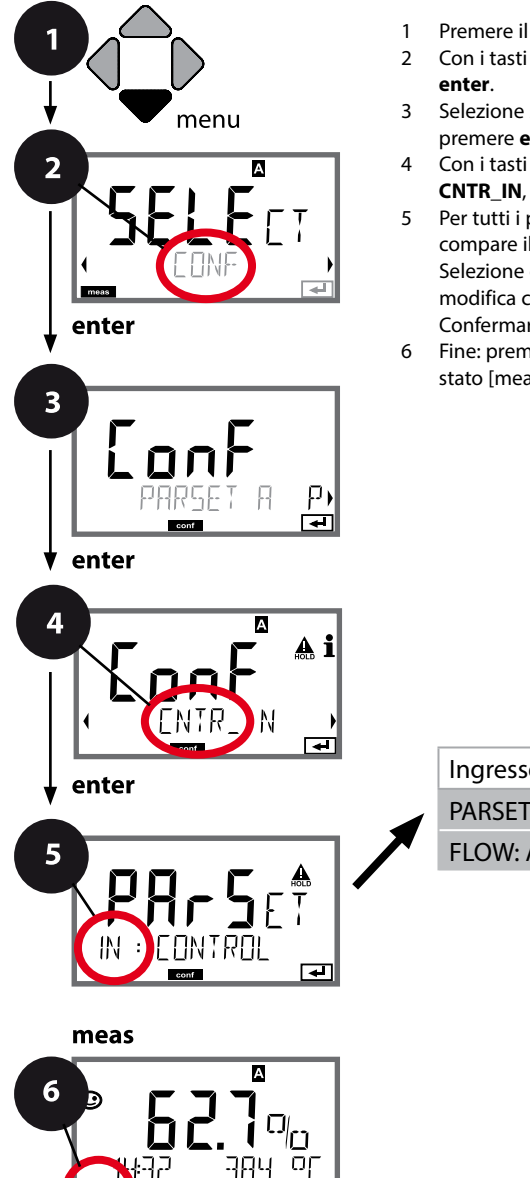

- Premere il tasto menu.
- Selezione set di parametri A con i tasti direzionali 4 >, premere enter.
- 4 Con i tasti direzionali ( ) selezionare il gruppo di menu CNTR\_IN, premere enter.
- 5 Per tutti i punti di questo gruppo di menu sul display compare il codice "IN". Selezione delle voci del menu con il tasto enter, modifica con i tasti direzionali (vedere pagina a destra). Confermare (e avanzare) con enter.
- Fine: premere il tasto meas finché non appare la barra di stato [meas] sul display.

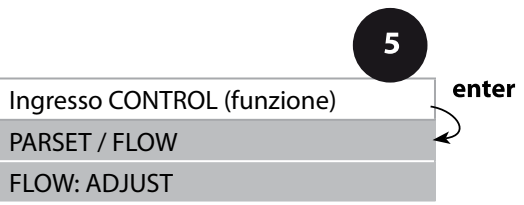

| 5                                                 |                                                                                                    |                                                                                                   |
|---------------------------------------------------|----------------------------------------------------------------------------------------------------|---------------------------------------------------------------------------------------------------|
| Voce di menu                                      | Azione                                                                                                    | Selezione                                                                                         |
| Selezione funzione<br>ingresso CONTROL            | Selezionare con i tasti direzionali<br>▲ ▼, confermare con <b>enter</b>                                                                                                    | <b>PARSET</b><br>(Selezione del set di parametri<br>A/B tramite segnale sull'ingresso<br>CONTROL) |
|                                                   |                                                                                                    | Flow<br>(per il collegamento del flus-<br>simetro secondo il principio a<br>impulsi)              |
| Regolazione per<br>adeguamento al<br>flussimetro: | Selezionando "Flow" è neces-<br>sario effettuare una regolazione<br>per adeguare i diversi flussi-<br>metri.<br>Con i tasti direzionali predefinire<br>il valore, confermare con <b>enter</b> | 12000 impulsi/litri                                                                               |

Nel menu Allarme è possibile impostare un sistema di controllo della portata. Se CONTROL è impostato su FLOW, è possibile predefinire altre 2 soglie per la portata massima e minima. Se il valore misurato è al di fuori di questa finestra, viene generato un messaggio di allarme e se parametrizzato, un segnale di errore 22 mA.

Nota: la velocità di risposta può diminuire a causa del calcolo del valore.

#### Rappresentazione a display

Misurazione della portata in modalità di misurazione

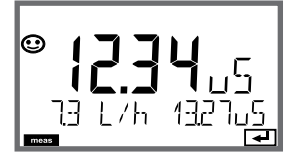

Misurazione portata (controllo sensore)

**Rappresentazione a display** 

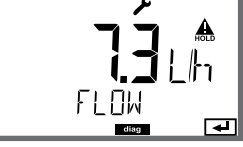

#### Allarme, ritardo allarme, Sensocheck

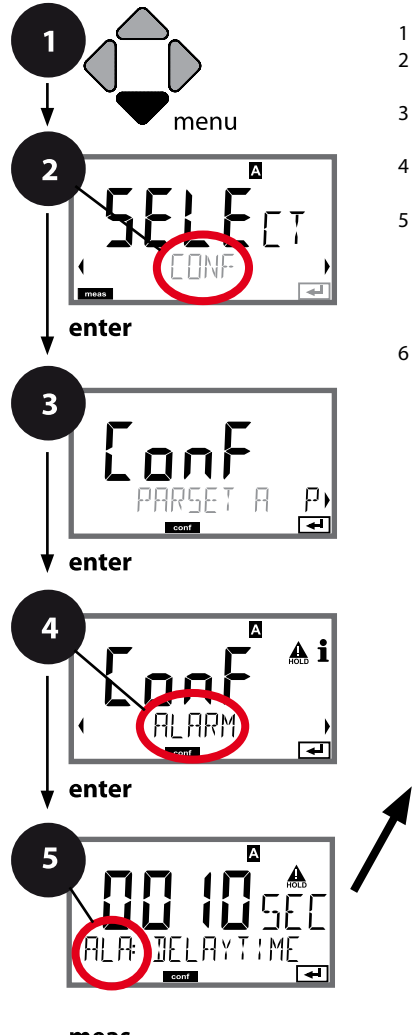

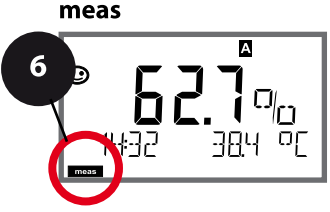

- 1 Premere il tasto menu.
- Con i tasti direzionali selezionare ( ) CONF, enter.
- 3 Selezione set di parametri con i tasti direzionali ◀ ►, premere **enter**.
- 4 Con i tasti direzionali **↓** selezionare il gruppo di menu **ALARM**, premere **enter**.
- 5 Per tutti i punti di questo gruppo di menu, sul display compare il codice "ALA:". Selezione delle voci del menu con il tasto **enter**, modifica con i tasti direzionali (vedere pagina a destra), Confermare (e avanzare) con **enter**.
- 6 Fine: premere il tasto **meas** finché non appare la barra di stato [meas] sul display.

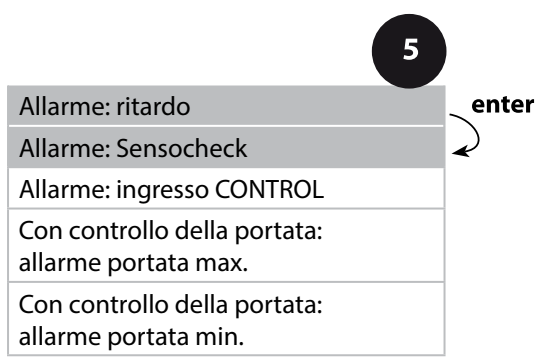

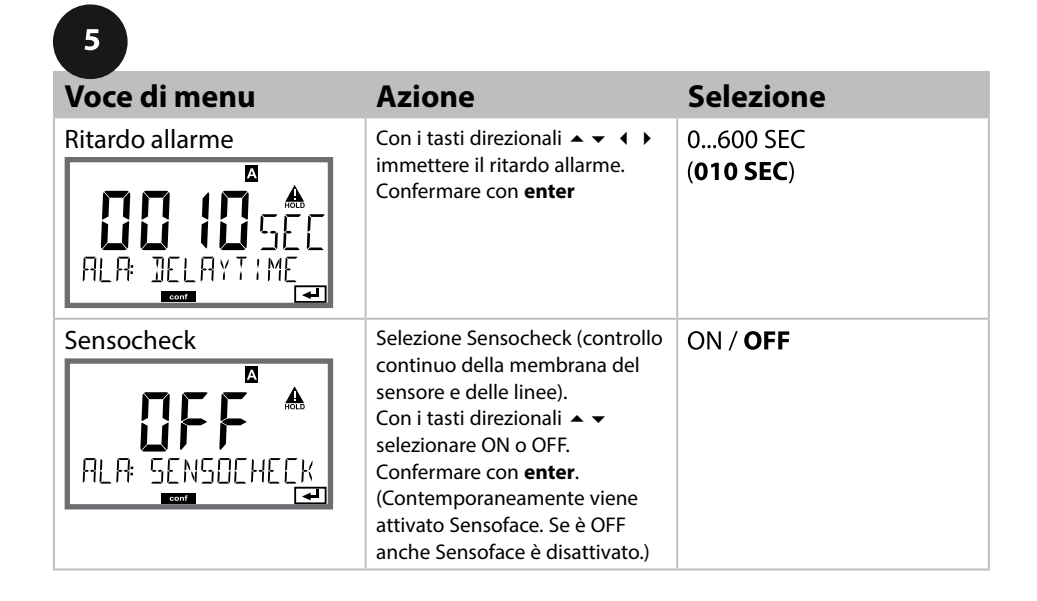

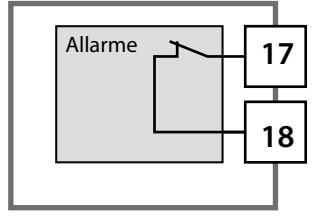

#### Contatto di allarme

Il contatto di allarme è chiuso durante il normale funzionamento (N/C, normally closed contact, contatto di riposo). Si apre in caso di allarme o per interruzioni dell'alimentazione. Come risultato, un messaggio di avaria viene segnalato anche in caso di interruzione della linea (funzionamento a prova di guasti). Carico ammissibile vedere Dati tecnici.

I messaggi di errore possono essere anche segnalati da una corrente di uscita di 22 mA (vedere i messaggi di errore e Configurazione uscita 1 / uscita 2).

Per il funzionamento del contatto di allarme, vedere tabella degli stati operativi.

Il ritardo di allarme ritarda la commutazione sul rosso della retroilluminazione display,

il segnale 22 mA (se configurato) e l'attivazione del contatto di allarme.

#### Allarme, ingresso CONTROL (FLOW MIN, FLOW MAX)

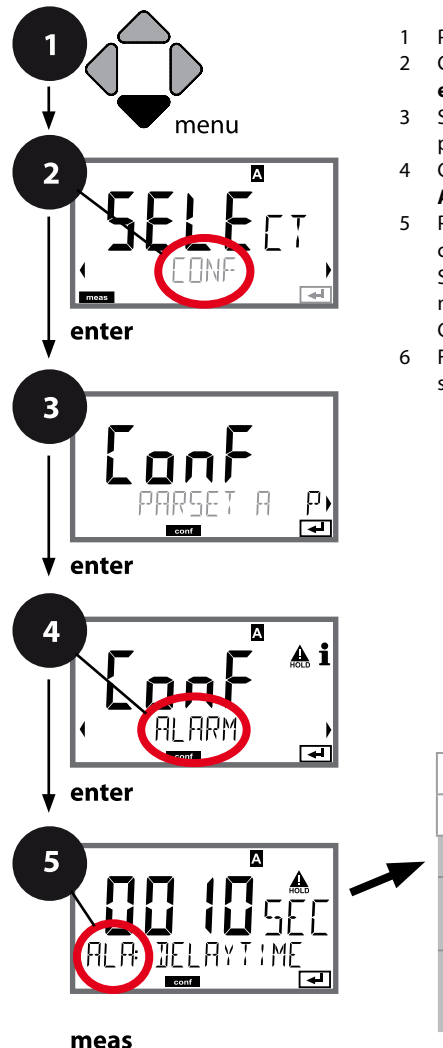

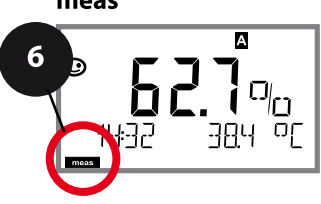

- 1 Premere il tasto menu.
- 2 Con i tasti direzionali selezionare ( ) CONF, enter.
- 3 Selezione set di parametri con i tasti direzionali ◀ ►, premere **enter**.
- 4 Con i tasti direzionali **→** selezionare il gruppo di menu **ALARM**, premere **enter**.
- 5 Per tutti i punti di questo gruppo di menu, sul display compare il codice "ALA:". Selezione delle voci del menu con il tasto **enter**, modifica con i tasti direzionali (vedere pagina a destra). Confermare (e avanzare) con **enter**.
- 6 Fine: premere il tasto **meas** finché non appare la barra di stato [meas] sul display.

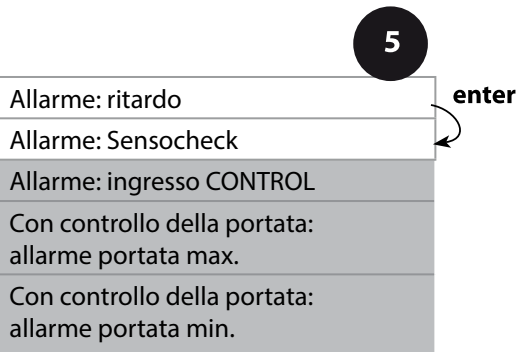

| 5                |                                                                                                    |                       |
|------------------|----------------------------------------------------------------------------------------------------|-----------------------|
| Voce di menu     | Azione                                                                                                    | Selezione             |
| ingresso CONTROL | L' <b>ingresso CONTROL</b> può creare<br>l'allarme con preimpostazione                                                                   | ON/ <b>OFF</b>        |
|                  | nel menu CONF "FLOW" (con-<br>trollo della portata):<br>FLOW CNTR<br>misurazione della portata: con-<br>sente il controllo della portata | (FLOW MIN, FLOW MAX.) |

|                                              | sente il controllo della portata<br>minima e massima<br>(contatore d'impulsi) |                                  |
|----------------------------------------------|-------------------------------------------------------------------------------|----------------------------------|
| Allarme<br>Portata minima<br><b>FLOW MIN</b> | Immettere valore                                                              | Preimpostazione<br>05,00 litri/h |
| Allarme<br>Portata massima<br>FLOW MAX       | Immettere valore                                                              | Preimpostazione<br>25,00 litri/h |

### Funzione di soglia, relè 1

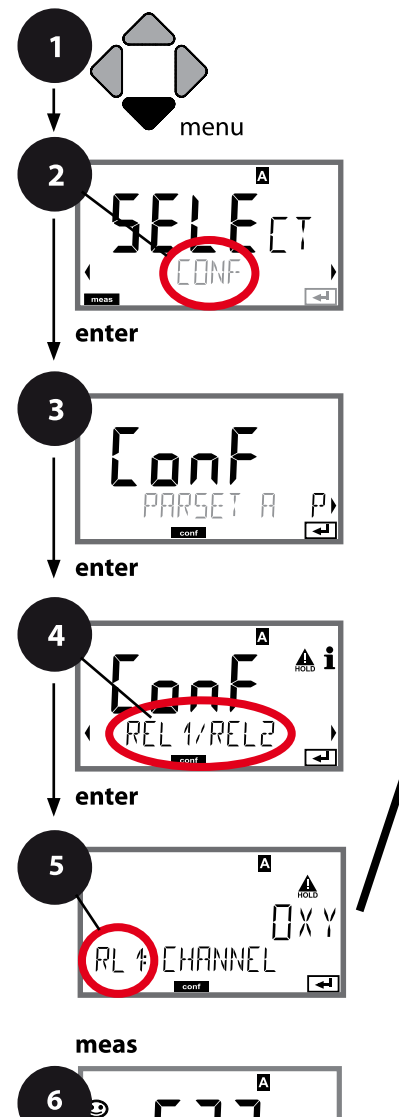

- 1 Premere il tasto **menu**.
- 3 Selezione set di parametri con i tasti direzionali ◀ ►, premere **enter**.
- 4 Con i tasti direzionali ↓ > selezionare il gruppo di menu REL1/REL2, premere enter.
- 5 Per tutti i punti di questo gruppo di menu sul display compare il codice "RL1:". Selezione delle voci del menu con il tasto **enter**, modifica con i tasti direzionali (vedere pagina a destra). Confermare (e avanzare) con **enter**.
- 6 Fine: premere il tasto **meas** finché non appare la barra di stato [meas] sul display.

|                                      | 5  |       |
|--------------------------------------|----|-------|
| Utilizzo dei relè                    |    | enter |
| Selezione della grandezza            | 41 | 2     |
| Comportamento (funzione)<br>soglia 1 | -  | Ş     |
| Tipo di contatto<br>soglia 1         |    |       |
| Punto di commutazione<br>soglia 1    |    |       |
| Isteresi<br>soglia 1                 |    |       |
| Ritardo<br>soglia 1                  |    |       |

Voce di menu Azione Selezione Utilizzo dei relè Con i tasti direzionali seleziona-**LIMITS / CONTROLLER** re nella riga di testo 🔺 🖛 : ₹ А Funzione di soglia (LIMITS) Regolatore (CONTROLLER) REL: LIMITS Nota: selezionando -Confermare con enter CONTROLLER si accede al gruppo di menu regolatore CTR. Con i tasti direzionali ▲ ▼ selein base al modulo o al sensore Selezione della grandezza zionare la grandezza desiderata. Memosens А ▲ Пхү Confermare con enter RI 1 FHANNEL **H** Lo LEVL / Hill FVL Con i tasti direzionali seleziona-Funzione soglia 1 re il comportamento desiderato. А -LoLevel: attivo in caso di manca-Icona soglia 1: 🔽 to raggiungimento del punto di commutazione RL HiLevel: attivo in caso di superamento del punto di commutazione Confermare con enter N/O / N/C N/O: normally open Comportamento del (contatto di lavoro) contatto di soglia 1 N/C: normally closed А T (contatto di riposo) ▲ Selezionare con i tasti direzionali 🔺 🔻 . RI & CONTRET Confermare con enter िस्न in base al modulo o al sensore Punto di commutazione Con i tasti direzionali 🔺 🗸 🖡 immettere il punto di commu-Memosens soglia 1 tazione. А | | |/||

-

### Funzione di soglia, relè 1

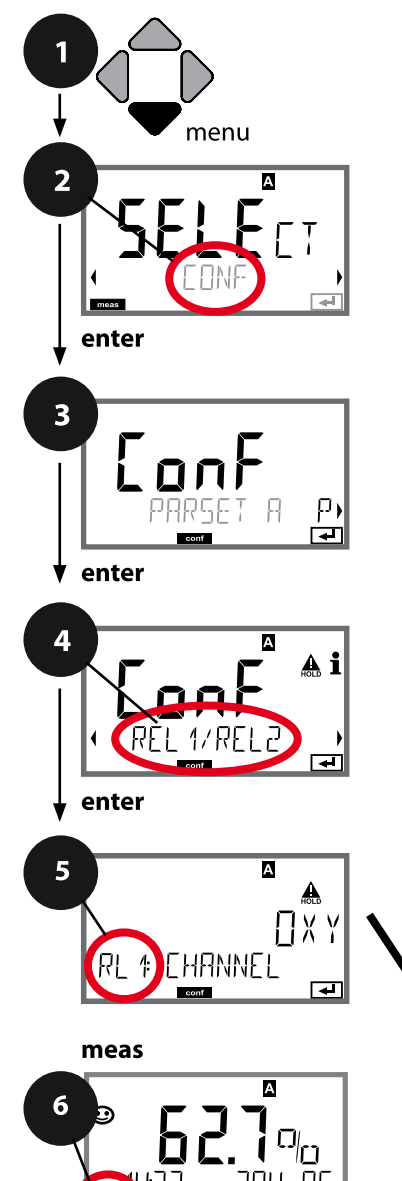

- 1 Premere il tasto menu.
- 3 Selezione set di parametri con i tasti direzionali ◀ ►, premere **enter**.
- 4 Con i tasti direzionali ↓ > selezionare il gruppo di menu **REL1/REL2**, premere **enter**.
- 5 Per tutti i punti di questo gruppo di menu sul display compare il codice "RL1:". Selezione delle voci del menu con il tasto **enter**, modifica con i tasti direzionali (vedere pagina a destra). Confermare (e avanzare) con **enter**.
- 6 Fine: premere il tasto **meas** finché non appare la barra di stato [meas] sul display.

|                                      | 5 |          |
|--------------------------------------|---|----------|
| Utilizzo dei relè                    | - | enter    |
| Selezione della grandezza            | - | <b>e</b> |
| Comportamento (funzione)<br>soglia 1 | - | Ŷ        |
| Tipo di contatto<br>soglia 1         |   |          |
| Punto di commutazione<br>soglia 1    |   |          |
| Isteresi<br>soglia 1                 |   |          |
| Ritardo<br>soglia 1                  |   |          |

| Voce di menu         | Azione                                                                                                    | Selezione                        |
|----------------------|----------------------------------------------------------------------------------------------------|----------------------------------|
| Isteresi<br>soglia 1 | Con i tasti direzionali 🔺 🗸 🌾<br>selezionare isteresi.<br>Confermare con <b>enter</b>                                                 | 050 % del campo di<br>misura     |
|                      | Il contatto viene attivato con<br>ritardo (ma disattivato senza<br>ritardo).<br>Con i tasti direzionali A V ( )<br>impostare ritardo. | 09999 SEC<br>( <b>0010 SEC</b> ) |

#### Applicazione dell'isteresi:

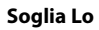

5

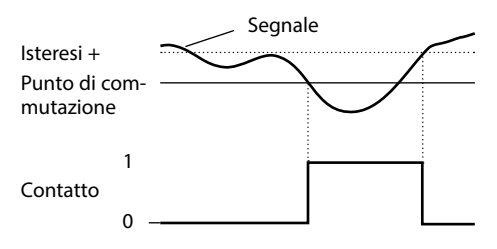

#### Soglia Hi

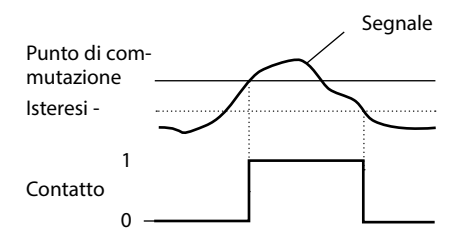

## Funzione di soglia, relè 2

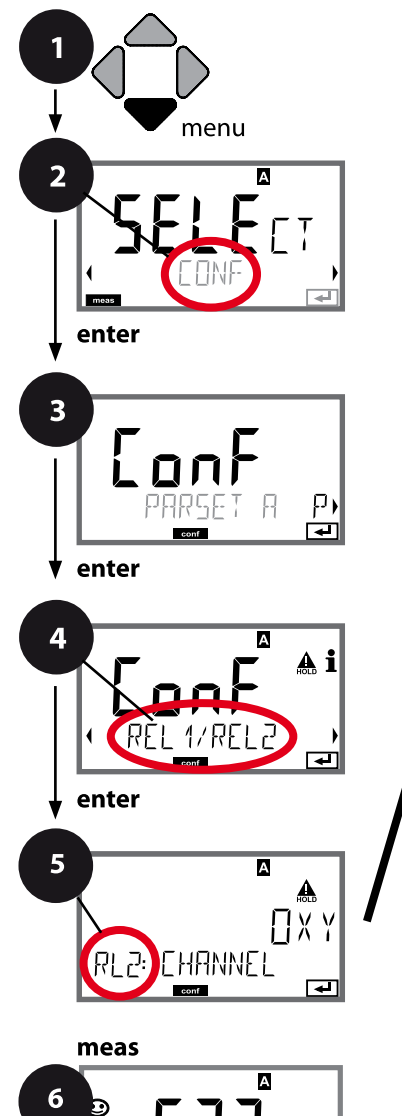

- 1 Premere il tasto **menu**.
- 3 Selezione set di parametri con i tasti direzionali ◀ ►, premere **enter**.
- 4 Con i tasti direzionali **∢ →** selezionare il gruppo di menu **REL1/REL2**, premere **enter**.
- 5 Per tutti i punti di questo gruppo di menu sul display compare il codice "RL2:".
  Selezione delle voci del menu con il tasto enter, modifica con i tasti direzionali (vedere pagina a destra).
  Confermare (e avanzare) con enter.
- 6 Fine: premere il tasto **meas** finché non appare la barra di stato [meas] sul display.

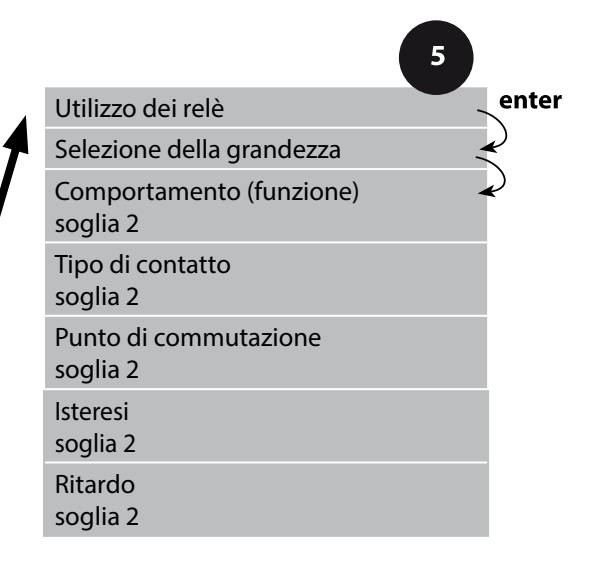

| Voce di menu                                     | Azione                                                                                                    | Selezione                                   |
|--------------------------------------------------|----------------------------------------------------------------------------------------------------|---------------------------------------------|
| Selezione della grandezza<br>di misura (CHANNEL) | Con i tasti direzionali ▲ ▼ sele-<br>zionare la grandezza desiderata.<br>Confermare con <b>enter</b>                                                                       | OXY/TMP/FLOW                                |
| Funzione soglia 2<br>(FUNCTION)                  | Con i tasti direzionali seleziona-<br>re il comportamento desiderato.<br>Confermare con <b>enter</b>                                                                       | Lo LEVL / <b>Hi LEVL</b><br>Icona soglia 2: |
| Tipo di contatto soglia 2<br>(CONTACT)           | N/O: normally open<br>(contatto di lavoro)<br>N/C: normally closed<br>(contatto di riposo)<br>Selezionare con i tasti direzio-<br>nali ▲ ▼.<br>Confermare con <b>enter</b> | <b>N/O</b> / N/C                            |
| Punto di commutazione<br>soglia 2 (LEVEL)        | Con i tasti direzionali A - ()<br>immettere il punto di commu-<br>tazione.<br>Confermare con <b>enter</b>                                                                  | Entro il campo di misura                    |
| Isteresi soglia 2<br>(HYSTERESIS)                | Con i tasti direzionali A                                                                                                    | 050 % del campo di<br>misura                |
| Ritardo soglia 2<br>(DELAYTIME)                  | Il contatto viene attivato con<br>ritardo (ma disattivato senza<br>ritardo).<br>Con i tasti direzionali A V ()<br>impostare ritardo.<br>Confermare con <b>enter</b>        | 09999 SEC<br>( <b>0010 SEC</b> )            |

#### Applicazione dell'isteresi:

#### Soglia Lo

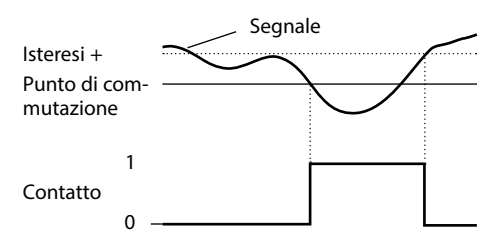

#### Soglia Hi

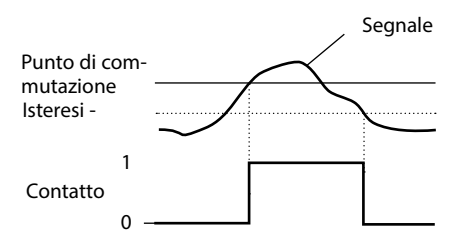

#### Cablaggio di protezione dei contatti di commutazione

I contatti di relè sono soggetti all'erosione elettrica e la loro durata viene ridotta soprattutto in presenza di carichi induttivi e capacitivi. Gli elementi utilizzati per sopprimere scintille ed archi, ad esempio, sono combinazioni RC, resistenze non lineari, resistenze di polarizzazione e diodi.

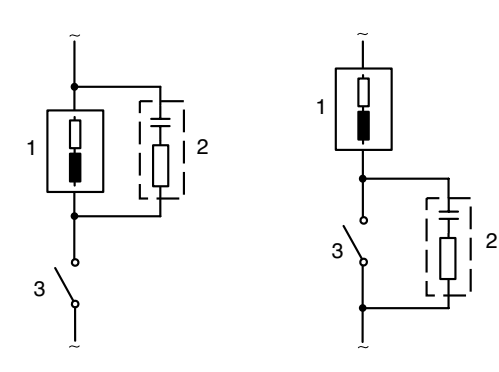

#### Applicazioni CA tipiche con carico induttivo

1 Carico

- 2 Combinazione RC, ad es. RIFA PMR 209 Combinazioni RC tipiche a 230 V CA: condensatore 0,1  $\mu F$  / 630 V, resistenza 100  $\Omega$  / 1 W
- 3 Contatto

#### Tipiche misure protettive di cablaggio

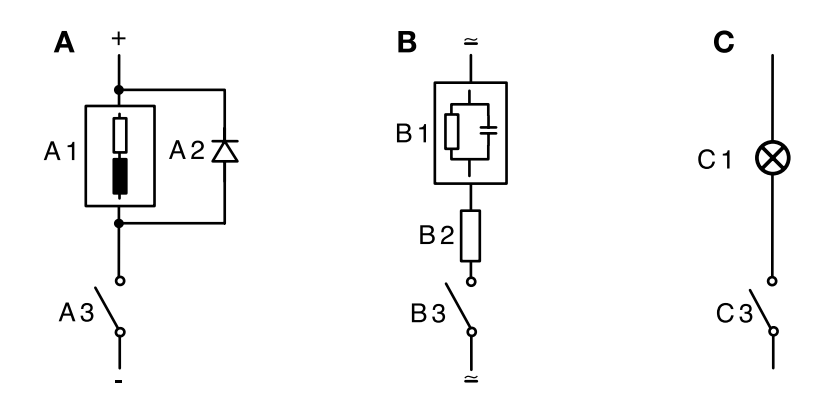

- A: Applicazione cc con carico induttivo
- **B:** Applicazioni ca/cc con carico capacitivo
- C: Collegamento di lampade ad incandescenza
- A1 Carico induttivo
- A2 Diodo autooscillante, ad es. 1N4007 (attenzione alla polarità!)
- A3 Contatto
- B1 Carico capacitivo
- B2 Resistenza, ad es. 8 Ω/1 W a 24 V / 0,3 A
- B3 Contatto
- C1 Lampada ad incandescenza, max. 60 W / 230 V, 30 W / 115 V
- C3 Contatto

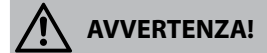

Il carico massimo ammissibile dei contatti di relè non deve mai essere superato, neppure durante le commutazioni!

## **Regolatore PID**

#### Settori di applicazione tipici

#### **Regolatore proporzionale P**

Impiego per sistemi di controllo integrativi (ad es. contenitori chiusi, processi intermittenti).

#### **Regolatore proporzionale-integrale PI**

Impiego per sistemi di controllo non integrativi (ad es. canale di scarico).

#### **Regolatore proporzionale-integrale-derivativo PID**

Con l'ulteriore azione derivativa si possono stabilizzare rapidamente eventuali picchi.

#### Curva caratteristica del regolatore

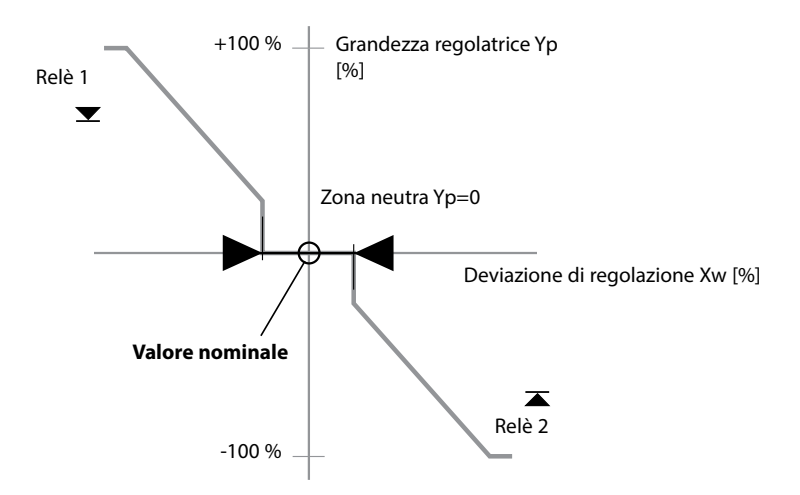

## Equazioni del regolatore

| Grandezza regolatrice $Y = Y_P +$                                                                     | $\frac{1}{T_i} \int Y_p dt +$                                                | $T_{d} = \frac{dY_{P}}{dt}$                                                                                                    |
|----------------------------------------------------------------------------------------------------|------------------------------------------------------------------------------|----------------------------------------------------------------------------------------------------|
| Azione P                                                                                              | Azione I                                                                     | Azione D                                                                                                    |
| Azione proporzionale Y <sub>P</sub><br>Y <sub>P</sub> = Val. nominale - Val. misurato<br>Costante * * | con:<br>Yp<br>T <sub>N</sub><br>T <sub>V</sub><br>K <sub>R</sub><br>Costante | Azione proporzionale<br>Tempo integrale [s]<br>Tempo derivativa [s]<br>Guadagno del regolatore [%]<br>0% (per %O <sub>2</sub> oppure %Air)<br>5,00 mg/l (per mg/l)<br>5,00 ppm (per ppm) |

#### Zona neutra

Deviazione dal valore nominale ammessa.

#### Azione proporzionale (pendenza K<sub>R</sub> [%])

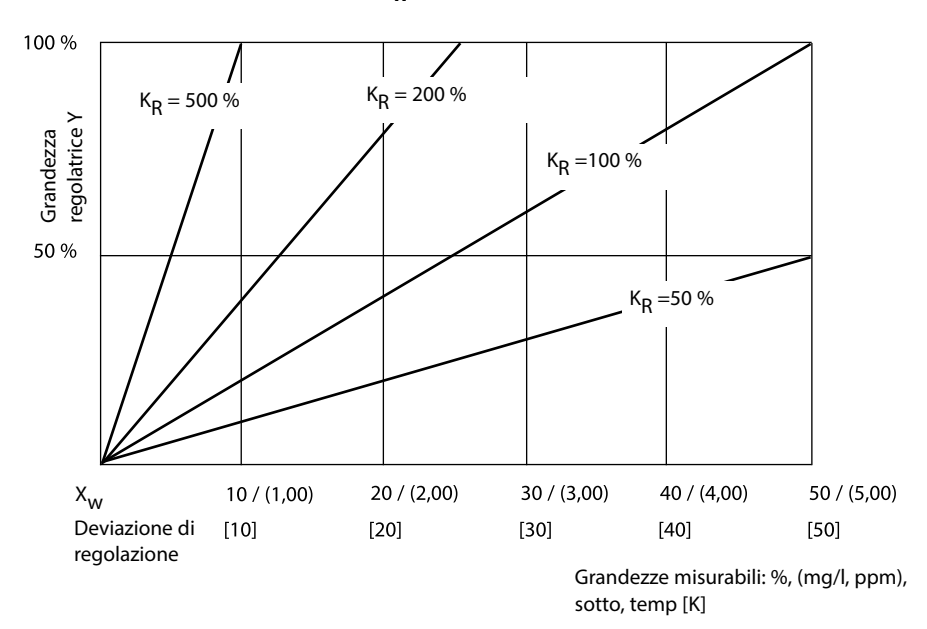

### Regolatore di lunghezza d'impulso/di frequenza d'impulso Il regolatore di lunghezza d'impulso (PLC)

Il regolatore di lunghezza d'impulso serve a pilotare una valvola come attuatore ed attiva il contatto per una durata di tempo che dipende dalla grandezza regolatrice. La durata del periodo, invece, resta costante. La durata minima di funzionamento di 0,5 s non viene superata per difetto nemmeno se la grandezza regolatrice assume valori corrispondenti.

#### Segnale d'uscita (contatto di relè) con regolatore lunghezza d'impulso

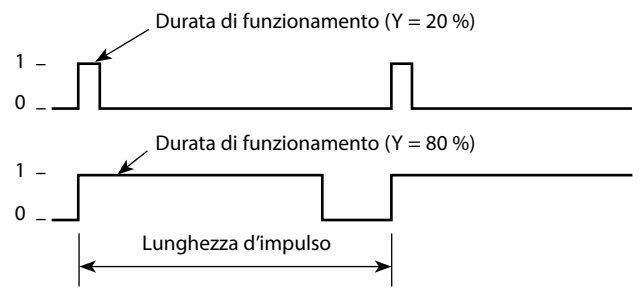

#### Regolatore di frequenza d'impulso (PFC)

Il regolatore di frequenza d'impulso serve a pilotare un attuatore a controllo di frequenza (pompa dosatrice). variando la frequenza con cui vengono attivati i contatti. La frequenza massima di impulso [Imp/min] è configurabile e dipende dall'attuatore.

La durata di funzionamento è costante e si ottiene automaticamente dalla frequenza massima di impulso configurata:

#### Segnale d'uscita (contatto di relè) con regolatore frequenza d'impulso

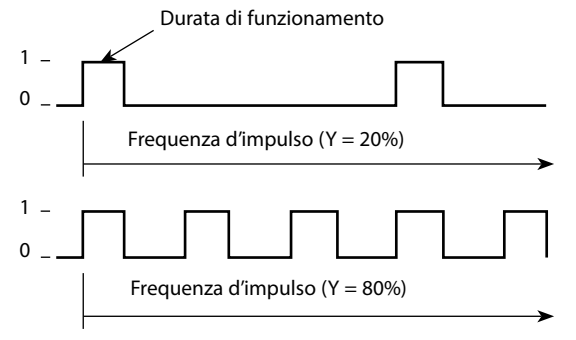

#### **Regolatore PID e comportamento con HOLD**

Per la parametrizzazione del regolatore è disponibile l'impostazione: HOLD MODE = Y LAST/ Y OFF. Y LAST: il regolatore mantiene la grandezza regolatrice durante HOLD Y OFF: durante HOLD Y = 0 (nessuna regolazione)

Con un processo continuo (non integrativo) è consigliata l'impostazione Y LAST. Con un processo integrativo (caldaia chiusa) si consiglia Y OFF.

#### Regolatore, grandezza, tipo di regolatore, valore nominale

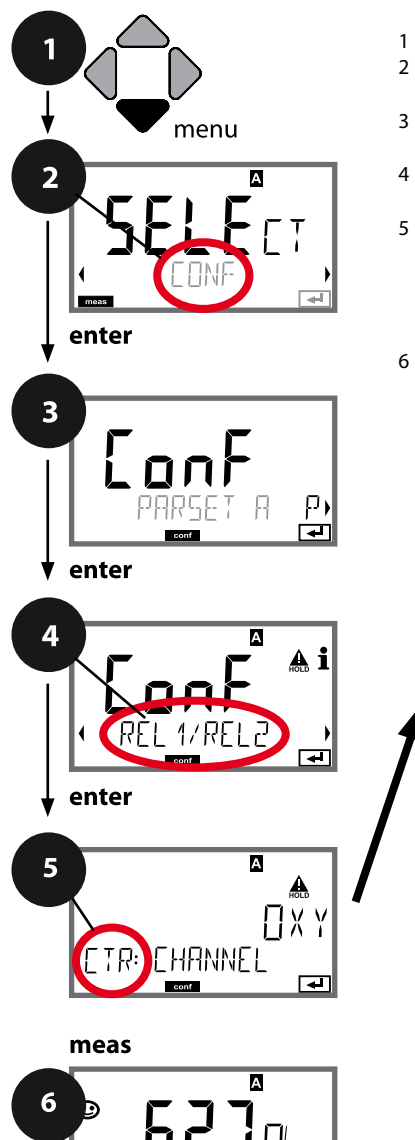

- 1 Premere il tasto **menu**.
- 3 Selezione set di parametri con i tasti direzionali ◀ ►, premere **enter**.
- 4 Con i tasti direzionali **→** selezionare il gruppo di menu **REL1/REL2**, premere **enter**.
- 5 Per tutti i punti di questo gruppo di menu sul display compare il codice "CTR:". Selezione delle voci del menu con il tasto **enter**, modifica con i tasti direzionali (vedere pagina a destra). Confermare (e avanzare) con **enter**.
- 6 Fine: premere il tasto **meas** finché non appare la barra di stato [meas] sul display.

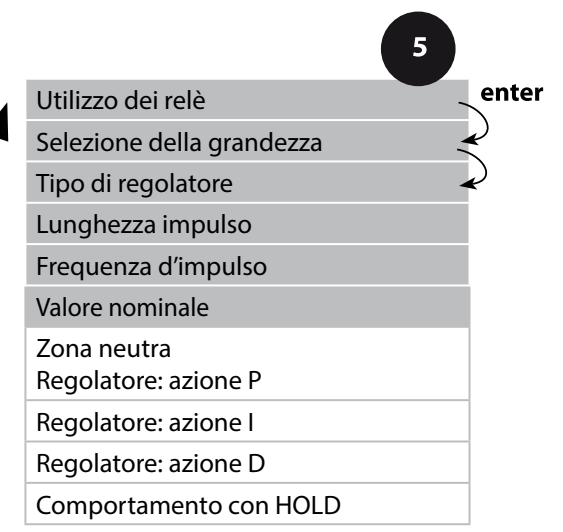

| 5                         |                                                                                                    |                                                                                                    |
|---------------------------|----------------------------------------------------------------------------------------------------|----------------------------------------------------------------------------------------------------|
| Voce di menu              | Azione                                                                                                    | Selezione                                                                                          |
| Utilizzo dei relè         | Con i tasti direzionali seleziona-<br>re nella riga di testo ▲ ▼ :<br>• Regolatore (CONTROLLER)<br>Confermare con <b>enter</b>                                             | LIMITS / CONTROLLER<br>Selezionando CONTROLLER si<br>accede al gruppo di menu rego-<br>latore CTR. |
| Selezione della grandezza | Con i tasti direzionali ▲ ▼ sele-<br>zionare la grandezza desiderata.<br>Confermare con <b>enter</b>                                                                       | in base al modulo o al sensore<br>Memosens                                                         |
| Tipo di regolatore        | Regolatore di lunghezza<br>d'impulso (PLC)<br>o regolatore di frequenza<br>d'impulso (PFC)<br>Selezionare con i tasti direzio-<br>nali ▲ ▼.<br>Confermare con <b>enter</b> | PLC/PFC                                                                                            |
| Lunghezza impulso         | Solo per PLC: lunghezza impulso<br>Impostare con i tasti direzionali<br>▲ ▼ ◀ ↓.<br>Confermare con <b>enter</b>                                                            | 00600 SEC<br>( <b>0010 SEC</b> )                                                                   |
| Frequenza d'impulso       | solo per PFC:<br>frequenza d'impulso<br>Impostare con i tasti direzionali<br>▲ ▼ ◀ ↓.<br>Confermare con <b>enter</b>                                                       | 00180 P/M<br>( <b>0060 P/M</b> )<br>(impulsi per minuto)                                           |
| Valore nominale           | Con i tasti direzionali A - I h<br>impostare il valore nominale.<br>Confermare con <b>enter</b>                                                                            | in base al modulo o al sensore<br>Memosens                                                         |

#### Regolatore, zona neutra, azioni P, I, D, comportamento con HOLD

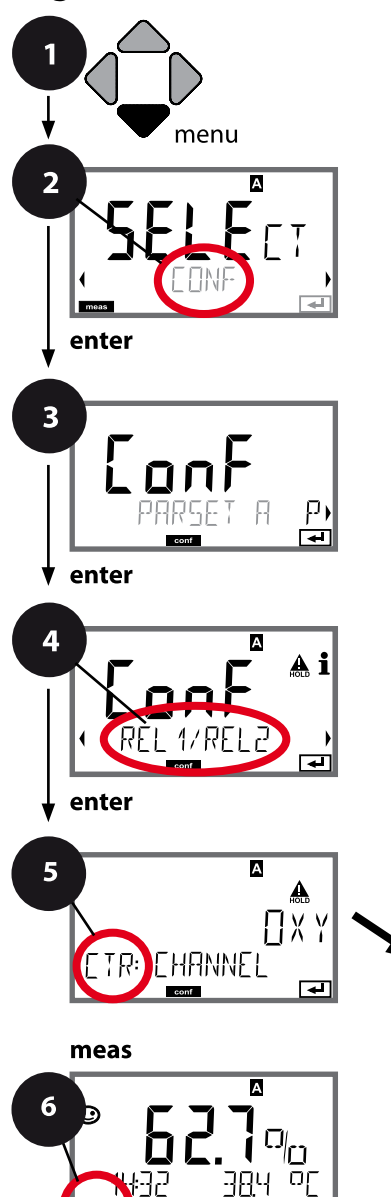

- 1 Premere il tasto menu.
- 3 Selezione set di parametri con i tasti direzionali ◀ ►, premere **enter**.
- 4 Con i tasti direzionali **↓ ·** selezionare il gruppo di menu **REL1/REL2**, premere **enter**.
- 5 Per tutti i punti di questo gruppo di menu sul display compare il codice "CTR:". Selezione delle voci del menu con il tasto **enter**, modifica con i tasti direzionali (vedere pagina a destra), Confermare (e avanzare) con **enter**.
- 6 Fine: premere il tasto **meas** finché non appare la barra di stato [meas] sul display.

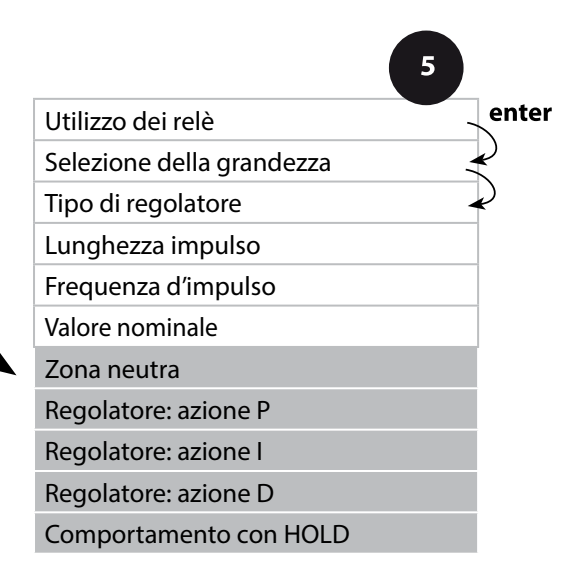

| 5                            |                                                                                               |                                                                                                    |
|------------------------------|-----------------------------------------------------------------------------------------------|----------------------------------------------------------------------------------------------------|
| Voce di menu                 | Azione                                                                                        | Selezione                                                                                                    |
| Zona neutra                  | Con i tasti direzionali A V A V<br>impostare zona neutra.                                     | in base al modulo o al sensore<br>Memosens                                                                                                    |
| conf.                        |                                                                                               |                                                                                                    |
| Regolatore: azione P         | Con i tasti direzionali A V ()<br>impostare azione P.<br>Confermare con <b>enter</b>          | 109999%<br>( <b>0100%</b> )                                                                                                    |
| Regolatore: azione I         | Con i tasti direzionali A V ()<br>impostare azione I.<br>Confermare con <b>enter</b>          | 09999 SEC<br>( <b>0000 SEC</b> )                                                                                                    |
| Regolatore: azione D         | Con i tasti direzionali A V A V<br>impostare azione D.<br>Confermare con <b>enter</b>         | 09999 SEC<br>( <b>0000 SEC</b> )                                                                                                    |
| Comportamento con<br>HOLD *) | Con i tasti direzionali A V sele-<br>zionare il comportamento.<br>Confermare con <b>enter</b> | Y LAST / Y OFF<br>Y LAST:<br>il regolatore mantiene la<br>grandezza regolatrice durante<br>HOLD<br>Y OFF:<br>durante HOLD Y = 0<br>(nessuna regolazione) |

\*' **Regolatore PID e comportamento con HOLD** Con un processo continuo (non integrativo) è consigliata l'impostazione Y LAST. Con un processo integrativo (caldaia chiusa) si consiglia Y OFF.

#### Contatto WASH, pilotaggio delle sonde di lavaggio o segnalazione del set di parametri

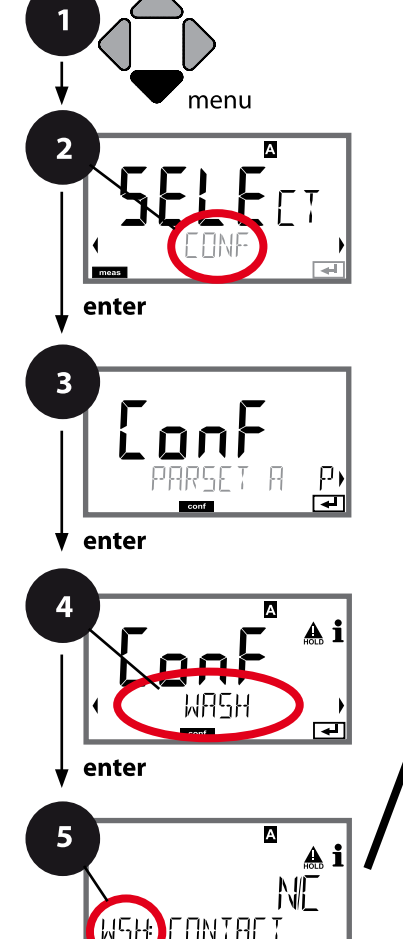

|                       | 5                                                                                                    |
|-----------------------|----------------------------------------------------------------------------------------------------|
| Funzione              | enter                                                                                                    |
| Intervallo di pulizia | a construction of the second second s |
| Durata di lavaggio    | $\sim$                                                                                                    |
| Relax Time            |                                                                                                    |
| Tipo di contatto      |                                                                                                    |

meas

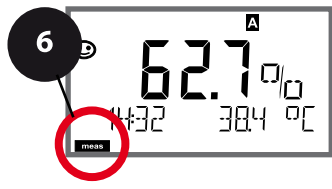

4

- 1 Premere il tasto menu.
- 2 Con i tasti direzionali ► selezionare **CONF**, premere **enter**.
- 3 Selezione set di parametri A con i tasti direzionali ◀ ►, premere **enter**.
- 4 Con i tasti direzionali **→** selezionare il gruppo di menu **WASH**, premere **enter**.
- 5 Per tutti i punti di questo gruppo di menu sul display compare il codice "WSH:". Selezione delle voci del menu con il tasto **enter**, modifica con i tasti direzionali (vedere pagina a destra). Confermare (e avanzare) con **enter**.
- 6 Fine: premere il tasto **meas** finché non appare la barra di stato [meas] sul display.

| Voce di menu          | Azione                                                                                                    | Selezione                                                                                                    |
|-----------------------|----------------------------------------------------------------------------------------------------|----------------------------------------------------------------------------------------------------|
| Funzione              | Con i tasti direzionali ▲ ▼ sele-                                                                                                    | WASH / PARSET A/B                                                                                                    |
| • • • • • • • •       | WASH.                                                                                                    | WASH: Pilotaggio delle sonde di<br>lavaggio                                                                                                    |
|                       |                                                                                                    | Se è stato selezionato PARSET<br>A/B, il contatto segnala:<br>"Set di parametri A" (contatto<br>aperto)<br>"Set di parametri B" (contatto<br>chiuso) |
| WSH PARSET A/3        | Confermare con <b>enter</b>                                                                                                    |                                                                                                    |
| Intervallo di pulizia | Solo per WASH:<br>con i tasti direzionali A V ( )<br>impostare il valore.<br>Confermare con <b>enter</b>                                                                                   | 0.09999.9 h ( <b>000.0 h</b> )                                                                                                    |
| Durata di lavaggio    | Solo per WASH:<br>con i tasti direzionali A V I ><br>impostare il valore.<br>Confermare con <b>enter</b>                                                                                   | 09999 SEC ( <b>0060 SEC</b> )<br>Relax Time:<br>00001999 SEC <b>(0030 SEC)</b>                                                                       |
| Tipo di contatto      | Solo per WASH:<br>N/O: normally open<br>(contatto di lavoro)<br>N/C: normally closed<br>(contatto di riposo)<br>Selezionare con i tasti direzionali<br>▲ ▼.<br>Confermare con <b>enter</b> | <b>N/O</b> / N/C                                                                                                    |

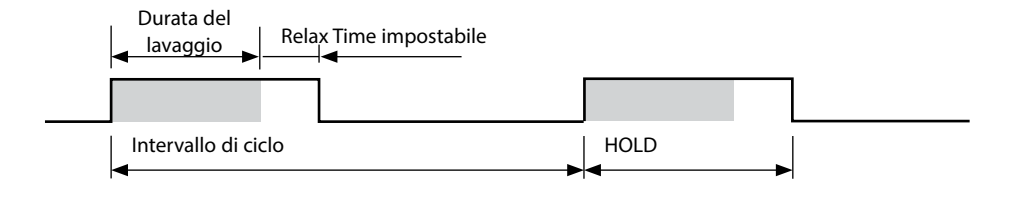

### Ora e data, stazione di misurazione (TAG/GROUP)

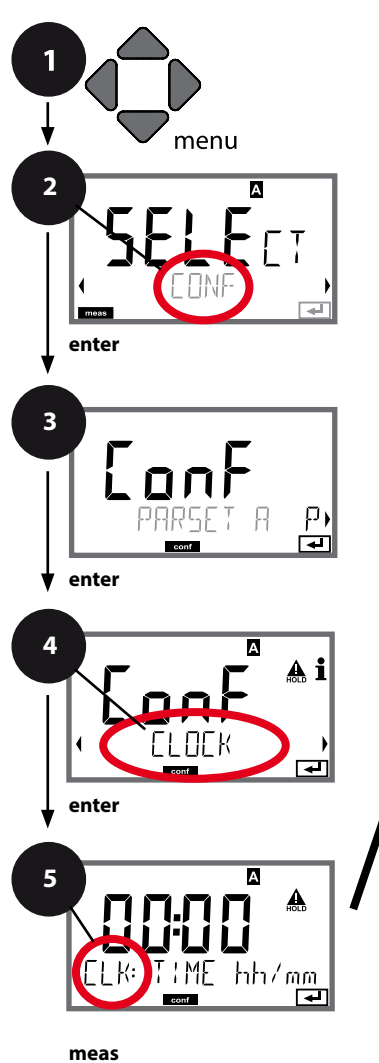

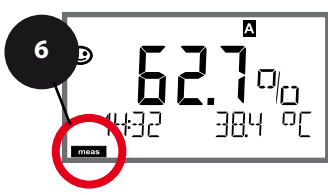

Formato ora Ora Giorno e mese Anno Denominazione stazione di misurazione TAG Gruppo di stazioni di misurazione GROUP

- 1 Premere il tasto **menu**.
- 2 Con i tasti direzionali → selezionare **CONF**, premere **enter**.
- 3 Selezione set di parametri A con i tasti direzionali ◀ ►, premere **enter**.
- Per tutti i punti di questo gruppo di menu sul display compare il codice "CLK:" o "TAG".
  Selezione delle voci del menu con il tasto enter, modifica con i tasti direzionali (vedere pagina a destra).
  Confermare (e avanzare) con enter.
- 6 Fine: premere il tasto **meas** finché non appare la barra di stato [meas] sul display.

## **Controllo sensore (Memosens)**

### Ora e data

La data e l'ora dell'orologio tempo reale integrato sono alla base del comando dei cicli di calibrazione e pulizia.

In modalità di misurazione sul display viene visualizzata l'ora. Con i sensori digitale, i dati di calibrazione vengono scritti nella testa del sensore. Inoltre le voci del log book (cfr. diagnosi) riportano una marcatura oraria.

#### Nota:

non viene eseguita commutazione da ora solare a ora legale! Commutare quindi l'orario manualmente!

### Controllo sensore (TAG, GROUP)

Se i sensori Memosens vengono calibrati in laboratorio, spesso è sensato, e a volte obbligatorio, che tali sensori vengano messi nuovamente in esercizio presso lo stesso o un definito gruppo di stazioni di misurazione. A tale scopo nel sensore possono essere registrati la stazione di misurazione (TAG) e il gruppo di stazioni di misurazione (GROUP). TAG e GROUP possono essere preimpostati dallo strumento di calibrazione o riportati automaticamente dal trasmettitore. Con il collegamento di un sensore MS al trasmettitore può essere verificato se il sensore contiene la TAG giusta o se appartiene al giusto GROUP, altrimenti viene generato un messaggio e la Sensoface diventa triste, lo sfondo del display si colora in magenta. Sensoface "triste" può essere trasmesso anche come segnale di errore 22 mA. Il controllo del sensore può essere attivato, nella configurazione, a due livelli come TAG o GROUP.

Se nel sensore non è registrata alcuna stazione di misurazione / alcun gruppo delle stazioni di misurazione, ad es. con un nuovo sensore, Stratos riporta la propria TAG e il proprio GROUP. Con controllo del sensore spento, Stratos scrive sempre nel sensore la propria stazione di misurazione ed il proprio gruppo di stazioni di misurazione, una TAG / un GROUP già presente viene sovrascritta/o.

| Voce di menu                                 | Azione                                                                                                    | Selezione                                                                                                    |
|----------------------------------------------|----------------------------------------------------------------------------------------------------|----------------------------------------------------------------------------------------------------|
| Denominazione stazione<br>di misurazione TAG | Nella riga inferiore del display è possibile asse-<br>gnare un nome alla stazione di misurazione (ed<br>eventualmente in aggiunta quello del gruppo<br>di stazioni di misurazione).<br>Si possono usare fino a 32 caratteri.<br>Premendo (più volte) <b>meas</b> in modalità di<br>misurazione è possibile visualizzare la deno-<br>minazione delle stazioni di misurazione. Con<br>i tasti direzionali ▲ ▼ selezionare lettera/<br>numero/simbolo, usare i tasti direzionali ◀ ▶<br>per passare alla posizione successiva.<br>Confermare con <b>enter</b> | AZ, 09, - + <<br>> ? / @<br>I primi 10 simboli<br>vengono visua-<br>lizzati sul display<br>senza scroll late-<br>rale. |
| Gruppo di stazioni di<br>misurazione GROUP   | Con i tasti direzionali ▲ ▼ selezionare il nume-<br>ro, usare i tasti direzionali ∢ → per passare alla<br>posizione successiva.<br>Confermare con <b>enter</b>                                                                                                    | 0000 9999<br>( <b>0000</b> )                                                                                           |

Con la calibrazione, l'apparecchio viene adattato alle caratteristiche specifiche del sensore.

Si consiglia di effettuare sempre una calibrazione in aria.

Rispetto all'acqua, l'aria è un mezzo di calibrazione di semplice utilizzo, stabile e, di conseguenza, sicuro. Tuttavia, per la calibrazione in aria occorre spesso smontare il sensore.

Nei processi biotecnologici in condizioni sterili non è possibile smontare il sensore per la calibrazione. Pertanto lo si dovrà calibrare direttamente nel mezzo (ad es. dopo la sterilizzazione aggiungendo aria e gas).

La pratica ha dimostrato che spesso, ad esempio nella biotecnologia, viene misurata la saturazione ma poi, per motivi di sterilità, occorre effettuare la calibrazione nel mezzo.

In altre applicazioni ove venga misurata la concentrazione (acque ecc.), invece, si consiglia la calibrazione in aria.

#### Nota

La calibrazione può essere effettuata esclusivamente da personale specializzato. Talvolta, i parametri errati non sono direttamente visibili, ma modificano comunque le caratteristiche della misurazione.

# Combinazione frequentemente utilizzata grandezza misurabile/modo di calibrazione

| Misurazione    | Calibrazione | Applicazione                                                                          |
|----------------|--------------|---------------------------------------------------------------------------------------|
| Saturazione    | Acqua        | Biotecnologia; per la calibrazione non è<br>possibile smontare il sensore (sterilità) |
| Concentrazione | Aria         | Acque, bacini aperti                                                                  |

Di seguito è descritta la procedura per eseguire una calibrazione in aria della pendenza. Ovviamente sono possibili anche altre combinazioni di grandezza misurabile e modalità di calibrazione.

| Display                                                          | Azione                                                                                                    | Osservazioni                                                                                                    |
|------------------------------------------------------------------|----------------------------------------------------------------------------------------------------|----------------------------------------------------------------------------------------------------|
| EAL AIR                                                          | Selezionare la calibrazione.<br>Esporre il sensore all'aria,<br>avviare con <b>enter</b><br>L'apparecchio entra nello<br>stato HOLD.                                                                                                    | "CAL WATER" oppure<br>"CAL AIR" sono imposta-<br>zioni di configurazione.                                                |
|                                                                  | Immissione dell'umidità<br>relativa per mezzo dei <b>tasti<br/>direzionali</b><br>Continuare con <b>enter</b>                                                                                                    | Valore preimpostato per<br>l'umidità relativa in aria:<br>rH = 50 %                                                      |
|                                                                  | Immissione della pressione<br>di calibrazione per mezzo<br>dei <b>tasti direzionali</b><br>Continuare con <b>enter</b>                                                                                                    | Valore preimpostato:<br><b>1.013 bar</b><br>unità bar/kpa/PSI                                                            |
|                                                                  | Controllo della deriva:<br>Visualizzazione di:<br>corrente sensore (nA),<br>tempo di risposta (s),<br>temperatura (°C/°F)<br>Continuare con <b>enter</b>                                                                                                    | Il controllo della deri-<br>va può durare alcuni<br>minuti.                                                              |
| ERO<br>ZERO<br>ZERO<br>ZERO<br>ZERO<br>ZERO<br>ZERO<br>ZERO<br>Z | Visualizzazione dei dati di<br>calibrazione (pendenza e<br>punto zero).<br>Continuare con <b>enter</b>                                                                                                    |                                                                                                    |
| CONTRACTOR                                                       | Visualizzazione dei valori<br>misurati nella grandezza<br>misurabile impostata (qui:<br>Vol%). L'apparecchio si trova<br>ancora nello stato Hold.<br>Montare il sensore e verifica-<br>re se la misurazione è OK.<br>Con il tasto MEAS è possibile<br>terminare la calibrazione, il<br>tasto REPEAT ne consente la<br>ripetizione. | Dopo aver terminato la<br>calibrazione, le uscite<br>rimangono ancora in<br>stato HOLD per un breve<br>periodo di tempo. |

## Calibrazione della pendenza in acqua

| Display                                         | Azione                                                                                                    | Osservazioni                                                                                                    |
|-------------------------------------------------|----------------------------------------------------------------------------------------------------|----------------------------------------------------------------------------------------------------|
| ERL WATER                                       | Selezione calibrazione<br>(SLOPE). Portare il sensore<br>nel mezzo di calibrazione,<br>avviare con <b>enter</b>                                   | "CAL WATER" oppure<br>"CAL AIR" sono imposta-<br>zioni di configurazione.                                                |
|                                                 | Immissione della pressione<br>di calibrazione<br>Continuare con <b>enter</b>                                                                      | Valore preimpostato:<br><b>1.013 bar</b><br>unità bar/kpa/PSI                                                            |
|                                                 | Controllo della deriva:<br>Visualizzazione di:<br>corrente sensore (nA),<br>tempo di risposta (s),<br>temperatura (°C/°F)                         | L'apparecchio entra nello<br>stato HOLD.<br>Il controllo della deriva<br>può durare più a lungo                          |
| <b>e 5 9.3</b> , A<br>ZERO -003 , A<br>         | Visualizzazione dei dati di<br>calibrazione (pendenza e<br>punto zero) e Sensoface<br>Continuare con <b>enter</b>                                 | Riferiti a 25 °C e<br>1013 mbar                                                                                          |
| ia<br>mqq <b>€58</b><br>MEAS REPE,<br>₩EAS REPE | Visualizzazione dei valori<br>misurati delle grandezze<br>selezionate.<br>Terminare la calibrazione:<br>Selezionare MEAS ◀ ▶, poi<br><b>enter</b> | Ripetizione della cali-<br>brazione: Selezionare<br>REPEAT ◀ ▶, poi <b>enter</b>                                         |
| <b>8.22</b> ppm<br>6001 Jye                     | Reimmettere il sensore nel<br>processo.<br>Calibrazione terminata                                                                                 | Dopo aver terminato la<br>calibrazione, le uscite<br>rimangono ancora in<br>stato HOLD per un breve<br>periodo di tempo. |

l sensori di ossigeno amperometrici senza difetti hanno una corrente di punto zero ridotta, pertanto è consigliabile calibrare il punto zero soltanto per la misurazione di tracce di ossigeno.

Se si calibra il punto zero, il sensore dovrà restare nel mezzo di calibrazione almeno 10 ... 30 minuti (soluzione di solfito oppure azoto) per ottenere valori possibilmente stabili e privi di deriva.

Durante la calibrazione del punto zero, l'apparecchio non controlla la deriva. La corrente di punto zero di un sensore senza difetti è nettamente inferiore allo 0,5% della corrente d'aria.

| Display                        | Azione                                                                                                    | Osservazioni                                                                                                    |
|--------------------------------|----------------------------------------------------------------------------------------------------|----------------------------------------------------------------------------------------------------|
|                                | Selezionare Calibrazione,<br>avanti con <b>enter</b>                                                                                                    |                                                                                                    |
| ZERO POINT                     | Calibrazione operativa.<br>La clessidra lampeggia.<br>Portare il sensore nel mezzo<br>privo di ossigeno.                                                                                                    | Visualizzazione (3 sec.)<br>A partire da adesso,<br>l'apparecchio si trova in<br>stato HOLD.                             |
|                                | Display principale:<br>Corrente di punto zero;<br>applicare questo valore con<br><b>enter</b> o correggerlo con<br><b>i tasti direzionali</b> quindi<br>applicarlo con <b>enter</b> .<br>Display inferiore:<br>corrente del sensore corren-<br>temente misurata | Attendere il valore sta-<br>bile, può durare 10 30<br>minuti.                                                            |
|                                | Visualizzazione pendenza<br>Visualizzazione della nuova cor-<br>rente di punto zero. Chiudere la<br>calibrazione con <b>enter</b> , reimmettere<br>il sensore nel processo.                                                                                     | Visualizzazione<br>Sensoface                                                                                             |
|                                | Il valore di ossigeno viene<br>visualizzato nel display<br>principale.<br>Terminare la calibrazione:<br>Selezionare MEAS, <b>enter</b>                                                                                                    | Ripetizione della cali-<br>brazione: Selezionare<br>REPEAT, quindi <b>enter</b>                                          |
| <b>° 2003 3</b> 0<br>6003 3 YE | Calibrazione terminata                                                                                                    | Dopo aver terminato la<br>calibrazione, le uscite<br>rimangono ancora in<br>stato HOLD per un breve<br>periodo di tempo. |

## Calibrazione mediante prelevamento campione (calibrazione a un punto).

Durante la calibrazione prodotto, il sensore resta nella soluzione di misurazione. Il processo di misurazione viene interrotto solo brevemente.

#### Procedura:

Con il prelievo del campione, nell'apparecchio viene memorizzato il valore misurato attuale. L'apparecchio si riporta immediatamente nel modo di misurazione. La barra di stato [cal] lampeggia ricordando che la calibrazione non è ancora terminata. Il valore di riferimento viene calcolato in sito, ad esempio con uno strumento di misura a batteria portatile in bypass.

Questo valore viene quindi inserito nell'apparecchio. Dai due valori (valore misurato salvato e valore di riferimento) l'apparecchio calcola i nuovi valori di pendenza o di punto zero. Dalla grandezza del valore misurato, l'apparecchio riconosce automaticamente se viene ricalcolata la pendenza o il punto zero (con un indice di saturazione superiore a ca. 5% viene calcolata la pendenza, se inferiore, il punto zero). Se il campione non è valido, allora invece del valore di riferimento si può applicare il valore misurato salvato durante il prelievo del campione. In questo modo restano memorizzati i vecchi valori di calibrazione. Infine è possibile avviare una nuova calibrazione del prodotto. Di seguito viene descritta la calibrazione prodotto con correzione della pendenza (una calibrazione prodotto con correzione del punto zero

si svolge di conseguenza).

| Display                               | Azione                                                                            | Osservazioni                                                                                                    |
|---------------------------------------|-----------------------------------------------------------------------------------|----------------------------------------------------------------------------------------------------|
|                                       | Selezionare calibrazione<br>prodotto: P_CAL<br>Continuare con <b>enter</b>        | Se per la calibrazione nel<br>menu Service è stato asse-<br>gnato un codice di accesso,<br>in caso di codice errato<br>l'apparecchio torna alla<br>modalità di misurazione. |
| PRODUCT STEP 1                        | Calibrazione operativa.<br>La clessidra lampeggia.<br>Continuare con <b>enter</b> | Visualizzazione (3 sec.)                                                                                                    |
| i<br>mqq <b>GCT, y</b><br>STORE VALUE | Prelievo campione e<br>salvataggio del valore.<br>Continuare con <b>enter</b>     | Il campione può ora essere<br>misurato in laboratorio.                                                                                                    |

| Display                                     | Azione                                                                                                    | Osservazioni                                                                                                    |
|---------------------------------------------|----------------------------------------------------------------------------------------------------|----------------------------------------------------------------------------------------------------|
| © <b>4,7,7</b><br>1323 2740(<br>™ ■ ■ ■     | L'apparecchio ritorna in modalità misurazione.                                                                                                    | Se la barra di stato CAL<br>lampeggia, significa<br>che la calibrazione del<br>prodotto non è ancora<br>conclusa.        |
| PRODUCT STEP 2                              | Calibrazione prodotto<br>2° passo:<br>se è presente il valore del<br>campione, aprire nuovamen-<br>te la descrizione del prodot-<br>to (P_CAL).                      | Visualizzazione (3 sec.)<br>A partire da adesso,<br>l'apparecchio si trova in<br>stato HOLD.                             |
|                                             | Si visualizza il valore salvato<br>(il valore lampeggia) ed è<br>possibile sovrascrivere il<br>valore di misurazione del<br>campione.<br>Continuare con <b>enter</b> |                                                                                                    |
| © <b>- 5 9 3</b> , A<br>ZERO - 2003 , A<br> | Visualizzazione dei nuovi<br>valori di pendenza e punto<br>zero.<br>Sensoface è attivo.<br>Continuare con <b>enter</b>                                               | Riferiti a 25 °C e<br>1013 mbar<br>Ripetizione della cali-<br>brazione: Selezionare<br>REPEAT, quindi <b>enter</b>       |
|                                             | Visualizzazione del nuovo<br>valore Oxy.<br>Sensoface è attivo.<br>Terminare la calibrazione:<br>Selezionare MEAS, <b>enter</b>                                      | Ripetizione della cali-<br>brazione: Selezionare<br>REPEAT, quindi <b>enter</b>                                          |
| © <b>L] ]</b> YE                            | Calibrazione terminata                                                                                                    | Dopo aver terminato la<br>calibrazione, le uscite<br>rimangono ancora in<br>stato HOLD per un breve<br>periodo di tempo. |
#### Calibrazione/regolazione sensore di ossigeno ottico SE 740

Ogni sensore di ossigeno ottico ha una pendenza specifica (costante di Stern-Volmer cvs) e un punto zero specifico (angolo di fase). Entrambi i valori cambiano ad es. a seguito dell'invecchiamento. Per raggiungere una precisione sufficiente nella misurazione dell'ossigeno, deve essere eseguito un adattamento regolare ai dati del sensore (regolazione).

#### Possibilità di calibrazione/regolazione

- Calibrazione automatica in acqua/aria
- Calibrazione dello zero
- Calibrazione del prodotto (saturazione/concentrazione/pressione parziale)
- Correzione dell'offset

#### Consigli sulla calibrazione

Si consiglia di effettuare sempre una calibrazione in aria. Rispetto all'acqua, l'aria è un mezzo di calibrazione di semplice utilizzo, stabile e, di conseguenza, sicuro. Tuttavia, per la calibrazione in aria occorre spesso smontare il sensore. In determinati processi non è possibile smontare il sensore per la calibrazione. Pertanto lo si dovrà calibrare direttamente nel mezzo (ad es. tramite una calibrazione del prodotto).

In caso di differenza di temperatura tra mezzo di calibrazione e soluzione di misura il sensore necessita, prima e dopo la calibrazione, un tempo di acclimatazione di alcuni minuti nel rispettivo mezzo per fornire valori di misurazione stabili. Il tipo di rilevamento della pressione di calibrazione viene preimpostato nella configurazione.

## **110** Calibrazione della pendenza in aria LDO

#### La calibrazione automatica in aria

La correzione della pendenza avviene con il valore di saturazione (100%), analogo alla saturazione di acqua con aria. Poiché questa analogia vale esclusivamente per l'aria satura di vapore acqueo (100% umidità relativa), spesso però calibrata con aria con umidità più ridotta, è inoltre necessaria, come valore preimpostato, l'umidità relativa dell'aria di calibrazione. Quando l'umidità relativa dell'aria di calibrazione non è nota, valgono all'incirca i seguenti valori indicativi per una calibrazione sufficientemente precisa:

- Aria ambiente: 50% umidità rel. (valore medio)
- Gas in bombola (aria sintetica): 0 % umidità rel.

#### Attenzione!

La membrana del sensore deve essere asciutta. Durante la calibrazione, la temperatura e la pressione devono rimanere costanti. In caso di differenza di temperatura tra mezzo di calibrazione e soluzione di misura il sensore necessita, prima e dopo la calibrazione, un tempo di acclimatazione di alcuni minuti.

## Calibrazione della pendenza in aria LDO 111

| Display                                     | Azione                                                                                                    | Osservazioni                                                                                                    |
|---------------------------------------------|----------------------------------------------------------------------------------------------------|----------------------------------------------------------------------------------------------------|
| ERL RIR                                     | Selezionare la calibrazione.<br>Esporre il sensore all'aria,<br>avviare con <b>enter</b><br>L'apparecchio entra nello<br>stato HOLD.                                                                                                    | "CAL WATER" oppure<br>"CAL AIR" sono imposta-<br>zioni di configurazione.                                                |
|                                             | Immissione dell'umidità<br>relativa per mezzo dei <b>tasti<br/>direzionali</b><br>Continuare con <b>enter</b>                                                                                                    | Valore preimpostato per<br>l'umidità relativa in aria:<br>rH = 50 %                                                      |
|                                             | Immissione della pressione<br>di calibrazione per mezzo dei<br><b>tasti direzionali</b><br>Continuare con <b>enter</b>                                                                                                    | Valore preimpostato:<br><b>1.013 bar</b><br>unità bar/kpa/PSI                                                            |
| <b>2 12.3 1<br/>NPA<br/>120 5 213 0</b><br> | Controllo della deriva:<br>Visualizzazione di:<br>pressione parziale (hPa),<br>tempo di risposta (s),<br>temperatura (°C/°F)<br>Continuare con <b>enter</b>                                                                                                    | Il controllo della deriva<br>può durare alcuni minuti.                                                                   |
|                                             | Visualizzazione dei dati di<br>calibrazione, Sensoface e<br>costante di Stern-Volmer<br>Continuare con <b>enter</b>                                                                                                    |                                                                                                    |
|                                             | Visualizzazione dei valori<br>misurati nella grandezza im-<br>postata. L'apparecchio si trova<br>ancora nello stato HOLD:<br>Montare il sensore e verificare<br>se la misurazione è OK.<br>Con il tasto MEAS è possibile<br>terminare la calibrazione, il<br>tasto REPEAT ne consente la<br>ripetizione. | Dopo aver terminato la<br>calibrazione, le uscite<br>rimangono ancora in<br>stato HOLD per un breve<br>periodo di tempo. |

## **112** Calibrazione della pendenza LDO in acqua

#### La calibrazione automatica in acqua

La correzione della pendenza avviene con il valore di saturazione (100%) riferito allo stato di equilibrio con l'aria.

#### Attenzione!

Il mezzo di calibrazione deve trovarsi in stato di equilibrio con l'aria. Lo scambio di ossigeno tra acqua ed aria è estremamente lento, dura relativamente a lungo, finché l'acqua è satura di ossigeno presente nell'aria. In caso di differenza di temperatura tra mezzo di calibrazione e soluzione di misura il sensore necessita, prima e dopo la calibrazione, un tempo di acclimatazione di alcuni minuti.

# Calibrazione della pendenza LDO in acqua 113

| Display                                                                                                | Azione                                                                                                    | Osservazioni                                                                                                    |
|----------------------------------------------------------------------------------------------------|----------------------------------------------------------------------------------------------------|----------------------------------------------------------------------------------------------------|
| ERL WATER                                                                                              | Selezione calibrazione<br>(SLOPE). Portare il sensore<br>nel mezzo di calibrazione,<br>avviare con <b>enter</b>                                             | "CAL WATER" oppure<br>"CAL AIR" sono imposta-<br>zioni di configurazione.                                                |
|                                                                                                    | Immissione della pressione<br>di calibrazione<br>Continuare con <b>enter</b>                                                                                | Valore preimpostato:<br><b>1.013 bar</b><br>unità bar/kpa/PSI                                                            |
| <b>2</b><br>123<br>128<br>213<br>0<br>120<br>120<br>120<br>120<br>120<br>120<br>120<br>120<br>120<br>1 | Controllo della deriva:<br>Visualizzazione di:<br>pressione parziale (hPa),<br>tempo di risposta (s),<br>temperatura (°C/°F)<br>Continuare con <b>enter</b> | L'apparecchio entra nello<br>stato HOLD.<br>Il controllo della deriva<br>può durare più a lungo.                         |
| ERO 1123 GRU                                                                                           | Visualizzazione dati di<br>calibrazione<br>Sensoface<br>costante di Stern-Volmer<br>Continuare con <b>enter</b>                                             | pPosizione di fase a O <sub>2</sub> =0                                                                                   |
| ■<br>MERS REPE<br>■<br>■                                                                               | Visualizzazione dei valori<br>misurati delle grandezze<br>selezionate.<br>Terminare la calibrazione:<br>Selezionare MEAS ◀ ▶, poi<br><b>enter</b>           | Ripetizione della<br>calibrazione:<br>Selezionare REPEAT<br>◀ ▶ ,<br>quindi <b>enter</b>                                 |
| ••• 6003 346 •••                                                                                       | Reimmettere il sensore nel<br>processo.<br>Calibrazione terminata                                                                                           | Dopo aver terminato la<br>calibrazione, le uscite<br>rimangono ancora in<br>stato HOLD per un breve<br>periodo di tempo. |

#### Correzione del punto zero

Per la misurazione delle tracce inferiori a 500 ppb si consiglia una calibrazione del punto zero.

Se viene eseguita una correzione del punto zero, il sensore, prima dell'inizio della calibrazione, dovrebbe rimanere nel mezzo di calibrazione (ad es. N<sub>2</sub> oppure soluzione di solfito) finché viene raggiunto un valore di misura costante. Questa procedura può richiedere alcuni minuti.

## Calibrazione dello zero LDO in N2

| Display                               | Azione                                                                                                    | Osservazioni                                                                                                    |
|---------------------------------------|----------------------------------------------------------------------------------------------------|----------------------------------------------------------------------------------------------------|
| ZERO PDINT                            | Selezionare la calibrazione.<br>Esporre il sensore al N <sub>2</sub> ,<br>avviare con <b>enter</b><br>L'apparecchio entra nello<br>stato HOLD.              | "Zero Point" viene<br>impostato nella<br>configurazione.                                                                 |
| 234 5 273 PC                          | Controllo della deriva:<br>Visualizzazione di:<br>pressione parziale (hPa),<br>tempo di risposta (s),<br>temperatura (°C/°F)<br>Continuare con <b>enter</b> | ll controllo della deri-<br>va può durare alcuni<br>minuti.                                                              |
| © <b>1</b><br>ZERO 1423 GRJ           | Visualizzazione dati di<br>calibrazione<br>Sensoface<br>costante di Stern-Volmer<br>Continuare con <b>enter</b>                                             | Posizione di fase a O <sub>2</sub> =0                                                                                    |
| © <b>2009 3</b> 00<br>MERS REPE,<br>■ | Visualizzazione dei valori<br>misurati delle grandezze<br>selezionate.<br>Terminare la calibrazione:<br>Selezionare MEAS ◀ ▶, poi<br><b>enter</b>           | Ripetizione della<br>calibrazione:<br>Selezionare REPEAT<br>↓ ,<br>quindi <b>enter</b>                                   |
|                                       | Reimmettere il sensore nel<br>processo.<br>Calibrazione terminata                                                                                           | Dopo aver terminato la<br>calibrazione, le uscite<br>rimangono ancora in<br>stato HOLD per un breve<br>periodo di tempo. |

#### Calibrazione prodotto (calibrazione con prelievo campione)

Quando non è possibile smontare il sensore, ad es. per motivi di sterilità, la pendenza del sensore può essere calibrata con "prelievo del campione". Il valore di misura aggiornato della procedura viene salvato dall'apparecchio. Determinare poi direttamente ad es. con un apparecchio portatile un valore di riferimento. Inserire infine il valore di riferimento nel sistema di misurazione.

#### Attenzione!

Il valore di riferimento deve essere misurato in condizioni di temperatura e pressione per il controllo della procedura.

| Display                           | Azione                                                                                                    | Osservazioni                                                                                                    |
|-----------------------------------|----------------------------------------------------------------------------------------------------|----------------------------------------------------------------------------------------------------|
| PROJUCT STEP 1                    | Calibrazione operativa.<br>La clessidra lampeggia.<br>Avanti con <b>enter</b>                                                                                                    | Visualizzazione (3 sec.)                                                                                                 |
| Mada <b>E 2. P</b><br>Store value | Memorizzare il valore misu-<br>rato con <b>enter</b> e definire il<br>valore di ossigeno effettivo                                                                                                    |                                                                                                    |
| €<br>1325<br>1325<br>1325         | L'apparecchio ritorna in<br>modalità misurazione.                                                                                                    | Se la barra di stato CAL<br>lampeggia, significa<br>che la calibrazione del<br>prodotto non è ancora<br>conclusa.        |
| PROJUCT STEP 2                    | se è presente il valore del<br>campione, aprire nuovamen-<br>te la descrizione del prodotto<br>(P_CAL).                                                                                                    | Visualizzazione P_CAL<br>(3 s)<br>A partire da adesso, l'ap-<br>parecchio si trova in stato<br>HOLD.                     |
|                                   | Si visualizza il valore salvato (il<br>valore lampeggia) ed è possi-<br>bile sovrascrivere il valore di<br>misurazione del campione.<br>Avanti con <b>enter</b>                                                     |                                                                                                    |
|                                   | Visualizzazione dei dati di<br>calibrazione, Sensoface e<br>costante di Stern-Volmer<br>Avanti con <b>enter</b>                                                                                                    |                                                                                                    |
| ♥ <b>੫,3 7</b> Åi<br>MEAS REPE    | Visualizzazione dell valore<br>misurato OXY. Sensoface è<br>attivo. Terminare la calibrazio-<br>ne: Selezionare MEAS, <b>enter</b><br>Ripetizione della calibrazione:<br>Selezionare REPEAT, quindi<br><b>enter</b> | Dopo aver terminato la<br>calibrazione, le uscite<br>rimangono ancora in<br>stato HOLD per un breve<br>periodo di tempo. |

## 118

Con misurazioni nell'area delle tracce di ossigeno può essere impostato un offset attraverso la voce di menu Calibrazione prodotto. La determinazione dell'offset è possibile solo con un valore misurato < 20 mbar, altrimenti viene eseguita la correzione della pendenza e adattata la costante di Stern-Volmer nel sensore.

L'offset viene memorizzato nell'apparecchio e non nel sensore, può corrispondere a max. 2 mbar (ca. 1 % Sat, o 0,055 ppm o 0,055 mg/l).

| Display                         | Azione                                                                                                    | Osservazioni                                                                                                    |
|---------------------------------|----------------------------------------------------------------------------------------------------|----------------------------------------------------------------------------------------------------|
| PROJUCT STEP 1                  | Calibrazione operativa.<br>La clessidra lampeggia.<br>Continuare con <b>enter</b>                                                                                                    | Visualizzazione (3 sec.)                                                                                                 |
| Mada <b>E 2,4</b><br>Store vala | Memorizzare il valore misura-<br>to con <b>enter</b>                                                                                                    |                                                                                                    |
|                                 | Continuare con <b>enter</b>                                                                                                    |                                                                                                    |
|                                 | Il valore memorizzato viene<br>visualizzato (lampeggia).<br>Immettere l'offset.<br>Continuare con <b>enter</b>                                                                                                    | Un offset (%) è imposta-<br>bile quando la concen-<br>trazione di ossigeno<br>è inferiore a 20 mbar<br>(20 hPa).         |
| ERO 1423 GRU                    | Visualizzazione dei dati di<br>calibrazione, Sensoface e<br>costante di Stern-Volmer<br>Continuare con <b>enter</b>                                                                                                   |                                                                                                    |
| ♥ <b>੫,3 7</b> Åi<br>MERS REPE  | Visualizzazione dell valore<br>misurato OXY. Sensoface è<br>attivo. Terminare la calibra-<br>zione: Selezionare MEAS,<br><b>enter</b> . Ripetizione della<br>calibrazione: Selezionare<br>REPEAT, quindi <b>enter</b> | Dopo aver terminato la<br>calibrazione, le uscite<br>rimangono ancora in<br>stato HOLD per un breve<br>periodo di tempo. |

## Compensazione della sonda termometrica

| a | 1 | 1 | 9 |
|---|---|---|---|
|   |   |   |   |

| Display                             | Azione                                                                                                    | Osservazioni                                                                                                    |
|-------------------------------------|----------------------------------------------------------------------------------------------------|----------------------------------------------------------------------------------------------------|
|                                     | Selezionare il metodo di<br>calibrazione CAL_RTD.<br>Avanti con <b>enter</b>                                                                           | l parametri errati modifi-<br>cano le caratteristiche di<br>misurazione!                                                 |
|                                     | Rilevamento della tempe-<br>ratura con un termometro<br>esterno.                                                                                       | Visualizzazione (3 sec.)<br>A partire da adesso,<br>l'apparecchio si trova in<br>stato HOLD.                             |
| <b>25.0</b> o€<br>Aluus: 235°C,<br> | Immissione del valore di<br>temperatura rilevato.<br>Differenza massima: 10 K.<br>Continuare con <b>enter</b>                                          | Visualizzazione della<br>temperatura reale (senza<br>compensazione) nel<br>display inferiore.                            |
|                                     | Viene visualizzato il valore<br>della temperatura corretto.<br>Sensoface è attivo.<br>Terminare la calibrazione:<br>Selezionare MEAS, poi <b>enter</b> | Ripetizione della cali-<br>brazione: Selezionare<br>REPEAT, quindi <b>enter</b>                                          |
|                                     | Al termine della calibrazio-<br>ne, l'apparecchio passa alla<br>visualizzazione dei valori<br>misurati.                                                | Dopo aver terminato la<br>calibrazione, le uscite<br>rimangono ancora in<br>stato HOLD per un breve<br>periodo di tempo. |

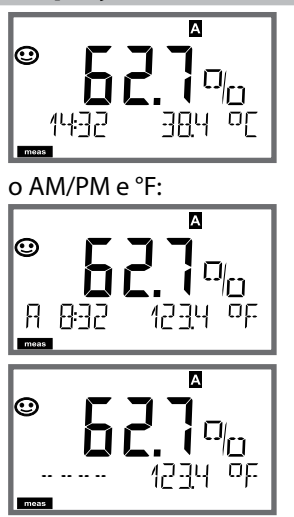

### Osservazioni

L'apparecchio viene commutato con **meas** nello stato di misurazione dai menu di configurazione e calibrazione.

Nella modalità di misurazione, il display principale visualizza la grandezza configurata (%, mg/l, ppm o temperatura), il display secondario l'ora e la seconda grandezza configurata (%, mg/l, ppm o temperatura), la barra di stato [meas] è attivata e viene visualizzato il set di parametri attivo (A/B).

#### Nota:

 in caso di interruzioni prolungate dell'alimentazione ausiliaria (> 5 giorni) l'ora visualizzata sul display viene sostituita da trattini e non è valida per l'elaborazione dei dati nell'apparecchio. In questo caso inserire l'ora e la data corretta.

Con il tasto **meas** è possibile aprire una dopo l'altra le seguenti schermate. Dopo 60 sec. senza ricevere comandi, l'apparecchio torna a MAIN DISPLAY.

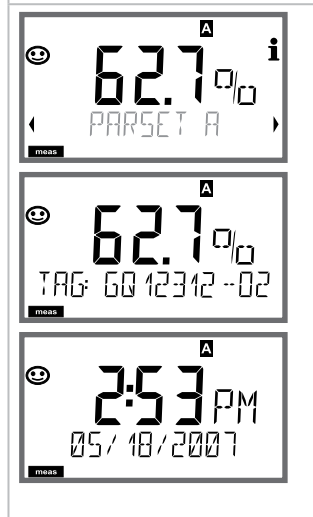

 Selezione del set di parametri (se commutato su "manuale" nella configurazione). Con i tasti direzionali → visualizzare il set di parametri desiderato (PARSET A o PARSET B lampeggia nella riga inferiore del display), selezionare con enter.

Ulteriori schermate (ogni volta con **meas**)

- 2) Visualizzazione denominazione stazione di misurazione ("TAG")
- 3) Visualizzazione di ora e data
- 4) Visualizzazione correnti di uscita

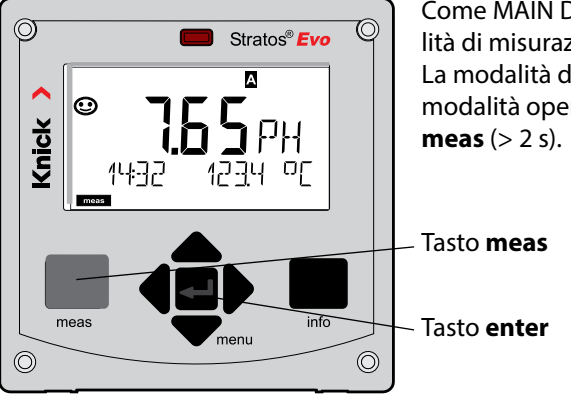

Come MAIN DISPLAY viene indicata in modalità di misurazione la visualizzazione attiva. La modalità di misurazione si apre da altre modalità operative premendo a lungo il tasto **meas** (> 2 s).

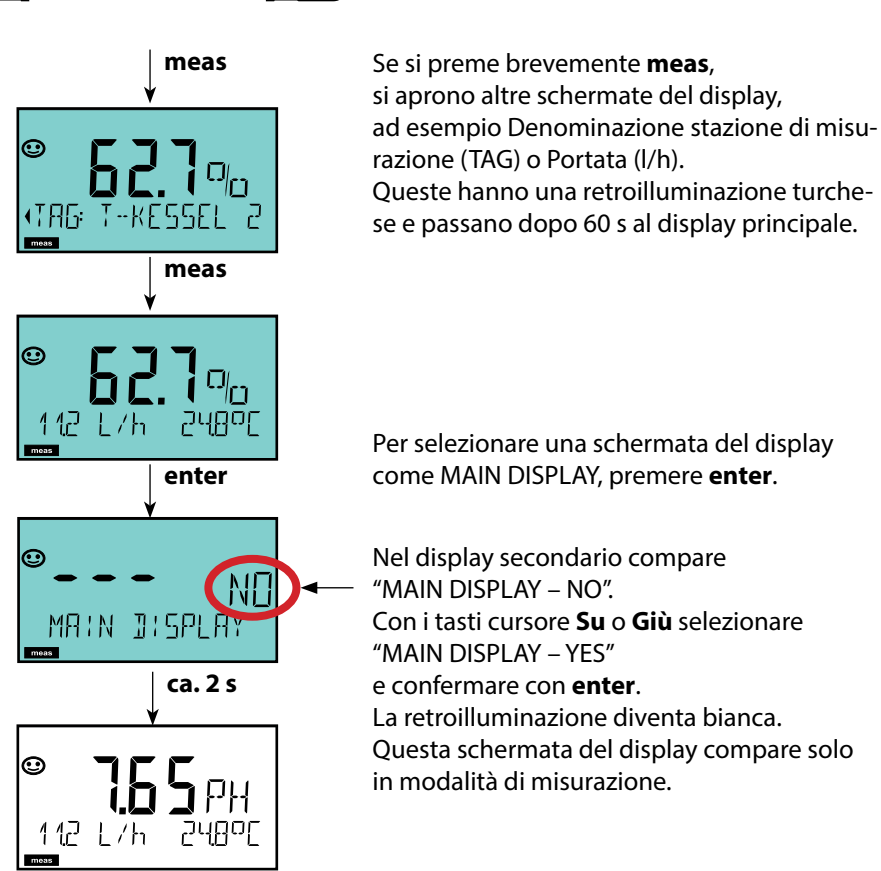

Il comando utente colorato garantisce una maggiore sicurezza di utilizzo e segnala

gli stati operativi in modo particolarmente evidente. La normale modalità di misurazione è in bianco, mentre le visualizzazioni nella modalità informativa in verde e il menu Diagnostica in turchese. Lo stato HOLD arancione, ad es. durante le calibrazioni, è altresì visibile come il magenta utilizzato per sottolineare visivamente messaggi di Asset-Management per una diagnostica preventiva – come ad es. necessità di manutenzione, preallarme e sensore usurato. Lo stato di allarme stesso ha un colore rosso del display che richiama l'attenzione e viene anche segnalato da valori lampeggianti. Inserimenti non consentiti o codici di accesso errati fanno lampeggiare in rosso tutto il display, così da ridurre notevolmente gli errori di comando.

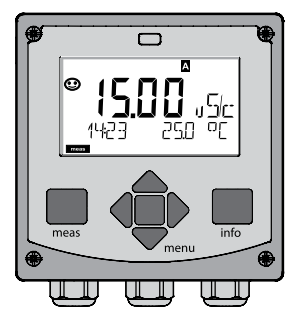

122

bianco: Modalità di misurazione

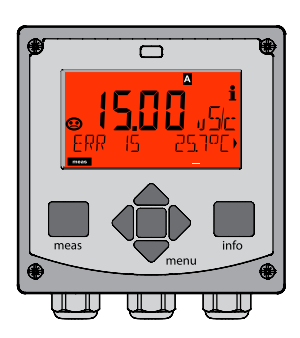

rosso lampeggiante: Allarme, errore

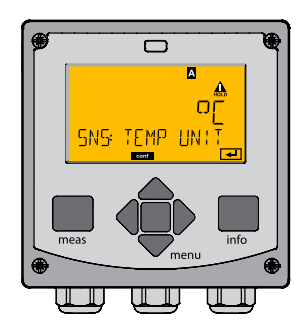

arancione: Stato Hold

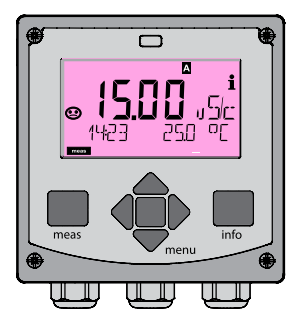

magenta: Necessità di manutenzione

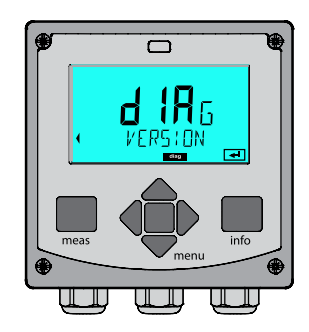

turchese: Diagnosi

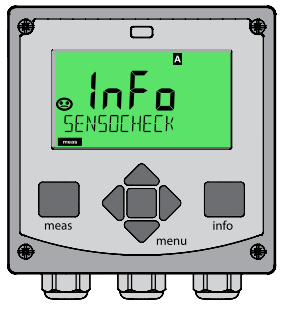

verde: Testi informativi

### Osservazioni

#### Con il regolatore attivo

è possibile aprire una dopo l'altra le seguenti schermate con il tasto **meas**. Dopo 60 sec. senza ricevere comandi, l'apparecchio torna alla visualizzazione standard.

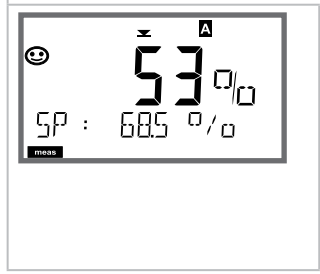

Display superiore: grandezza regolatrice Y La grandezza regolatrice può essere modificata con ▲ ▼. In questo modo è possibile testare e soprattutto avviare facilmente i dispositivi di regolazione. Display inferiore: valore nominale (Set Point)

a seconda della preimpostazione nella configurazione: %, mg/l, ppm o temperatura.

In modalità diagnosi è possibile aprire le seguenti voci di menu senza interrompere la misurazione:

| CALDATA  | Consultazione dati di calibrazione                             |
|----------|----------------------------------------------------------------|
| SENSOR   | Consultazione dati sensore                                     |
| SELFTEST | Attivazione autotest apparecchio                               |
| LOGBOOK  | Visualizzazione voci log book                                  |
| MONITOR  | Visualizzazione valori misurati attuali                        |
| VERSION  | Visualizzazione tipo apparecchio, versione software, numero di |
|          | serie                                                          |

La modalità diagnosi può essere protetta mediante un codice di accesso (menu SERVICE).

#### Nota:

in modalità diagnosi HOLD non è attivo!

| Azione                          | Tasto | Osservazioni                                                                                                    |
|---------------------------------|-------|----------------------------------------------------------------------------------------------------|
| Attivazione<br>diagnosi         | menu  | Richiamare il menu di selezione con<br>il tasto <b>menu</b> .<br>(Il display diventa turchese.)<br>Con ◀ ▶ selezionare DIAG,<br>confermare con <b>enter</b>               |
| Selezione opzio-<br>ne diagnosi |       | Con i tasti direzionali 	→ selezion-<br>are una delle seguenti voci:<br>CALDATA SENSOR SELFTEST<br>LOGBOOK MONITOR VERSION<br>Per altri comandi vedi pagine se-<br>guenti |
| Fine                            | meas  | Uscire con <b>meas</b> .                                                                                                    |

## Diagnosi

Display

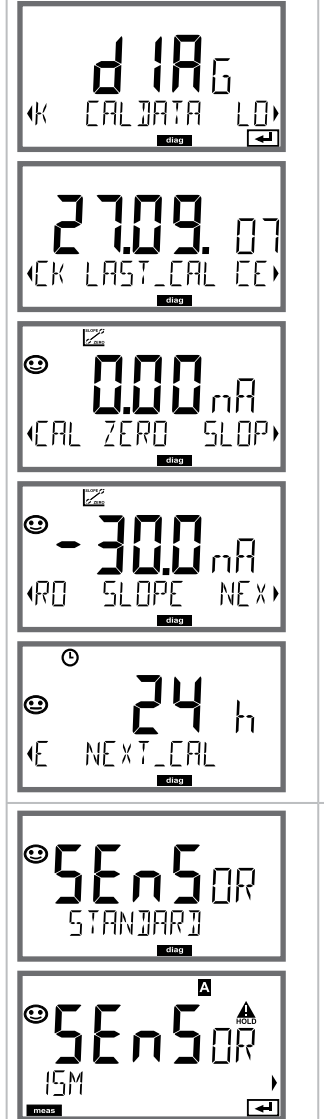

### Voce di menu

#### Visualizzazione degli attuali dati di calibrazione

Con i tasti direzionali ( ) selezionare nella riga di testo inferiore (LAST\_CAL ZERO SLOPE OFFSET (LDO) NEXT\_CAL).

La grandezza scelta viene visualizzata ogni volta automaticamente nel display principale.

Tornare alla misurazione con meas.

#### Visualizzazione dei dati sensore

Con i sensori analogici viene visualizzato il tipo, con i sensori digitali, il produttore, il tipo, il numero di serie e l'ultima data di calibrazione. Il Sensoface è attivo.

Visualizzazione dei dati con i tasti direzionali ◀ ▶, tornare indietro con **enter** o **meas**.

126

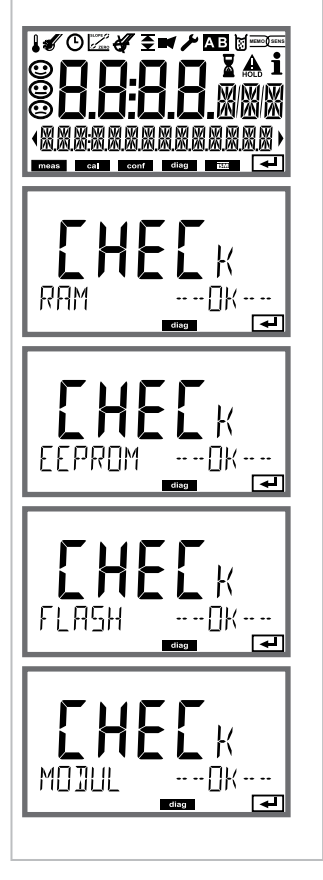

### Voce di menu

Autotest dell'apparecchio

(È possibile interrompere in qualsiasi momento con **meas**.)

- 1) **Test del display**: Visualizzazione di tutti i segmenti alternativamente ai tre sfondi bianco/verde/rosso. Avanti con **enter**
- 2) **Verifica di RAM:** La clessidra lampeggia, alla fine --PASS-- o --FAIL--Avanti con **enter**
- Test EEPROM: La clessidra lampeggia, alla fine --PASS-- o --FAIL--Avanti con enter
- Test FLASH: La clessidra lampeggia, alla fine --PASS-- o --FAIL--Avanti con enter
- 5) **Test di modulo:** La clessidra lampeggia, alla fine --PASS-- o --FAIL--Indietro alla modalità di misurazione con **enter** o **meas**

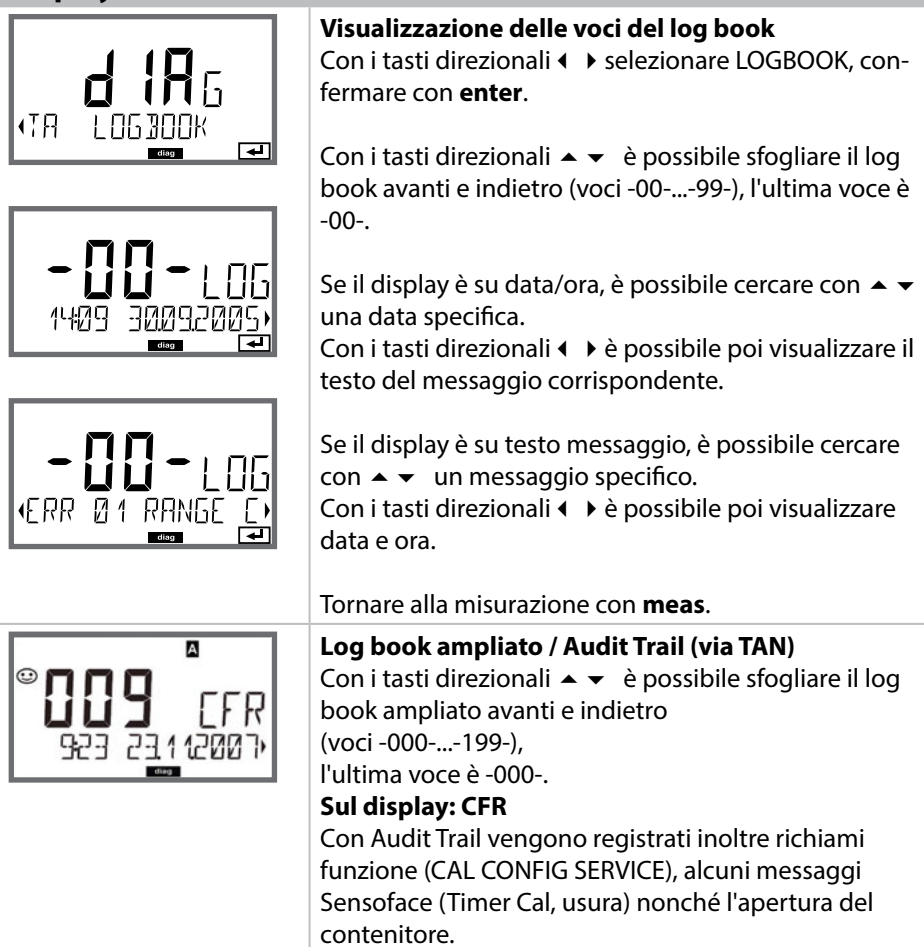

Voce di menu

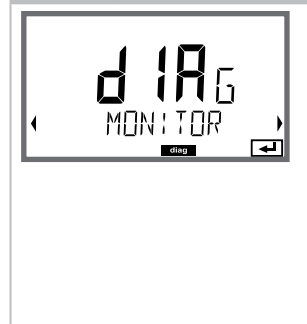

Esempi di visualizzazione:

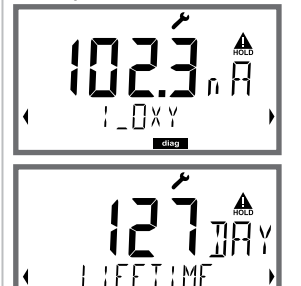

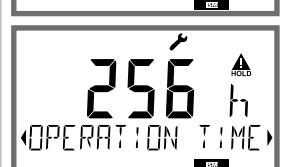

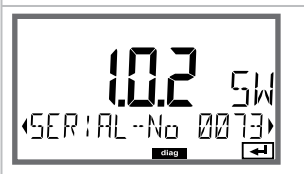

### Voce di menu

#### Visualizzazione dei valori misurati in corso (controllo sensore)

Con i tasti direzionali ← > selezionare MONITOR, confermare con **enter**. Con i tasti direzionali ← > selezionare nella riga di testo inferiore: OXY RTD I-INPUT (aggiuntivo nei sensori digitali: OPERATION TIME ACT (timer di calibrazione adattivo) TTM (timer di manutenzione adattivo) DLI (Dynamic Life Time Indicator) CIP SIP AUTOCLAVE).

La grandezza scelta viene visualizzata ogni volta automaticamente nel display principale. Tornare alla misurazione con **meas**.

Visualizzazione del valore misurato diretto (serve per la validazione, il sensore può essere influenzato per esempio da soluzioni di calibrazione oppure l'apparecchio viene controllato con un simulatore)

Visualizzazione della durata residua dinamica (solo nei sensori digitali, ma non con MEMOSENS)

Visualizzazione del tempo di esercizio sensore (solo con sensori digitali)

### Versione

Visualizzazione **tipo di apparecchio, versione software/hardware/boot loader** e **numero di serie** per tutti i componenti dell'apparecchio. Con i tasti direzionali ▲ ▼ è possibile passare dalla versione software alla versione hardware. Con **enter** passa ai prossimi componenti dell'apparecchio. In modalità Service si possono richiamare le seguenti voci di menu:

| MONITOR     | Visualizzazione valori misurati attuali                                                                                                    |
|-------------|----------------------------------------------------------------------------------------------------|
| SENSOR      | Visualizzazione dei dati del sensore, con MEMOSENS anche<br>ripristino del contatore di usura del sensore dopo la sostituzione<br>dell'elettrolita/della membrana; solo ISM: ripristino TTM;<br>ISM/LDO: incremento contatore di autoclavaggio |
| POWER OUT   | Uscita alimentazione ausiliaria (impostabile: 3,1/12/15/24 V)                                                                                                    |
| OUT1        | Test uscita corrente 1                                                                                                    |
| OUT2        | Test uscita corrente 2                                                                                                    |
| RELAIS      | Test funzionamento dei 4 relè                                                                                                    |
| CONTROL     | Test funzionamento del regolatore                                                                                                    |
| CODES       | Assegnare o modificare i codici di accesso                                                                                                    |
| DEVICE TYPE | Selezione della procedura di misurazione                                                                                                    |
| DEFAULT     | Riportare l'apparecchio alle impostazioni di default                                                                                                    |
| OPTION      | Abilitare le opzioni via TAN                                                                                                    |
|             |                                                                                                    |

#### Nota:

in modalità Service HOLD è attivo!

| Azione               | Tasto/Display                                   | Osservazioni                                                                                                    |
|----------------------|-------------------------------------------------|----------------------------------------------------------------------------------------------------|
| Attivare service     | menu                                            | Richiamare il menu di selezione con il<br>tasto <b>menu</b> .<br>Con ◀ ▶ selezionare SERVICE,<br>confermare con <b>enter</b>                    |
| Codice di<br>accesso | PASSEDUE SERVI)                                 | Inserire il codice di accesso "5555" per<br>la modalità Service con i tasti direzio-<br>nali ▲ ▼ ◀ ▶.<br>Confermare con <b>enter</b>            |
| Visualizzazione      | بر<br>۱۳۲۲ (۱۳۲۲)<br>۱۳۲۲ (۱۳۲۲)<br>۱۳۳۲ (۱۳۲۲) | <ul> <li>In modalità service vengono visualiz-<br/>zati i seguenti simboli:</li> <li>Triangolo HOLD</li> <li>Service (chiave a vite)</li> </ul> |
| Fine                 | meas                                            | Uscire con <b>meas</b> .                                                                                                    |

| Voce di menu       | Osservazioni                                                                                                    |
|--------------------|----------------------------------------------------------------------------------------------------|
|                    | Visualizzazione dei valori misurati in corso (con-<br>trollo sensore) con stato HOLD attivo contempo-<br>raneamente:<br>Con i tasti direzionali ( ) selezionare MONITOR,<br>confermare con enter.<br>Con i tasti direzionali ( ) selezionare la grandezza<br>nella riga di testo inferiore.<br>La grandezza scelta viene visualizzata ogni volta<br>automaticamente nel display principale.<br>Poiché l'apparecchio si trova in stato HOLD, grazie ai<br>simulatori è possibile eseguire validazioni senza che<br>le uscite del segnale vengano influenzate.<br>Ritorno al menu Service, premere meas per oltre 2 s.<br>Tornare alla misurazione: premere di nuovo meas. |
| SENSOR/TTM         | <b>Ripristinare il timer di manutenzione adattivo</b><br>L'intervallo viene ripristinato al valore iniziale. A tal<br>scopo è necessario selezionare "TTM RESET = YES"<br>confermando infine con <b>enter</b> .                                                                                                    |
| SENSOR / AUTOCLAVE | Incrementare il contatore di autoclavaggio<br>Dopo l'autoclavaggio lo stato del contatore di auto-<br>clavaggio deve essere incrementato.<br>A tal scopo è necessario selezionare "YES"<br>confermando con enter.<br>L'apparecchio conferma con il messaggio<br>"INCREMENT AUTOCLAVE CYCLE".                                                                                                    |
|                    | POWER OUT, impostazione della tensione di<br>uscita<br>La tensione in uscita può essere selezionata tra<br>3,1/12/15/24 V. Se viene selezionato il sensore di<br>ossigeno ottico SE 740 gewählt, allora viene imposta-<br>ta automaticamente una tensione di uscita di 15 V,<br>indipendentemente dall'impostazione in SERVICE.                                                                                                    |

| Voce di menu                          | Osservazioni                                                                                                    |
|---------------------------------------|----------------------------------------------------------------------------------------------------|
|                                       | Preimpostazione corrente uscite 1 e 2:         Con i tasti direzionali ↓ selezionare OUT1 o OUT2, confermare con enter.         Con i tasti direzionali ▲ ▼ ↓ impostare un valore di corrente valido per l'uscita corrispondente.         Confermare con enter.         Nella riga inferiore a destra viene visualizzata la corrente di uscita reale per il controllo.         Terminare con enter o meas.                                                                                                    |
| RELI<br>RELI<br>ALARM<br>WASH<br>WASH | <ul> <li>Test dei relè (test manuale dei contatti):</li> <li>Con i tasti direzionali ( ) selezionare RELAIS, confermare con enter.</li> <li>A questo punto lo stato dei 4 relè viene "congelato", le quattro cifre del display principale indicano gli stati dei relè (da sinistra a destra: REL1, REL2, ALARM, WASH) e il relè selezionato lampeggia.</li> <li>Con i tasti direzionali ( ) selezionare uno dei 4 relè, con i tasti direzionali ( ) selezionare (1) o aprire (0).</li> <li>Terminare con enter, i relè vengono reimpostati in base al valore di misura.</li> </ul> |

| Vaca di manu    | Occoryazioni                                                                                                    |
|-----------------|----------------------------------------------------------------------------------------------------|
| voce di menu    |                                                                                                    |
|                 | Impostare codice di accesso:<br>Nel menu "SERVICE - CODES" è possibile impostare i<br>codici di accesso per l'accesso alle modalità operative<br>DIAG, HOLD, CAL, CONF e SERVICE (già preimpostato<br>su 5555).<br>In caso di perdita del codice di accesso è necessario<br>richiedere al produttore una "Ambulance-TAN" fornen-<br>do il numero di serie dell'apparecchio e la versione del<br>firmware.<br>Inserendo I'''Ambulance-TAN" verrà richiamata la fun-<br>zione Service con codice di accesso 7321. Una volta<br>inserito il corretto Ambulance TAN, l'apparecchio se-<br>gnala "PASS" per ca. 4 s e ripristina il codice di accesso<br>Service su 5555. |
| FRETORY SETTIN) | <b>Ripristino impostazioni di default:</b><br>Nel menu "SERVICE - DEFAULT" è possibile riportare<br>l'apparecchio all'impostazione di default .<br><b>Attenzione!</b><br>Dopo il ripristino delle impostazioni di default, l'ap-<br>parecchio deve essere completamente riconfigurato,<br>inclusi i parametri del sensore!                                                                                                    |
|                 | Richiesta opzione:<br>Comunicare al produttore il numero di serie e la ver-<br>sione hardware/software dell'apparecchio.<br>I dati sono disponibili nel menu Diagnosi/Versione.<br>Il "numero di transazione" (TAN) consegnato succes-<br>sivamente vale solo per l'apparecchio con il relativo<br>numero di serie.<br>Abilitazione di opzioni:<br>Le opzioni vengono consegnate con un "Numero di<br>transazione" (TAN). Per abilitare l'opzione, immettere<br>questo TAN e confermare con <b>enter</b> .                                                                                                    |
| ✓               | <b>Device Type:</b><br>commutazione della funzione di misurazione, ad es.<br>con sostituzione del sensore Memosens.<br>Non possibile quando è installato un modulo di misu-<br>razione.                                                                                                    |

## 133

### Interruzione di tensione durante il caricamento della grandezza misurabile.

In casi molto rari non è possibile utilizzare l'apparecchio poiché questo permane nella modalità "Firmware Update" – segnalata sul display dal messaggio --FIRMW UPDATE--. La causa è un'interruzione dell'alimentazione di tensione durante il caricamento della grandezza misurabile. Di seguito è spiegata la procedura per la risoluzione del problema.

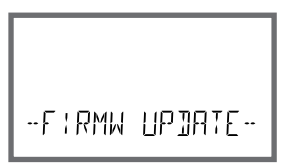

| Azione                                          | Tasto/Display              | Osservazioni                                                                                                    |
|-------------------------------------------------|----------------------------|----------------------------------------------------------------------------------------------------|
| Avvio dell'appa-<br>recchio                     |                            | Se durante il caricamento della gran-<br>dezza misurabile (ad es. durante la<br>prima messa in servizio o la modi-<br>fica della grandezza) si interrompe<br>l'alimentazione di tensione, si può<br>verificare quanto segue: |
| Nuova alimenta-<br>zione di tensio-<br>ne       | -FIRMW UPDATE-             | Dopo il ripristino della tensione di<br>esercizio e il riavvio l'apparecchio<br>permane in modalitàFIRMW<br>UPDATE In tal caso interrompere<br>l'alimentazione di tensione.                                                  |
| Ripristino delle<br>impostazioni di<br>fabbrica | menu                       | Premere contemporaneamente i tasti<br>▲ ▼ e tenerli premuti, mentre l'appa-<br>recchio viene nuovamente collegato<br>all'alimentazione di tensione.                                                                          |
| Avvio dell'appa-<br>recchio                     | <b>45.</b><br>LORJ:N6 BASE | Quando il display visualizza LOADING<br>BASE, rilasciare i tasti. Al raggiungi-<br>mento del 100 %, l'apparecchio si<br>riavvia con il software BASE.                                                                        |

| Azione                                                  | Tasto/Display                      | Osservazioni                                                                                                    |
|---------------------------------------------------------|------------------------------------|----------------------------------------------------------------------------------------------------|
| Ricerca grandez-<br>za misurabile                       | SEARCHING                          | Comincia quindi la ricerca del mo-<br>dulo di misurazione o del sensore<br>Memosens.                                                                                                    |
| Caricamento<br>grandezza misu-<br>rabile,<br>automatico |                                    | Se viene trovato un modulo o un<br>sensore, la corrispondente procedura<br>di caricamento viene visualizzata in<br>percentuale.                                                                                                    |
| Caricamento<br>grandezza misu-<br>rabile,<br>manuale    | ✓ ▲<br>□XY<br>• Jevice Type →<br>₽ | Se non viene trovato né un modulo<br>né un sensore, il display visualizza DE-<br>VICE TYPE. La grandezza misurabile<br>selezionata lampeggia e può essere<br>modificata con i tasti ▲ ▼ . Utiliz-<br>zare <b>enter</b> per caricare la grandezza<br>misurabile visualizzata. |
| Procedura di<br>caricamento                             |                                    | In entrambi i casi menzionati in<br>precedenza è consentito interrom-<br>pere l'alimentazione di tensione solo<br><b>al termine del caricamento della</b><br><b>grandezza misurabile (100%)</b> .                                                                            |

| 135 |  |
|-----|--|
|     |  |
|     |  |

| Errore | <b>Testo informativo</b><br>(compare in caso di errore<br>premendo il tasto 'Info') | Problema<br>Causa possibile                                                                                                    |
|--------|-------------------------------------------------------------------------------------|----------------------------------------------------------------------------------------------------|
| ERR 01 | NO SENSOR                                                                           | Errore del sensore<br>Tipo di apparecchio non asse-<br>gnato<br>Sensore guasto<br>Sensore non collegato<br>Cavo sensore disinserito |
| ERR 02 | WRONG SENSOR                                                                        | Sensore errato                                                                                                    |
| ERR 04 | SENSOR FAILURE                                                                      | Errore nel sensore                                                                                                    |
| ERR 05 | CAL DATA                                                                            | Errore nei dati di calibrazione                                                                                                    |
| ERR 11 | RANGE                                                                               | Campo di visualizzazione<br>superato/non raggiunto<br>(vedi pagina 143 e segg.)                                                     |
| ERR 12 | MV RANGE                                                                            | Campo di misura mV                                                                                                    |
| ERR 13 | TEMPERATURE RANGE                                                                   | <b>Campo di temperatura</b><br><b>superato/non raggiunto</b><br>(vedi "Campo di misura" a pagina<br>145)                            |
| ERR 60 | OUTPUT LOAD                                                                         | Errore carico                                                                                                    |
| ERR 61 | OUTPUT 1 TOO LOW                                                                    | <b>Corrente d'uscita 1</b><br>< 0 (3,8) mA                                                                                          |
| ERR 62 | OUTPUT 1 TOO HIGH                                                                   | Corrente d'uscita 1<br>> 20,5 mA                                                                                                    |
| ERR 63 | OUTPUT 2 TOO LOW                                                                    | <b>Corrente d'uscita 2</b><br>< 0 (3,8) mA                                                                                          |
| ERR 64 | OUTPUT 2 TOO HIGH                                                                   | <b>Corrente d'uscita 2</b><br>> 20,5 mA                                                                                             |

136

| Errore  | <b>Testo informativo</b><br>(compare in caso di errore<br>premendo il tasto 'Info') | Problema<br>Causa possibile                                                                                                    |
|---------|-------------------------------------------------------------------------------------|----------------------------------------------------------------------------------------------------|
| ERR 95  | SYSTEM ERROR                                                                        | <b>Errore di sistema</b><br>Occorre un riavvio.<br>Se non è possibile rimuovere<br>l'errore, spedire l'apparecchio.                                                                                                |
| ERR 97  | WRONG MODULE                                                                        | <b>Il modulo non coincide con la funzione di misurazione</b><br>Correggere l'impostazione nel menu SERVICE / DEVICE TYPE.<br>Configurare e infine calibrare l'apparecchio.                                         |
| ERR 98  | CONFIGURATION ERROR                                                                 | Errore dati di calibrazione<br>o configurazione<br>Dati di calibrazione o<br>configurazione errati, configurare<br>e calibrare nuovamente<br>l'apparecchio.                                                        |
| ERR 99  | DEVICE FAILURE                                                                      | <b>Errore dati taratura</b><br>EEPROM oppure RAM guasta<br>Questo messaggio di errore<br>compare solo in caso di guasto<br>completo. L'apparecchio deve<br>essere riparato in stabilimento e<br>tarato nuovamente. |
| ERR 100 | INVALID SPAN OUT1                                                                   | Errore di configurazione<br>Span Out1<br>Intervallo di misura troppo breve                                                                                                    |
| ERR 101 | INVALID SPAN OUT2                                                                   | Errore di configurazione<br>Span Out2<br>Intervallo di misura troppo breve                                                                                                    |

| Errore  | <b>Testo informativo</b><br>(compare in caso di errore premen-<br>do il tasto 'Info') | Problema<br>Causa possibile                                   |
|---------|---------------------------------------------------------------------------------------|---------------------------------------------------------------|
| ERR 102 | INVALID PARAMETER U-POL                                                               | <b>Errore di configurazione</b><br>Tensione di polarizzazione |
| ERR 103 | INVALID PARAMETER<br>MEMBR. COMP                                                      | <b>Errore di configurazione</b><br>Correzione membrana        |
| ERR 104 | INVALID PARAMETER<br>CONTROLLER                                                       | <b>Errore di configurazione</b><br>Regolatore                 |
| ERR 105 | INVALID SPAN I-INPUT                                                                  | Errore di configurazione<br>Ingresso corrente                 |

### Messaggi Sensoface:

| Timer di calibrazione trascorso:                                      | OUT OF CAL TIME CALIBRATE OR CHANGE SENSOR        |
|-----------------------------------------------------------------------|---------------------------------------------------|
| TTM con ISM:                                                          | OUT OF MAINTENANCE CHECK ELECTROLYTE AND MEMBRANE |
| DLI con ISM:                                                          | END OF LIFETIME CHANGE SENSOR OR INNERBODY        |
| Sensore punto zero/<br>pendenza:                                      | SENSOR ZERO/SLOPE<br>CALIBRATE OR CHANGE SENSOR   |
| Tempo di risposta sensore:                                            | SENSOR DRIFT CALIBRATE OR CHANGE SENSOR           |
| Usura sensore (MS):                                                   | SENSOR WEAR CHECK ELECTROLYTE AND MEMBRANE        |
| Usura sensore (LDO SE 740):                                           | SENSOR WEAR CHANGE SENSOR CAP                     |
| Contatore autoclave:                                                  | AUTOCLAVE CYCLES OVERRUN                          |
| Cicli CIP superati:                                                   | CIP-CYCLES OVERRUN                                |
| Cicli SIP superati:                                                   | SIP-CYCLES OVERRUN                                |
| La TAG del sensore non<br>coincide con la voce<br>dell'apparecchio.   | WRONG SENSOR TAG                                  |
| Il GROUP del sensore<br>non coincide con la voce<br>dell'apparecchio. | WRONG SENSOR GROUP xxxx                           |

## Controllo sensore Sensocheck, Sensoface

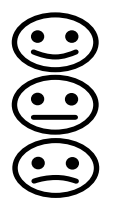

Sensocheck controlla continuamente il sensore e le linee di alimentazione. I tre pittogrammi di Sensoface sul display forniscono indicazioni di diagnosi relative alla necessità di manutenzione del sensore. Le altre icone del display rimandano alla causa dell'errore. Con il tasto **info** è possibile richiamare una nota.

Nota:

il peggioramento del criterio di Sensoface determina anche il peggioramento dell'icona di Sensoface (lo smiley diventa "triste"). Per migliorare l'icona di Sensoface occorre effettuare una calibrazione o eliminare il difetto del sensore.

#### Messaggio di Sensoface

Il messaggio di Sensocheck viene visualizzato anche come messaggio di errore Err 15. Il contatto di allarme è attivo, la retroilluminazione del display diventa rossa (se programmato nel menu "Configurazione").

Sensoface può essere visualizzato tramite le uscite di corrente come segnale 22 mA.

## Disattivazione di Sensocheck e Sensoface

Sensocheck può essere disattivato nel menu "Configurazione" (disattivando così anche Sensoface).

#### Eccezione:

al termine di una calibrazione viene visualizzato sempre uno smiley di conferma.

## Stati operativi

| Stato<br>operativo                            | OUT 1 | OUT 2 | REL1/2 | Allarme | Time out  |
|-----------------------------------------------|-------|-------|--------|---------|-----------|
| Misurazione                                   |       |       |        |         | -         |
| DIAG                                          |       |       |        |         | 60 s      |
| HOLD                                          |       |       |        |         | no        |
| CAL                                           |       |       |        |         | no        |
| CONF                                          |       |       |        |         | 20<br>min |
| SERVICE                                       |       |       |        |         | 20<br>min |
| SERVICE OUT 1                                 |       |       |        |         | 20<br>min |
| SERVICE OUT 2                                 |       |       |        |         | 20<br>min |
| SERVICE RELAIS                                |       |       |        |         | 20<br>min |
| SERVICE<br>(CODES,<br>DEVICE TYPE;<br>OPTION) |       |       |        |         | 20<br>min |
| Funzione di pulizia                           |       |       |        |         | no        |

Spiegazione:

come da configurazione (Last/Fix o Last/Off)

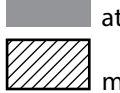

attivo

manuale

## 140

| Apparecchio (apparecchio di base digitale)                              | N. ordine    |
|-------------------------------------------------------------------------|--------------|
| Stratos Evo A402N                                                       | A402N        |
| Stratos Evo A402B                                                       | A402B        |
| (impiego in aree a rischio di esplosione, Zona 2)                       |              |
| Moduli per la misurazione con sensori analogici o<br>2º canale Memosens |              |
| рН                                                                      | MK-PH015N    |
| Oxy                                                                     | MK-OXY045N   |
| Cond                                                                    | MK-COND025N  |
| Condl                                                                   | MK-CONDI035N |
| Cond-Cond                                                               | MK-CC065N    |
| 2° canale Memosens                                                      | MK-MS095N    |
| Moduli per la misurazione con sensori analogici,<br>Zona Ex 2           |              |
| pH, Zona Ex 2                                                           | MK-PH015X    |
| Oxy, Zona Ex 2                                                          | MK-OXY045X   |
| Cond, Zona Ex 2                                                         | MK-COND025X  |
| Condl, Zona Ex 2                                                        | MK-CONDI035X |
| Opzioni TAN                                                             |              |
| HART                                                                    | SW-A001      |
| Log book                                                                | SW-A002      |
| Log book ampliato (AuditTrail)                                          | SW-A003      |
| Misurazione tracce ossigeno                                             | SW-A004      |
| Ingresso corrente                                                       | SW-A005      |
| ISM digitale                                                            | SW-A006      |
| Pfaudler                                                                | SW-A007      |
|                                                                         |              |

## Programma di fornitura

| Accessori di montaggio                                                               | N. d'ordine |
|--------------------------------------------------------------------------------------|-------------|
| Kit di montaggio su palo                                                             | ZU 0274     |
| Kit di montaggio su quadro elettrico                                                 | ZU 0738     |
| Tettoia di protezione                                                                | ZU 0737     |
| Presa apparecchio M12 per il collegamento del sensore<br>con cavo Memosens/spina M12 | ZU 0860     |

#### Informazioni aggiornate:

www.knick.de Telefono: +49 30 80191-0 Telefax: +49 30 80191-200 E-mail: info@knick.de

# 

## Dati tecnici

| Standard                          | Sensori: SE 706, InPro 6800, Oxyferm                       |                                   |  |
|-----------------------------------|------------------------------------------------------------|-----------------------------------|--|
| Campo di ingresso                 | Corrente di misura 0 600 nA                                | Risoluzione 10 pA                 |  |
| Errore di misura 1)               | < 0,5% del v. m.+ 0,05 nA + 0,005 nA/K                     |                                   |  |
| Modalità operative                | GAS                                                        | Misurazione in gas                |  |
|                                   | DO                                                         | Misurazione in liquidi            |  |
| Campi di visualizzazione          | Saturazione (-10 80°C)                                     | 0,0 600.0 %                       |  |
|                                   | Concentrazione<br>(-10 80°C)                               | 0,00 99,99 mg/l                   |  |
|                                   | (Ossigeno disciolto)                                       | 0,00 99,99 ppm                    |  |
|                                   | Concentrazione in volume in gas                            | 0,00 99,99 vol %                  |  |
| Tensione di polarizzazione        | -4001000 mV                                                |                                   |  |
|                                   | Default –675 mV (risoluzione < 5 mV)                       |                                   |  |
| Corrente Guard max.               | ≤ 20 µA                                                    |                                   |  |
| Tracce (TAN SW-A004)              | Sensori: SE 706/707; InPro 6800/6900/6950; Oxyferm/Oxygold |                                   |  |
| Campo di ingresso l <sup>1)</sup> | Corrente di misura 0 600 nA                                | Risoluzione 10 pA                 |  |
| Errore di misura 1)               | < 0,5% del v. m.+ 0,05 nA + 0,005 nA/K                     |                                   |  |
| Campo di ingresso II 1)           | Corrente di misura<br>0 100000 nA                          | Risoluzione 166 pA                |  |
| Errore di misura                  | < 0,5% di val.mis. + 0,8 nA + 0,008 nA/K                   |                                   |  |
| Modalità operative                | GAS                                                        | Misurazione in gas                |  |
|                                   | DO                                                         | Misurazione in liquidi            |  |
| Campi di misura con sensori st    | andard "10"                                                |                                   |  |
|                                   | Saturazione (-10 80°C)                                     | 0,0 600.0 %                       |  |
|                                   | Concentrazione (-10 80°C)                                  | 0,00 99,99 mg/l                   |  |
|                                   | (ossigeno disciolto)                                       | 0,00 99,99 ppm                    |  |
|                                   | Concentraz. in volume in gas                               | 0,00 99,99 vol %                  |  |
| Campi di misura con sensori tr    | acce "01"                                                  |                                   |  |
| (TAN SW-A004)                     | Saturazione (-10 80°C)                                     | 0,000 150.0 %                     |  |
|                                   | Concentrazione (-10 80°C)                                  | 0000 9999 μg/l / 10,00 20,00 mg/l |  |
|                                   | (ossigeno disciolto)                                       | 0000 9999 ppb / 10,00 20,00 ppm   |  |
|                                   | Concentraz. in volume in gas                               | 0000 9999 ppm / 1,000 50,00 vol % |  |

<sup>\*)</sup> programmabile dall'utilizzatore
 <sup>1)</sup> come da norma IEC 746, Parte 1, alle condizioni nominali di esercizio

| Campi di misura con sensori t     | racce "001"                             |                                               |  |
|-----------------------------------|-----------------------------------------|-----------------------------------------------|--|
| (TAN SW-A004)                     | Saturazione (-10 80°C)                  | 0,000 150.0 %                                 |  |
|                                   | Concentrazione (-10 80°C)               | 000,0 9999 μg/l / 10,00 20,00 mg/l            |  |
|                                   | (Ossigeno disciolto)                    | 000,0 9999 ppb / 10,00 20,00 ppm              |  |
|                                   | Concentraz. in volume in gas            | 000,0 9999 ppm / 1,000 50,00 vol %            |  |
| Tensione di polarizzazione        | 01000 mV                                |                                               |  |
|                                   | Default –675 mV (risoluzione < 5 mV)    |                                               |  |
| Corrente Guard max.               | ≤ 20 µA                                 |                                               |  |
| Correzione ingresso               | Correzione pressione *)                 | 0,000 9,999 bar / 999,9 kPa / 145,0 PSI       |  |
|                                   |                                         | manuale o via ingresso corrente<br>0(4) 20 mA |  |
|                                   | Correzione sale                         | 0,0 45,0 g/kg                                 |  |
| Misurazione con SE 740 (sens      | ore ottico)                             |                                               |  |
| Campo di misura                   | 0 300% saturazione aria                 |                                               |  |
| Limiti di rilevamento             | 0,01 vol %                              |                                               |  |
| Tempo di risposta t <sub>98</sub> | < 30 s (con 25 °C, dall'aria all'azoto) |                                               |  |
| Modalità operative                | GAS                                     | Misurazione in gas                            |  |
|                                   | DO                                      | Misurazione in liquidi                        |  |
| Campi di visualizzazione stan     | dard                                    |                                               |  |
| Saturazione (-10 80°C)            | 0,0 600.0 %                             |                                               |  |
| Concentrazione (-10 80°C)         | 0,00 99,99 mg/l                         |                                               |  |
| (Ossigeno disciolto)              | 0,00 99,99 ppm                          |                                               |  |
| Concentrazione in volume in gas   | 0,00 99,99 vol %                        |                                               |  |
| Campi di visualizzazione trace    | ce (TAN)                                |                                               |  |
| Saturazione (-10 80°C)            | 0,000 150.0 %                           |                                               |  |
| Concentrazione (-10 80°C)         | 0000 9999 μg/l / 10,00 20,00 mg/l       |                                               |  |
| (Ossigeno disciolto)              | 0000 9999 ppb / 10,00 20,00 ppm         |                                               |  |
| Concentrazione in volume in gas   | 0000 9999 ppm / 1,000 50,00 vol %       |                                               |  |
| Modalità operative"                 | CAL_AIR calibrazione automatica in aria<br>CAL_WTR calibrazione automatica in acqua satura d'aria<br>P_CAL Calibrazione prodotto<br>CAL_ZERO Calibrazione dello zero                                 |                                        |
|-------------------------------------|----------------------------------------------------------------------------------------------------|----------------------------------------|
| Campo di calibrazione               | Punto zero (Zero)                                                                                                    | ± 2 nA                                 |
| Sensore standard "10"               | Pendenza (Slope)                                                                                                    | 25 130 nA (a 25 °C, 1013 mbar)         |
| Campo di calibrazione               | Punto zero (Zero)                                                                                                    | ± 2 nA                                 |
| Sensore tracce "01"                 | Pendenza (Slope)                                                                                                    | 200 550 nA (a 25 °C, 1013 mbar)        |
| Campo di calibrazione               | Punto zero (Zero)                                                                                                    | ± 3 nA                                 |
| Sensore tracce "01"                 | Pendenza (Slope)                                                                                                    | 2000 9000 nA (a 25 °C, 1013 mbar)      |
| Timer di calibrazione <sup>*)</sup> | Intervallo preimpostazione 0000 9999 h                                                                                                    |                                        |
| Correzione pressione *)             | manuale 0,000 9,999 bar / 999,9 kPa / 145,0 PSI                                                                                                    |                                        |
| Sensocheck                          | Controllo di membrana ed elettrolito e delle linee di alimentazio-<br>ne sensore per verificare la presenza di cortocircuito e interruzione<br>(disattivabile)                                       |                                        |
| Ritardo                             | ca. 30 s                                                                                                    |                                        |
| Sensoface                           | fornisce indicazioni sullo stato del sensore<br>Analisi di punto zero/pendenza, tempo di risposta, intervallo di calibra-<br>zione, usura, Sensocheck, controllo sensore (TAG, GROUP), disattivabile |                                        |
| Ingresso temperatura                | NTC 22 kΩ / NTC 30 kΩ *)                                                                                                    |                                        |
|                                     | Collegamento a due fili, comp                                                                                                    | ensabile                               |
| Campo di misura                     | -20,0 +150,0 °C / -4 +302 °                                                                                                    | F                                      |
| Campo di compensazione              | 10 K                                                                                                    |                                        |
| Risoluzione                         | 0,1 °C / 0,1 °F                                                                                                    |                                        |
| Errore di misura in esercizio 1)    | < 0,5 K (< 1 K a >100°C)                                                                                                    |                                        |
| Ingresso ISM                        | Interfaccia "One wire" per il fur<br>(6 V / Ri= ca. 1,2 k $\Omega$ )                                                                                                    | nzionamento con ISM (sensori digitali) |

# 146

| Ingresso                 | per Memosens oppur                                                                         | e sensori ottici (SE 740)                                                                                                    |
|--------------------------|--------------------------------------------------------------------------------------------|----------------------------------------------------------------------------------------------------|
| Data In/Out              | Interfaccia asincrona RS-485, 9600/19200 Bd                                                |                                                                                                    |
| Alimentazione ausiliaria | Morsetto 1 +3,08 V/10 mA, Ri < 1 $\Omega$ , a prova di corto circuito                      |                                                                                                    |
|                          | Morsetto 5: 3,1 24<br>a prova di corto circui<br>automaticamente 15                        | V/1W in quattro discreti livelli (3,1/12/15/24 V),<br>to (livelli commutabili tramite software),<br>V con selezione del sensore SE 740 |
| Ingresso I (TAN)         | 4 20 mA / 50 Ω                                                                             |                                                                                                    |
| Funzione                 | Alimentazione di valori di misura di pressione o temperatura di sensori esterni            |                                                                                                    |
| Risoluzione              | ca. 0,05 mA                                                                                |                                                                                                    |
| Errore di misura 1)      | < 1% del valore di corrente + 0,1 mA                                                       |                                                                                                    |
| Contatto porta           | con la parte frontale aperta fornisce un segnale                                           |                                                                                                    |
|                          | Registrazione nel log                                                                      | book (FDA)                                                                                                    |
| Ingresso HOLD            | isolato galvanicamente (accoppiatore optoelettronico)                                      |                                                                                                    |
| Funzione                 | Inserisce l'apparecchio nello stato HOLD                                                   |                                                                                                    |
| Tensione di commutazione | 0 2 V CA/CC                                                                                | HOLD disattivato                                                                                                    |
|                          | 10 30 V CA/CC                                                                              | HOLD attivo                                                                                                    |
| Ingresso CONTROL *)      | isolato galvanicamen                                                                       | te (accoppiatore optoelettronico)                                                                                                    |
| Funzione                 | Commutazione set di parametri A/B o misurazione della portata (FLOW)                       |                                                                                                    |
| Set parametri A/B        | Ingresso di<br>commutazione                                                                | 0 2 V CA/CC Set parametri A                                                                                                    |
|                          |                                                                                            | 10 30 V CA/CC Set parametri B                                                                                                    |
| FLOW                     | Ingresso impulsi per i                                                                     | misurazione portata 0 100 impulsi/s                                                                                                    |
|                          | Display                                                                                    | 00,0 99,9 l/h                                                                                                    |
| Uscita 1                 | 0/4 20 mA, max. 10 V, a potenziale zero<br>(morsetti 8 / 9, collegati galv. con uscita 2)  |                                                                                                    |
| Campo superiore *)       | 22 mA in caso di messaggi di errore                                                        |                                                                                                    |
| Curva caratteristica     | lineare, con misurazione della conduttività anche bilineare e logaritmica                  |                                                                                                    |
| Filtro di uscita *)      | Filtro PT <sub>1</sub> , costante di tempo del filtro 0 120 s                              |                                                                                                    |
| Errore di misura 1)      | < 0,25 % del valore di corrente + 0,025 mA                                                 |                                                                                                    |
| Uscita 2                 | 0/4 20 mA, max. 10 V, a potenziale zero<br>(morsetti 9 / 10, collegati galv. con uscita 1) |                                                                                                    |
| Campo superiore *)       | 22 mA in caso di messaggi di errore                                                        |                                                                                                    |
| Curva caratteristica     | lineare, con misurazione della conduttività anche bilineare e logaritmica                  |                                                                                                    |
| Filtro di uscita *)      | Filtro PT <sub>1</sub> , costante di tempo del filtro 0 120 s                              |                                                                                                    |
| Errore di misura 1)      | < 0,25 % del valore di corrente + 0,025 mA                                                 |                                                                                                    |

\*) programmabile dall'utilizzatore

<sup>1)</sup> come da norma IEC 746, Parte 1, alle condizioni nominali di esercizio

| <b>Power Out</b><br>Alimentazione ausiliaria | Uscita alimentazione ausiliaria per l'utilizzo di sensori ottici (SE 740),<br>commutabile tra 3,1 V / 12 V / 15 V / 24 V, a prova di corto circuito<br>(con SE 740 impostato su 15 V), potenza: max. 1 W |  |
|----------------------------------------------|----------------------------------------------------------------------------------------------------|--|
| Contatto di allarme                          | Contatto di relè, a potenziale zero                                                                                                    |  |
| Carico ammissibile del contatto              | CA < 250 V / < 3 A / < 750 VA<br>CC < 30 V / < 3 A / < 90 W                                                                                                    |  |
| Comportamento del contatto*)                 | N/C (tipo fail-safe)                                                                                                    |  |
| Contatto di lavaggio                         | Contatto di relè, a potenziale zero                                                                                                    |  |
| Carico ammissibile del contatto              | CA < 250 V / < 3 A / < 750 VA<br>CC < 30 V / < 3 A / < 90 W                                                                                                    |  |
| Comportamento del contatto*)                 | N/C oppure N/O                                                                                                    |  |
| Soglie min/max                               | Contatti min/max, a potenziale zero ma collegati tra loro                                                                                                    |  |
| Carico ammissibile del contatto              | CA < 250 V / < 3 A / < 750 VA<br>CC < 30 V / < 3 A / < 90 W                                                                                                    |  |
| Comportamento del contatto*)                 | N/C oppure N/O                                                                                                    |  |
| Ritardo di risposta *)                       | 0000 9999 s                                                                                                    |  |
| Punti di commutazione *)                     | Entro il campo di misura                                                                                                    |  |
| Isteresi *)                                  | programmabile dall'utilizzatore                                                                                                    |  |
| Orologio tempo reale                         | Diversi formati di ora e data selezionabili                                                                                                    |  |
| Riserva di marcia                            | > 5 giorni                                                                                                    |  |
| Display                                      | Display a cristalli liquidi, a sette segmenti con icone, con retroilluminazione a colori                                                                                                    |  |
| Display principale                           | Altezza caratteri ca. 22 mm, simbolo unità di misura ca. 14 mm                                                                                                    |  |
| Display secondario                           | Altezza caratteri ca. 10 mm                                                                                                    |  |
| Riga di testo                                | 14 caratteri, a 14 segmenti                                                                                                    |  |
| Sensoface                                    | 3 visualizzazioni dello stato (smiley felice, neutro, triste)                                                                                                    |  |
| Messaggi di stato                            | meas, cal, conf, diag<br>altri pittogrammi per configurazione e messaggi                                                                                                    |  |
| Indicazione di allarme                       | Il display lampeggia e c'è retroilluminazione rossa                                                                                                    |  |
| Tastiera                                     | Tasti: meas, info, 4 tasti cursore, enter                                                                                                    |  |
| 2 set di parametri                           | Set di parametri A e B,<br>commutazione tramite ingresso CONTROL o manuale                                                                                                    |  |
| Funzioni di diagnosi                         |                                                                                                    |  |
| Dati calibrazione                            | Data di calibrazione, punto zero, pendenza                                                                                                    |  |
| Autotest dell'apparecchio                    | Test automatico della memoria (RAM, FLASH, EEPROM)                                                                                                    |  |
| Test del display                             | Visualizzazione di tutti i segmenti                                                                                                    |  |
| Log book                                     | 100 eventi con data e ora<br>200 voci (Audit Trail) con log book ampliato (TAN)                                                                                                    |  |

\*) programmabile dall'utilizzatore

<sup>1)</sup> come da norma IEC 746, Parte 1, alle condizioni nominali di esercizio

| Funzioni di servizio                      |                                                                                                    |  |
|-------------------------------------------|----------------------------------------------------------------------------------------------------|--|
| Generatore corrente                       | Corrente preimpostabile per le uscite 1 e 2 (00,00 22,00 mA)                                                                              |  |
| Controllo sensore                         | Visualizzazione dei segnali diretti del sensore (mV/ temperatura/<br>tempo di esercizio)                                                  |  |
| Test relè                                 | Controllo manuale dei contatti di relè                                                                                                    |  |
| Tipo di apparecchio                       | Selezione della procedura di misurazione                                                                                                  |  |
| Conservazione dei dati                    | Parametri, dati di calibrazione e log book > 10 anni (EEPROM)                                                                             |  |
| Sicurezza elettrica                       | Protezione contro correnti pericolose nel corpo umano di tutti i circuiti di tensione minima di fronte alle reti secondo EN 61010-1       |  |
| Protezione da esplosioni<br>A402B         | vedi Control Drawing oppure www.knick.de                                                                                                  |  |
| СЕМ                                       | EN 61326                                                                                                    |  |
| Emissione interferenze                    | Classe B (settore abitativo)                                                                                                    |  |
| Immunità alle interferenze                | Settore industriale                                                                                                    |  |
| Conformità RoHS                           | come da direttiva CE 2002/95/CE                                                                                                    |  |
| Alimentazione ausiliaria                  | 80 V (-15%) 230 (+10%) V AC ; ≤ 15 VA ; 45 65 Hz 24 V (-15%) 60 (+10%) V CC ; 10 W Categoria di sovratensione II, classe di protezione II |  |
| Condizioni nominali di esercizio          |                                                                                                    |  |
| Temperatura ambiente                      | -20 +55 °C / -4 +131 °F                                                                                                    |  |
| Temperatura di<br>trasporto/conservazione | -30 +70 °C / -22 +158 °F                                                                                                    |  |
| Umidità relativa                          | 10 95 % in assenza di condensa                                                                                                    |  |
| Contenitore                               | Contenitore in PBT/PC, rinforzato con fibra di vetro                                                                                      |  |
| Fissaggio                                 | Fissaggio su parete, palo, quadro elettrico                                                                                               |  |
| Colore                                    | grigio RAL 7001                                                                                                    |  |
| Tipo di protezione                        | IP 67 / NEMA 4 x outdoor (con compensazione della pressione)                                                                              |  |
| Combustibilità                            | UL 94 V-0                                                                                                    |  |
| Dimensioni                                | h 148 mm, l 148 mm, p 117 mm                                                                                                    |  |
| Incavo del quadro elettrico               | 138 mm x 138 mm secondo DIN 43700                                                                                                    |  |
| Peso                                      | 1,2 kg (1,6 kg compresi accessori e imballo)                                                                                              |  |
| Condotti per i cavi                       | 3 aperture per pressacavi a vite M20 x 1,5<br>2 aperture per NPT ½" o Rigid Metallic Conduit                                              |  |
| Collegamenti                              | Morsetti, sezione collegamento max 2,5 mm <sup>2</sup>                                                                                    |  |

| Comunicazione HART | Comunicazione digitale tramite modulazione FSK corrente di uscita 1                                            |
|--------------------|----------------------------------------------------------------------------------------------------|
|                    | ldentificazione apparecchio, valori misurati, stato e messaggi,<br>parametrizzazione, calibrazione, protocolli |
| Condizioni         | Corrente di uscita $\geq$ 3,8 mA e resistenza di carico $\geq$ 250 $\Omega$                                    |

<sup>\*)</sup> programmabile dall'utilizzatore
<sup>1)</sup> come da norma IEC 746, Parte 1, alle condizioni nominali di esercizio

# 150

### A

Abilitazione di opzioni 132 Accessori 141 Accessori di montaggio 13 Accessori di montaggio, programma di fornitura 141 ACT (timer di calibrazione adattabile, sensori ISM), Oxy 50 Alimentazione, valori dell'alimentatore di corrente 19 Allarme, caratteristiche di contatto 77 Allarme, controllo della portata 78 Allarme, descrizione 39 Allarme, ingresso CONTROL 78 Allarme, ritardo 76 Allarme, Sensocheck 77 Ambulance-TAN, in caso di perdita del codice di accesso 132 Attivazione esterna HOLD 38 Attivazione Sensocheck 77 Audit Trail, consultazione delle voci 127 Autotest dell'apparecchio 126 Avvertenze per l'installazione 18 Avvertenze sulla sicurezza 6

### С

Cablaggio 19 Cablaggio, collegamento di sensori di ossigeno (esempi): 23 Cablaggio di protezione dei contatti di commutazione 86 Calibrazione 100 Calibrazione con prelievo campione 106 Calibrazione della pendenza, LDO (mezzo acqua) 112 Calibrazione della pendenza, LDO (mezzo aria) 110 Calibrazione della pendenza, Oxy (mezzo acqua) 103 Calibrazione della pendenza, Oxy (mezzo aria) 102 Calibrazione della pendenza (Oxy), selezionare il mezzo di calibrazione 49 Calibrazione dello zero 104 Calibrazione dello zero LDO in N2 114 Calibrazione LDO 109 Calibrazione mediante prelevamento campione (LDO) 116 Calibrazione prodotto 106 Calibrazione prodotto (LDO) 116 Calibrazione, visualizzazione dati 125 Campo di misura e corrente di uscita 65 Carichi capacitivi, cablaggio di protezione dei contatti di commutazione 86 Carichi induttivi, cablaggio di protezione dei contatti di commutazione 86 Cavo di collegamento, Memosens 29 Cavo Memosens (dati tecnici, chiave tipo) 29 Certificati di collaudo 6 CIP / SIP 55 Codice di accesso Service smarrito 132 Codici di accesso, impostazione 132 Collegamenti di sensori di ossigeno (esempi) 23 Collegamento alimentazione ausiliaria 19 Collegamento sensore B 28 Collegamento sensore Memosens 19 Collegamento sensore ottico (LDO) 26 Collegamento sensori Memosens, disposizione dei morsetti 19 Collegamento sensori Memosens, menu 44 Colori nel display 33 Colori segnale 35 Comando, generale 31 Commutazione set parametri, configurazione 72 Compensazione della sonda termometrica 119 Componenti del contenitore 12 Configurare contatto, allarme 77 Configurazione, allarme 76 Configurazione, contatti di relè 80 Configurazione, contatto WASH 96 Configurazione, controllo sensore (TAG, GROUP) 58 Configurazione, costante di tempo del filtro di uscita 66 Configurazione, funzione di soglia 80 Configurazione, impostazioni CIP/SIP 54 Configurazione, ora e data 98 Configurazione, regolatore 92 Configurazione, regolatore di freguenza d'impulso (PFC) 93 Configurazione, regolatore di lunghezza d'impulso (PLC) 93 Configurazione, Sensocheck 76 Configurazione, sensore Oxy 46 Configurazione, stazione di misurazione (TAG/GROUP) 98 Configurazione, uscita di corrente 64 Contatore di autoclavaggio, sensore ISM (Oxy) 56 Contatti di commutazione, schematici 10 Contatti di relè, cablaggio di protezione 86 Contatti di relè, configurazione 80

# 152

Contatto di lavaggio, configurazione 96 Contatto WASH (configurazione) 96 Contatto WASH (segnalazione del set di parametri) 43 Control Drawings 6 Controllo sensore, modalità Service 130 Controllo sensore (TAG, GROUP) 59 Controllo sensore, visualizzazione dei valori misurati in corso 128 Corrente di uscita, campo 65 Corrente di uscita, costante di tempo del filtro di uscita 66 Corrente di uscita, Error e HOLD 68 Correnti di uscita, visualizzazione 120 Correzione dell'offset LDO 118 Correzione del punto zero, LDO 114 Correzione pressione (Oxy) 70 Correzione sale (Oxv) 70 Costante di Stern-Volmer, calibrazione LDO 109 Costante di tempo del filtro di uscita 67

### D

Data e hora, visualizzazione 120 Data e ora, impostazione 98 Data e ora, utilizzo 99 Dati tecnici 143 Dati tecnici, cavo Memosens 29 Denominazione stazione di misurazione TAG 98 Denominazione stazione di misurazione, visualizzazione 120 Deviazione di regolazione 90 Device Type, impostazione tipo di apparecchio (procedura di misurazione) 132 Diagnosi, autotest dell'apparecchio 126 Diagnosi, controllo sensore 128 Diagnosi, dati di calibrazione 125 Diagnosi, dati sensore 125 Diagnosi, log book 127 Diagnosi, versione apparecchio e software 128 Dichiarazioni di conformità UE 6 Dimensioni 13 Display 33 Display in modalità di misurazione 34 Display, test 126 Disposizione dei morsetti 19 Documentazione 6

Durata dei contatti 86

#### Ε

EEPROM, autotest dell'apparecchio 126 ERR 135 Errore di comando FIRMW UPDATE 133 Error e HOLD, corrente di uscita 68 Esempi di configurazione Oxy 23 Esempio di configurazione del sensore ottico (LDO) 26 Esempio di utilizzo 11

#### F

Fascette stringitubo 14 Filtro di uscita costante di tempo 66 FIRMW UPDATE 133 FLOW 75 Formato ora, impostazione 98 Fornitura, documentazione 6 Fornitura, totale 12

### G

Grandezza regolatrice, visualizzazione 123 GROUP (gruppo di stazioni di misurazione) 99 Gruppi di menu (configurazione) 41 Gruppo di stazioni di misurazione GROUP 98 Guide brevi all'uso 6

### Η

HOLD, comportamento del segnale di uscita 38 HOLD, comportamento regolatore PID 91 HOLD, configurare corrente uscita 68 HOLD, segnale di uscita con HOLD 38

### I

Icone 33 Impiego in ambienti a rischio di esplosione 18 Impossibile avviare l'apparecchio 133 Impossibile caricare la grandezza misurabile 133 Impostazione codici di accesso 132 Impostazione di default 132 Impostazione tensione di uscita (POWER OUT) 130 Impostazione valore corrente di uscita, modalità Service 131 Ingressi di comando 9 Ingresso CONTROL, commutazione set parametri 72

# 154

Ingresso CONTROL, misurazione della portata 74 Inserimento modulo 21 Installazione, disposizione dei morsetti 18 Isteresi, applicazione 83 Κ Kit per montaggio su palo 14 Kit per montaggio su quadro elettrico 15 L LDO, calibrazione 109 LDO, collegamento del sensore 26 LDO, correzione dell'offset 118 LDO, esempio di configurazione 26 Log book 127 Log book ampliato (tramite TAN) 127 Logger di dati, spiegazione 8 Logger di dati, visualizzazione delle voci 127 М MAIN DISPLAY 34 Memosens, cavo di collegamento 28 Memosens, collegamento sensore 19 Menu, panoramica 40 Messaggi di allarme e HOLD 39 Messaggi di errore 135 Messaggio tramite ingresso CONTROL 39 Messaggi Sensoface, panoramica 137 Messa in servizio, funzione di misurazione 20 Misurazione della portata 74 Misurazione ossigeno (esempi di configurazione) 23 Misurazione portata, visualizzazione messaggio 39 Modalità diagnosi 124 Modalità di misurazione 120 Modalità operativa Misurazione, generale 31 Modalità operative, breve descrizione 37 Modalità operative, panoramica 40 Modalità Service 129 Moduli intercambiabili, programma di fornitura 140 Modulo, test 126 Montaggio 12 Montaggio su palo 14

Montaggio su quadro elettrico 15 Morsetti 19

#### Ν

N. d'ordine 140 Numeri di serie, visualizzazione 128

#### 0

Opzioni, abilitazione 132 Opzioni TAN, abilitazione 132 Opzioni TAN, panoramica 140 Ora e data, impostazione 98 Ora e data, utilizzo 99 Ora e data, visualizzazione 120 Ossigeno STANDARD, esempio di configurazione 23 Ossigeno SUBTRACES (microtracce), esempio di configurazione 25 Ossigeno TRACES (tracce), esempio di configurazione 24 Oxy, calibrazione 100, 109 Oxy, configurazione 46 Oxy, correzione 70

#### Ρ

Panoramica set di parametri 42 PFC, regolatore di frequenza d'impulso 91 PLC, regolatore di lunghezza d'impulso 91 Portata, allarme 78 Portata, configurazione 74 Posizione di fase, calibrazione LDO 109 POWER OUT, impostazione tensione di uscita 130 Pressione manuale, impostazione 70 Procedura di misurazione (tipo di apparecchio), impostazione 132 Programma di fornitura 140

#### R

Regolatore, curva caratteristica 89 Regolatore di frequenza d'impulso (PFC) 91 Regolatore di frequenza d'impulso (PFC), configurazione 93 Regolatore di lunghezza d'impulso (PLC) 91 Regolatore di lunghezza d'impulso (PLC), configurazione 93 Regolatore, equazioni 90 Regolatore PID, configurazione 92 Regolatore PID, descrizione 89 Regolatore PID e comportamento con HOLD 91

# 155

# 156

Relè 1 80 Relè 2 84 Relè, test 131 Resistenze di polarizzazione 86 Restituzione in caso di garanzia 5 Retroilluminazione display 35 Ripristino impostazione di default 132 S Salinità (Oxy) 70 Schema di montaggio 13 Segnale di uscita, comportamento regolatore 94 Segnale di uscita con HOLD 69 Selezionare grandezza di misura 65 Selezione modalità operativa 36 Sensocheck, configurazione 76 Sensocheck, descrizione 138 Sensoface, configurare corrente uscita 69 Sensoface, descrizione 138 Sensoface, messaggi 137 Sensore di ossigeno ottico, calibrazione 109 Sensore di ossigeno ottico, collegamento 26 Sensore, visualizzazione dati 125 Sensori digitali (Oxy), selezione tipo di sensore 47 Sensori ISM (Oxy), configurare il contatore di autoclavaggio 56 Sensori ISM (Oxy), configurare il timer di calibrazione adattivo 50 Sensori ISM (Oxy), configurare il timer di manutenzione adattivo 52 Sensori Memosens, messa in servizio 27 Sensori Memosens, sostituzione sensore 45 Service, abilitazione opzioni 132 Service, codici di accesso 132 Service, controllo sensore 130 Service, impostazione di default 132 Service, impostazione uscite di corrente 131 Service, incremento contatore di autoclavaggio 130 Service, ripristino intervallo TTM 130 Service, test dei relè 131 Set di parametri A/B, commutazione 42 Set di parametri A/B, introduzione 8 Set di parametri A/B, panoramica gruppi di menu 42 Set di parametri A/B, visualizzazione 120

Set di parametri A/B, visualizzazione con contatto WASH 43 SIP (Oxy) 55 Smaltimento 5 Software MemoSuite per la calibrazione dei sensori Memosens 27 Soglia 1, relè 80 Soglia 2, relè 84 Sonda termometrica, compensazione 119 Sostituzione sensore 45 Stati operativi 139 Stato operativo HOLD 38

#### т

TAG (stazione di misurazione) 99 Targhetta morsetti dell'apparecchio 17 Targhette di identificazione 17 Task di misurazione ossigeno (standard) 23 Task di misurazione ossigeno Subtraces (microtracce, opzione) 25 Task di misurazione ossigeno Traces (tracce, opzione) 24 Tastiera e funzioni 32 Test FLASH 126 Testo informativo 135 Tettoia di protezione 14 Timer di calibrazione adattivo (Oxy) 50 Timer di manutenzione adattivo (Oxy) 52 Tipo apparecchio, visualizzazione 128 Tipo di apparecchio Oxy, configurazione 46 Tipo di cavo Memosens 29 TRACES, misurazione tracce ossigeno 24 TTM, configurare timer di manutenzione adattivo (Oxy) 52 U Uscita da HOLD 38

Uscita di corrente, configurazione 64 Utilizzo del modulo di misurazione 21

#### v

Valore nominale (set point), visualizzazione 123 Verifica di RAM 126 Versione software, visualizzazione 128 Visualizzazione valori misurati, controllo sensore 128

# 158

### Ζ

Zona neutra, regolatore 89 ZU 0274, kit per montaggio su palo 14 ZU 0737, tettoia di protezione 14 ZU 0738, kit per montaggio su quadro elettrico 15

## Knick Elektronische Messgeräte GmbH & Co. KG

Beuckestraße 22 14163 Berlin Germany

Telefono: +49 30 80191-0 Telefax: +49 30 80191-200 Sito web: www.knick.de Email: info@knick.de

#### Stratos Evo A402: Misurazione O2

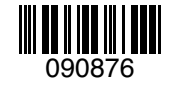

TA-212.101-oxy-KNI02 20170831

Software version: 1.x